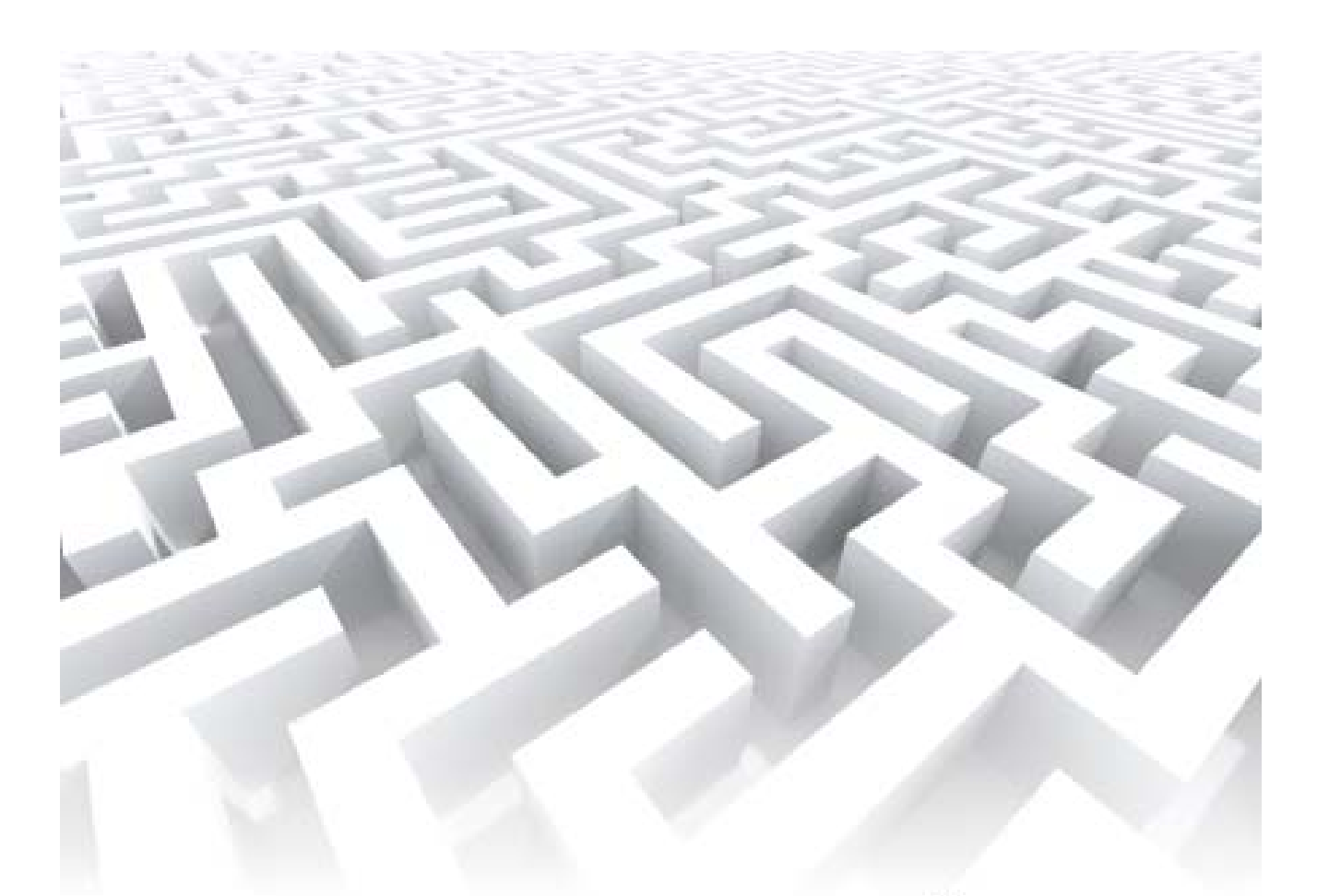

# MANUAL DE GESTÃO

# **DE ROTINAS**

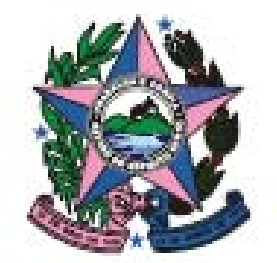

Poder Judiciário Tribunal de Justiça do Estado do Espírito Santo

## LISTA DE TELAS

- Tela 1 Cadastro de Protocolo
- Tela 2 Cadastro de Processo
- Tela 3 Vincular Parte nos Processos
- Tela 4 Sistema de Arrecadação
- Tela 6 Guia de Remessa
- Tela 8 Carga de Documentos Recebimento
- Tela 9 Consulta processos de 1º Grau
- Tela 10 Andamento A
- Tela 11 Andamento B
- Tela 12 Guia de Remessa para o Juiz
- Tela 13 Cadastro de Bens A
- Tela 14 Cadastro de Bens B
- Tela 15 Sistema de Controle de Acesso A
- Tela 16 Sistema de Controle de Acesso B
- Tela 17 Bens Apreendidos A
- Tela 18 Bens Apreendidos B
- Tela 19 Bens Apreendidos C
- Tela 20 Emitir Documento Pesquisar Processo
- Tela 21 Emitir Documentos
- Tela 22 Registro de Decisão A
- Tela 23 Registro de Decisão B
- Tela 24 Relatório de Processos Último Andamento
- Tela 34 Carga de Documentos Recebimento
- Tela 44 Agendar Audiência A
- Tela 45 Agendar Audiência B
- Tela 46 Andamento de processo A
- Tela 47 Andamento de processo B
- Tela 50 Registro das Audiências A
- Tela 51 Registro das Audiências B
- Tela 52 Registro das Audiências C
- Tela 52 Registro das Audiências C
- Tela 62 Registro de Sentença A
- Tela 63 Registro de Sentença B
- Tela 70 Carga de Documentos Remessa
- Tela 71 Baixar Partes nos Processos A
- Tela 72 Baixar Partes nos Processos B

#### Agradecimentos

#### Juízes Validadores

Angela Cristina Celestino de Oliveira Anselmo Laghi Laranja Dejairo Xavier Cordeiro Evandro Coelho de Lima Fernando Antonio Lira Rangel Gustavo Marçal da Silva e Silva Luciano da Costa Bragatto Marlúcia Ferraz Moulin Salomão Akhnaton Zoroastro Spencer Elesbon Trícia Navarro Xavier

#### Facilitador Guilherme Pacheco

#### Servidores participantes das oficinas

Aludra do Amaral Abaurre Ana Júlia Colombiano Braga Moreira Anelisa Rocha Severino Oliveira Angela Luiza Pinciara Azevedo Cássia Lage Santos Gonçalves Cristina Brunoro Christina Martins de Mello Denise Theodoro da Silva Eduardo Murilo Wagmacker Pereira Estevão Jackson Ambródio Fábio Liberato Fabiano Lucas de Jesus Magalhães Francieli Cristiane Pfeffer Wyatt Geane Campos Barboza Gláucia Lemos Barbosa Lima Sayegh Gláucia Maria Pastore Heloisa Chequer Bou-Habib Alcure Isid Angelo Martins Bissoli Jane Campos da Silva Jair Rezende Filho Jerônimo Seidel Jildemi Souza Café Joana D'Arc Alves da Silva Casotto Joaquim Santana Lopes José Carlos Costa José Marino Supelete Juscelino Magno Quartezani Duarte Juciara Cristina de Azevedo Indami Juliana Horta Mansur

Lourenco Peruchi Guimarães Luciana Ferreira de Carvalho Mattos Lucélia Martins de Oliveira Brito Luiz Guilherme Martins da Silva Filho Marcela Marco de Souza Ferraz Marcelo Venturotti Ferreira Márcia Helena Gomes Marcus Benatti Antonini Rangel Pimentel Maria do Carmo Matuchaki Monalessa Aparecida Matias Myrela Martins Almeida Tiradentes Neiter Maria Olga dos Santos Coutinho Paula Fernanda de Souza Nilcileni Verbeno Ranieri Milli Regina Cypriano Lima Renato Trevisani Ricardo Biancardi Augusto Fernandes Roosevelt Moreira Barbosa Rosana Nunes Conceição de Almeida Rosangela Barreira Vasconcelos Rosângela Barbosa Barroso Rosângela de Maria Alves Paraíso Rosemary da Penha Carletti Pitanga Rosiene Maria Davariz Delboni Simone Lugon Valadão Simone Vivaldi Miranda Therezinha Entringer Modolo Valena de Cássia Spala Sorte

#### Servidores condutores da Meta 5

Ângela Regina Mayer Tessarolo Diana Theodoro Goetze, Fábio Cardoso Mello Geandro Boniolo Pereira Luzia de Cássia Munhoz Saliba Maria Luiza Miranda Fabris

#### Texto Diagramação Organização

Guilherme Pacheco Diana Theodoro Goetze Luzia de Cássia Munhoz Saliba Maria Luiza Miranda Fabris Dra. Marlúcia Ferraz Moulin

**Coordenação** Dr<sup>a</sup> Gisele Souza de Oliveira

# SUMÁRIO

| APRESENTAÇÃO                                                               | 5   |
|----------------------------------------------------------------------------|-----|
| 1 INTRODUÇÃO                                                               | 6   |
| 2 MAPEAMENTO DOS PROCESSOS                                                 | 7   |
| 2.1 PROCESSO CIVIL COMUM ORDINÁRIO                                         | 7   |
| 2.2 PROCESSO PENAL COMUM                                                   | 7   |
| 3 PADRÕES DE PROCESSOS                                                     | 8   |
| 3.1 PROCESSO CIVIL COMUM ORDINÁRIO                                         | 8   |
| 3.1.1 Processo – Receber a petição inicial – PP-CCO-01                     | 8   |
| 3.1.2 Processo – Autuar – PP-CCO-02                                        | 15  |
| 3.1.3 Processo – Decidir inicial – PP-CCO-03                               | 19  |
| 3.1.4 Processo – Citar – PP-CCO-04                                         | 23  |
| 3.1.5 Processo – Processar a resposta – PP-CCO-05                          | 27  |
| 3.1.6 Processo – Decidir a resposta – PP-CCO-06                            | 30  |
| 3.1.7 Processo – Preparar audiência de instrução e julgamento – PP-CCO-07  | 33  |
| 3.1.8 Processo – Realizar audiência preliminar – PP-CCO-08                 | 37  |
| 3.1.9 Processo – Preparar audiência de instrução e julgamento – PP-CCO-09  | 41  |
| 3.1.10 Processo – Realizar audiência de instrução e julgamento – PP-CCO-10 | 45  |
| 3.1.11 Processo – Sentenciar – PP-CCP-11                                   | 49  |
| 3.1.12 Processo – Arquivar – PP-CCO-12                                     | 54  |
| 3.2 PROCESSO PENAL COMUM                                                   | 58  |
| 3.2.1 Processo – Receber petição inicial – PP-PC-01                        | 58  |
| 3.2.2 Processo – Autuar – PP-PC-02                                         | 64  |
| 3.2.3 Processo – Decidir inicial – PP-PC-03                                | 74  |
| 3.2.4 Processo – Citar – PP-PC-04                                          | 78  |
| 3.2.5 Processo – Decidir após a resposta – PP-PC-05                        | 84  |
| 3.2.6 Processo – Preparar audiência de instrução e julgamento – PP-PC-06   | 87  |
| 3.2.7 Processo – Realizar audiência de instrução e julgamento – PP-PC-07   | 95  |
| 3.2.8 Processo – Sentenciar – PP-PC-08                                     | 99  |
| 3.2.9 Processo – Arquivar – PP-PC-09                                       | 113 |
| 4 CONCLUSÃO                                                                | 119 |
| 5 REFERÊNCIAS                                                              | 120 |
| APÊNDICE - ATA DE VALIDAÇÃO                                                | 121 |

### APRESENTAÇÃO

O Manual de Gestão de Rotinas contempla os procedimentos para a execução dos processos de trabalho das unidades judiciárias de 1º grau. A sua plena implementação demonstra o compromisso de todos os colaboradores da Justiça com a busca da melhoria contínua e da satisfação dos clientes com seus serviços.

Os objetivos principais deste Manual são:

- Implantar o método de gerenciamento de rotinas (gestão de processos de trabalho) em todas as unidades judiciárias de 1º grau.
- Melhorar a prestação dos serviços aos clientes e demais partes interessadas, agilizando o trâmite dos processos e garantindo a qualidade dos serviços prestados.

Os objetivos citados só podem ser alcançados mediante a participação ativa e o comprometimento dos colaboradores da Justiça, bem como das demais pessoas que, direta ou indiretamente, contribuem para os resultados da organização, além de práticas gerenciais de planejamento e controle eficazes.

#### 1 INTRODUÇÃO

O CNJ - Conselho Nacional de Justiça, por ocasião do 3º Encontro Nacional do Judiciário, realizado em 26 de fevereiro de 2010, estabeleceu as 10 (dez) metas prioritárias para o Poder Judiciário no corrente ano e, dentre estas, a Meta Prioritária nº 05 que visa implantar método de gerenciamento de rotinas (gestão de processos de trabalho) em pelo menos 50% das unidades judiciárias de 1º grau, com redesenho do fluxo do processo civil comum ordinário - CCO, da distribuição até a sentença; e do fluxo do processo penal comum - PC, do oferecimento da denúncia à sentença ou acórdão.

Os trabalhos para viabilização da Meta nº 05 no judiciário capixaba ficaram a cargo do grupo instituído pelo Ato Normativo Nº 028/2010, publicado em 21/07/2010, sob a coordenação do Comitê Gestor das Metas de Nivelamento do CNJ.

A metodologia de trabalho sugerida previu a realização de 02 (duas) oficinas: na primeira os representantes das unidades judiciárias que conheciam o fluxo do processo mapearam, analisaram as disfunções, propuseram melhorias e redesenharam os processos atuais; na segunda, os representantes da primeira oficina apresentaram os redesenhos aos magistrados, ocasião em que os novos fluxos de trabalho foram validados.

A fase atual é de implementar os mapas de processos e manual validados nas Unidades Judiciárias, momento em que os participantes das oficinas atuarão como multiplicadores, disponibilizando-se a explicar o novo fluxo e acompanhar a sua implementação.

A última fase do projeto relaciona-se com o cumprimento da meta, que será alcançada se os mapas dos processos (fluxos) otimizados e manual validados forem encaminhados para todas as unidades envolvidas, além de implantados em pelo menos 50% das unidades judiciárias até 31 de dezembro de 2010.

6

#### 2 MAPEAMENTO DOS PROCESSOS

## 2.1 PROCESSO CIVIL COMUM ORDINÁRIO

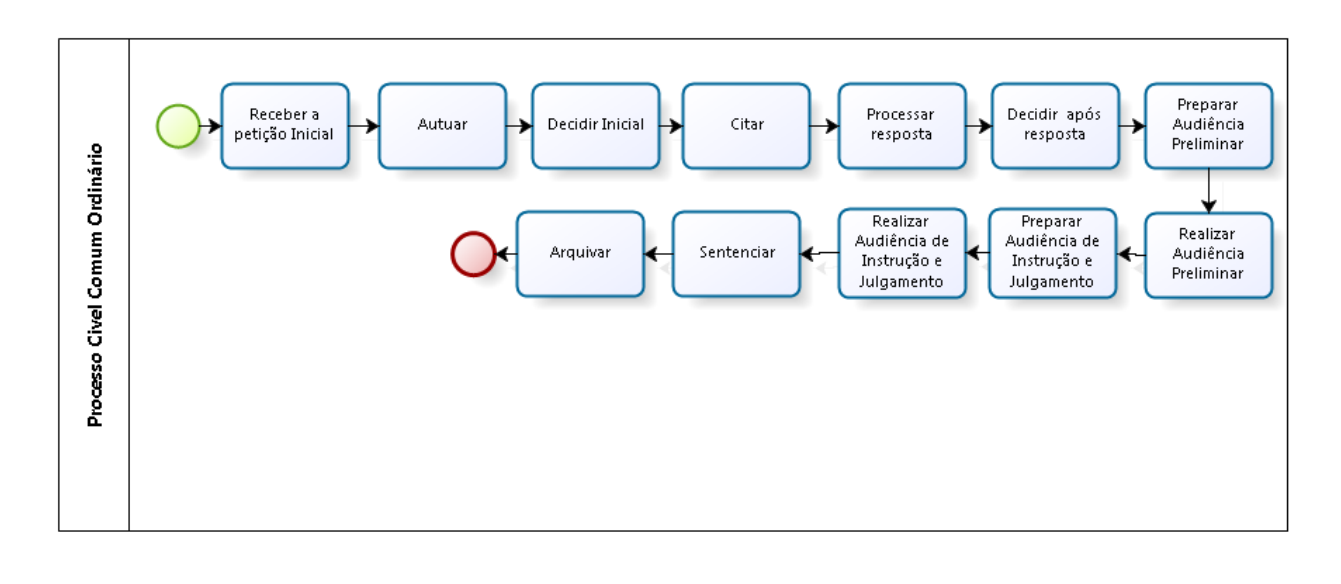

#### 2.2 PROCESSO PENAL COMUM

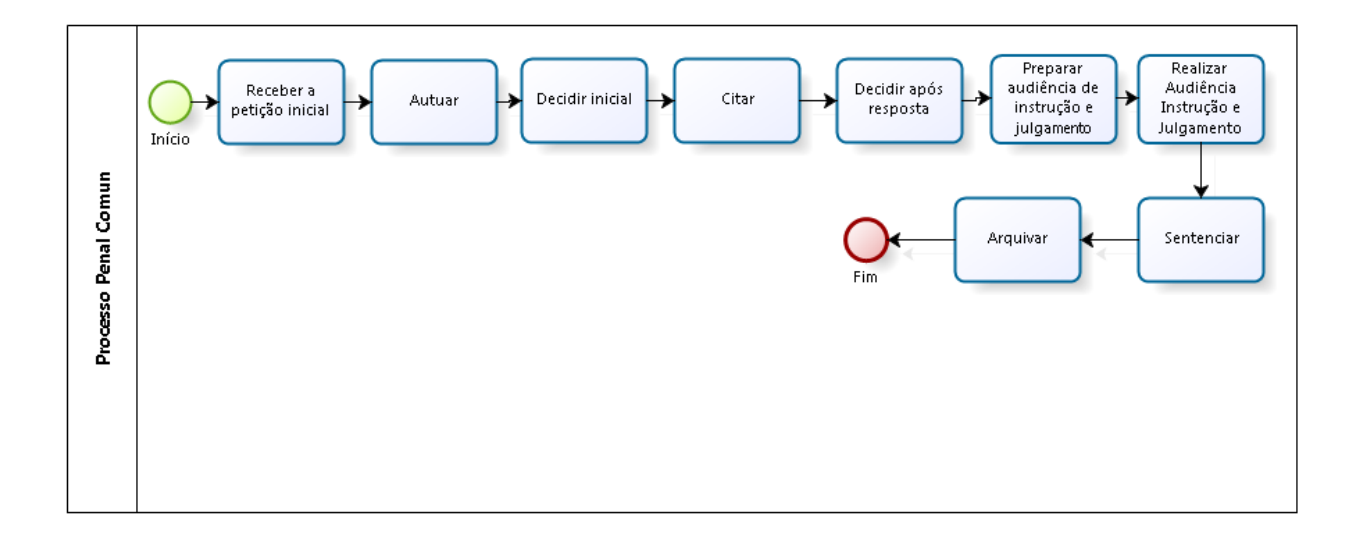

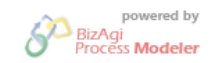

powered by BizAgi Process Modeler

### 3 PADRÕES DE PROCESSOS

#### 3.1 PROCESSO CIVIL COMUM ORDINÁRIO

#### 3.1.1 Processo: Receber a petição inicial – PP-CCO-01

| Nº: PP-CCO-01    |  |
|------------------|--|
| Revisão: 0       |  |
| Data: 19/11/2010 |  |
|                  |  |
| u Distribuidor   |  |
|                  |  |
|                  |  |
|                  |  |

#### Recursos necessários:

Tecnologia – sistema e-JUD.

> Materiais – computador e periféricos, máquina de registro de protocolo..

Recursos humanos – Analista Judiciário I e II Especial

|                                                                                                    | i                   | 1                                                |
|----------------------------------------------------------------------------------------------------|---------------------|--------------------------------------------------|
| Atividades                                                                                                    | Responsável         | Registro                                         |
| 1 - Conferir documentação.                                                                                         | Analista Judiciário |                                                  |
| 2 – Protocolizar a petição.                                                                                        | Analista Judiciário | Nº protocolo<br>e-JUD – tela 1                   |
| 3 - Cadastrar no sistema e-JUD.                                                                                    | Analista Judiciário | № processo –<br>e-JUD – tela 2<br>e-JUD – tela 3 |
| 4 - Distribuir ao juízo competente.                                                                                | Analista Judiciário | e-JUD – tela 2<br>e-JUD – tela 3                 |
| 5 - Emitir guia de custas, quando necessário.<br>Em caso de Assistência Judiciária - não emitir<br>guia de custas. | Analista Judiciário | Guia de custas<br>Sist. Arrec – tela 4           |
| 6 - Distribuir ao juízo competente                                                                                 | Analista Judiciário | Guia de remessa<br>e-JUD – tela 6                |

| Ações corretivas         |             |  |  |  |
|--------------------------|-------------|--|--|--|
| Anormalidades /Problemas | O que fazer |  |  |  |
|                          |             |  |  |  |

Anexos - formulários utilizados para registros indicados no padrão.

Tela 1 – Cadastro de Protocolo

Tela 2 – Cadastro de Processos Novos

Tela 3 – Vincular Partes nos Processos

Tela 4 – Sistema de Arrecadação

Tela 6 – Guia de Remessa

# Atividade 2 – Protocolizar a petição.

No e-JUD, selecionar no Menu Principal a opção Cadastro -> Protocolo

| Cadastro de Pro   | tocolo                                         | 1                                     | 1 |
|-------------------|------------------------------------------------|---------------------------------------|---|
| Origem            | REQUERENTE EXTERNO                             | •                                     | • |
| Assunto           | SOLICITACAO/REQUERIMENTO - P                   | ROVIDENCIAS                           | • |
| Tipo do documento |                                                | ]                                     |   |
| Classe            | Carta Precatória Devolvida                     |                                       | • |
| Valor da causa    | Carta Precatória/Rogatória/Ordem<br>Expediente | ssistência Judiciária: 🔘 Sim 🔘 Não    |   |
| Requerente        | Petição Inicial<br>Detição de Juntada          | e X                                   |   |
| Requerido         | Pelição de Juniãoa                             | I I I I I I I I I I I I I I I I I I I |   |
| Nº páginas        | Nº vol                                         | ume                                   |   |
| Nº doc. origem    |                                                |                                       |   |
| Observações       |                                                |                                       | h |
|                   |                                                |                                       |   |
|                   |                                                |                                       |   |
|                   |                                                |                                       | ٣ |
| Primeira Carga    |                                                |                                       | • |
|                   |                                                |                                       |   |
|                   | Incluir Limpa                                  | ar                                    |   |

Tela 1 – Cadastro de Protocolo

### Atividade 3 - Cadastrar no sistema e-JUD.

No e-JUD, selecionar no Menu Principal a opção Cadastro -> Processo Novo

| Cadastro de Pi  | rocessos Novos             |                               |              |
|-----------------|----------------------------|-------------------------------|--------------|
| Petição Inicial | 200400002607               |                               |              |
| Classe          | Ordinária                  |                               |              |
| Competência     | O Acidentes de Trabalho    |                               | ~            |
|                 | O Auditoria Militar        |                               |              |
|                 | Central de Inquéritos      |                               |              |
|                 | Oível                      |                               |              |
|                 | O Juizado Especial Fazenda | Pública1                      | >            |
|                 | Segredo de Justiça         | Assistência Judiciária: 🔘 Sim | Não          |
| Por dependência |                            |                               |              |
|                 |                            |                               |              |
| Partes Principa | ais do Processo            |                               |              |
| Requerente 🛩    | JOSE ANTONIO DA SILVA      |                               | Ŕ            |
| Requerido 💌     | ANTONIO JOSE DA SILVA      |                               | <b>™</b>     |
| Advogado Reqte  | 7175-ES: JOSE MARIO VIEIRA |                               | _ <b>≝ X</b> |
| Advogado Reqdo  |                            |                               | _ <b>≦ X</b> |
|                 |                            |                               |              |
| Observações     |                            |                               | ~            |
|                 |                            |                               |              |
|                 |                            |                               |              |
|                 |                            |                               | -            |
|                 |                            |                               | ×.           |
|                 |                            |                               |              |
|                 | Incluir L                  | impar                         |              |

Tela 2 – Cadastro de Processos Novos

No e-JUD, selecionar no Menu Principal a opção Cadastro -> Vincular partes

| Vincular Partes                                                              | nos Processos                                           |                               |   |
|------------------------------------------------------------------------------|---------------------------------------------------------|-------------------------------|---|
| Nº Processo<br>Vara<br>Partes do Process                                     | 024.10.000365-6 - Ordinária<br>VITÓRIA - PROTOCOLO<br>º | a Cadastrado                  |   |
| Requerente<br>1 ANTONIO JOSE<br>Advogado: 427<br>Requerido<br>1 JOSE ANTONIO | DA SILVA<br>5-ES ADMAR JOSE CORREA<br>DA SILVA          |                               |   |
| Denominação                                                                  | ~                                                       |                               |   |
| Pessoa                                                                       |                                                         | E                             | 8 |
| Advogado                                                                     |                                                         |                               | Ŕ |
| Advogados de out                                                             | ras partes                                              |                               |   |
| <b>4275-ES</b>                                                               | ADMAR JOSE CORREA                                       |                               |   |
| Alterar D                                                                    | enom. Excluir Adv. Finaliza                             | Excluir Parte Vincular Limpar |   |

Tela 3 – Vincular Partes nos Processos

### Atividade 4 - Distribuir ao juízo competente

Nas comarcas da capital e de terceira entrância, caso não haja mais partes e/ou advogados para cadastrar, a distribuição é feita de forma automática a partir da Tela 2 clicando no botão "Incluir".

Na hipótese de haver mais partes e/ou advogados, preencher os dados da Tela 3 e clicar no botão "Finalizar".

No e-JUD, selecionar no Menu Principal a opção Cadastro -> Processo Novo -> clicar em "Incluir".

| Cadastro de Pr  | rocessos Novos                                 |          |
|-----------------|------------------------------------------------|----------|
| Petição Inicial | 200400002607                                   |          |
| Classe          | Ordinária                                      |          |
| Competência     | Acidentes de Trabalho                          | ^        |
|                 | 🔘 Auditoria Militar                            |          |
|                 | Central de Inquéritos                          |          |
|                 | Cível                                          |          |
|                 | 🔿 Juizado Especial Fazenda Pública1            | *        |
|                 | Segredo de Justiça Assistência Judiciária: 🔘 S | im 💿 Não |
| Por dependência | ž                                              |          |
|                 |                                                |          |
| Partes Principa | ais do Processo                                |          |
| Requerente 🛩    | JOSE ANTONIO DA SILVA                          | ×        |
| Requerido 💌     | ANTONIO JOSE DA SILVA                          | <b>1</b> |
| Advogado Reqte  | 7175-ES: JOSE MARIO VIEIRA                     | 🖬 🗙      |
| Advogado Reqdo  |                                                | 🖬 🗙      |
|                 |                                                |          |
| Observações     |                                                | ~        |
|                 |                                                |          |
|                 |                                                |          |
|                 |                                                | ~        |
|                 |                                                |          |
|                 | Incluir Limpar                                 |          |

Tela 2 – Cadastro de Processos Novos

No e-JUD, selecionar no Menu Principal a opção Cadastro -> Vincular partes -> clicar em "Finalizar".

| Vincular Partes                                                              | nos Processos                                           |                           |
|------------------------------------------------------------------------------|---------------------------------------------------------|---------------------------|
| Nº Processo<br>Vara<br>Partes do Processo                                    | 024.10.000365-6 - Ordinária<br>VITÓRIA - PROTOCOLO<br>o | Cadastrado                |
| Requerente<br>1 ANTONIO JOSE<br>Advogado: 427<br>Requerido<br>1 JOSE ANTONIO | DA SILVA<br>5-ES ADMAR JOSE CORREA<br>DA SILVA          |                           |
| Denominação                                                                  | ✓                                                       |                           |
| Pessoa                                                                       |                                                         | E                         |
| Advogado                                                                     |                                                         | Ľĺ.                       |
| Advogados de out                                                             | ras partes                                              |                           |
| <b>4275-ES</b>                                                               | ADMAR JOSE CORREA                                       |                           |
| Alterar D                                                                    | enom. Excluir Adv. Excluir Finalizar                    | uir Parte Vincular Limpar |

Tela 3 – Vincular Partes nos Processos

Após a distribuição, o sistema faz a remessa automática para o cartório.

### Atividade 5 – Emitir Guia de Custas

|                                                                                                    |                                                                                                    |                                                                                                    | Estado<br>VAN<br>CON                                                                                                    | o do Espírito Sa<br>Poder Judiciário<br>IIA FRANÇA GUIZANI<br>ITADORIA de SERRA             | nto                                                                                                    |
|----------------------------------------------------------------------------------------------------|----------------------------------------------------------------------------------------------------|----------------------------------------------------------------------------------------------------|----------------------------------------------------------------------------------------------------|---------------------------------------------------------------------------------------------|----------------------------------------------------------------------------------------------------|
| NTADORIA REC                                                                                                    | IBO AVULSO                                                                                                    | ELATÓRIOS                                                                                                    |                                                                                                    |                                                                                             | di di 19 di 19 di |
|                                                                                                    |                                                                                                    | S                                                                                                    | eja Bem Vindo!                                                                                                    |                                                                                             |                                                                                                    |
| AVISOS                                                                                                    |                                                                                                    |                                                                                                    |                                                                                                    |                                                                                             |                                                                                                    |
| 4/04/2009 Comunicamos q                                                                                                    | ue a partir de 13/04/20                                                                                                    | 009 estará disponío                                                                                                    | vel no site da Corregedoria(v                                                                                                    | www.cgj.es.gov.br), Cust                                                                    | as, os procedimentos para pagamento de                                                                                                    |
| 8/04/2009 Comunicamos q                                                                                                    | ue a partir da presente                                                                                                    | data a contagem                                                                                                    | das folhas quando da opos                                                                                                    | ição de recursos proto                                                                      | colados em 1ª instância deverá levar em                                                                                                    |
| onsideração o total da soma                                                                                                    | do nº de folhas do Proce                                                                                                    | esso mais o nº de f                                                                                                    | iolhas do Recurso (inclusive o:<br>all, custas@coi.es.gov.br                                                                               | s apensos).                                                                                 |                                                                                                    |
| and - serviço de Atend                                                                                                    | innento ao contador - (2                                                                                                    | 27, 3334-2020 e-ma                                                                                                    | ans coscasticalites dovidi                                                                                                    |                                                                                             |                                                                                                    |
|                                                                                                    |                                                                                                    |                                                                                                    |                                                                                                    |                                                                                             |                                                                                                    |
|                                                                                                    |                                                                                                    |                                                                                                    |                                                                                                    |                                                                                             |                                                                                                    |
|                                                                                                    |                                                                                                    |                                                                                                    | Custas Quitadas                                                                                                    |                                                                                             |                                                                                                    |
| Nº da Conta de Custas                                                                                                    | Processo                                                                                                    | Тіро                                                                                                    | Custas Quitadas<br>Situação das Custas                                                                                                    | Data do Cálculo                                                                             | IMPRIMIR QUITADAS                                                                                                    |
| № da Conta de Custas<br><u>» 910097733</u>                                                                                                    | Processo<br>48100275212                                                                                                    | Tipo<br>Prévia                                                                                                    | Custas Quitadas<br>Situação das Custas<br>QUITADA                                                                                          | Data do Cálculo<br>06/12/2010                                                               | IMPRIMIR QUITADAS                                                                                                    |
| № da Conta de Custas<br><u>» 910097733</u><br>Requerente: ISABEL CRISTIN                                                                                                    | Processo<br>48100275212<br>IA SANTOS DE CARVALHO                                                                                                    | Tipo<br>Prévia<br>/ Requerido: BR                                                                                                    | Custas Quitadas<br>Situação das Custas<br>QUITADA<br>RADESCO SA.                                                                           | Data do Cálculo<br>06/12/2010                                                               | IMPRIMIR QUITADAS                                                                                                    |
| Nº da Conta de Custas<br>» 910097733<br>Requerente: ISABEL CRISTIN<br>» 910095572                                                                                                    | Processo<br>48100275212<br>IA SANTOS DE CARVALHO<br>48100271054                                                                                                    | Tipo<br>Prévia<br>/ Requerido: BP<br>Prévia                                                                                                    | Custas Quitadas<br>Situação das Custas<br>QUITADA<br>RADESCO SA.<br>QUITADA                                                                | Data do Cálculo<br>06/12/2010<br>29/11/2010                                                 | IMPRIMIR QUITADAS<br>IMPRIMIR<br>IMPRIMIR                                                                                                    |
| Nº da Conta de Custas<br><u>» 910097733</u><br>Requerente: ISABEL CRISTIN<br><b>» 910095572</b><br>Requerente: BANCO FINASA S                                                                                                    | Processo<br>48100275212<br>IA SANTOS DE CARVALHO<br>48100271054<br>5A / Requerido: ROSE                                                                                                    | Tipo<br>Prévia<br>9 / Requerido: BR<br>Prévia<br>NILDE AMARAL LIMA                                                                                  | Custas Quitadas<br>Situação das Custas<br>QUITADA<br>RADESCO SA.<br>QUITADA                                                                | Data do Cálculo<br>06/12/2010<br>29/11/2010                                                 | IMPRIMIR QUITADAS<br>IMPRIMIR<br>IMPRIMIR                                                                                                    |
| Nº da Conta de Custas<br><u>» 910097733</u><br>Requerente: ISABEL CRISTIN<br><b>» 910095572</b><br>Requerente: BANCO FINASA :<br><u>» 910095051</u>                                                                                  | Processo<br>48100275212<br>IA SANTOS DE CARVALHO<br>48100271054<br>SA / Requerido: ROSE<br>48100269397                                                                                                    | Tipo<br>Prévia<br>Prévia<br>Prévia<br>NILLE AMARAL LIMA<br>Prévia                                                                                   | Custas Quitadas<br>Situação das Custas<br>QUITADA<br>RADESCO SA.<br>QUITADA<br>A<br>QUITADA                                                | Data do Cálculo<br>06/12/2010<br>29/11/2010<br>26/11/2010                                   | IMPRIMIR QUITADAS<br>IMPRIMIR<br>IMPRIMIR<br>IMPRIMIR                                                                                                    |
| Nº da Conta de Custas<br>» 910097733<br>Requerente: ISABEL CRISTIN<br>» 910095572<br>Requerente: BANCO FINASA :<br>» 910095051<br>Requerente: FORMETAL FONE                                                                          | Processo<br>48100275212<br>IA SANTOS DE CARVALHO<br>48100271054<br>5A / Requerido: ROSE<br>48100269397<br>CEEDORA DE METAIS LTD.                                                                                                    | Tipo<br>Právia<br>9 / Requerido: BR<br>Právia<br>NILDE AMARAL LIMA<br>Prévia<br>A / Requerido: F                                                    | Custas Quitadas<br>Situação das Custas<br>QUITADA<br>RADESCO SA.<br>QUITADA<br>QUITADA<br>AMEC METAL MECANICA LTDA                         | Data do Cálculo<br>06/12/2010<br>29/11/2010<br>26/11/2010<br>ME                             | IMPRIMIR QUITADAS<br>IMPRIMIR<br>IMPRIMIR<br>IMPRIMIR                                                                                                    |
| Nº da Conta de Custas<br>» 910097733<br>Requerente: ISABEL CRISTIN<br>» 910095572<br>Requerente: BANCO FINASA S<br>» 910095051<br>Requerente: FORMETAL FONG<br>» 910092650                                                           | Processo<br>48100275212<br>IA SANTOS DE CARVALHO<br>48100271054<br>5A / Requerido: ROSE<br>48100269397<br>ECEDORA DE METAIS LTD.<br>48100267292                                                                                                    | Tipo<br>Právia<br>9 / Requerido: BF<br>Právia<br>NILDE AMARAL LIMA<br>Prévia<br>A / Requerido: F<br>Právia                                          | Custas Quitadas<br>Situação das Custas<br>QUITADA<br>RADESCO SA.<br>QUITADA<br>QUITADA<br>AMEC METAL MECANICA LTDA                         | Data do Cálculo<br>06/12/2010<br>29/11/2010<br>26/11/2010<br>ME<br>22/11/2010               | IMPRIMIR QUITADAS<br>IMPRIMIR<br>IMPRIMIR<br>IMPRIMIR                                                                                                    |
| Nº da Conta de Custas<br>» 910097733<br>Requerente: ISABEL CRISTIN<br>» 910095572<br>Requerente: BANCO FINASA S<br>» 910095051<br>Requerente: FORMETAL FONE<br>» 910093659<br>Bequerente: BANCO ITAL/CAS                             | Processo<br>48100275212<br>IA SANTOS DE CARVALHO<br>48100271054<br>5A / Requerido: ROSE<br>48100269397<br>ECEDORA DE METAIS LTD.<br>48100267292<br>20 SA / Requerido: IUI                                                                              | Tipo<br>Prévia<br>9 / Requerido: BF<br>Prévia<br>NILDE AMARAL LIMA<br>Prévia<br>A / Requerido: F<br>Prévia                                          | Custas Quitadas<br>Situação das Custas<br>QUITADA<br>RADESCO SA.<br>QUITADA<br>QUITADA<br>AMEC METAL MECANICA LTDA<br>QUITADA              | Data do Cálculo<br>06/12/2010<br>29/11/2010<br>26/11/2010<br>ME<br>23/11/2010               | IMPRIMIR QUITADAS<br>IMPRIMIR<br>IMPRIMIR<br>IMPRIMIR<br>IMPRIMIR                                                                                                    |
| Nº da Conta de Custas<br>» 910097733<br>Requerente: ISABEL CRISTIN<br>» 910095572<br>Requerente: BANCO FINASA S<br>» 910095051<br>Requerente: FORMETAL FONE<br>» 910093659<br>Requerente: BANCO ITAUCAS                              | Processo<br>48100275212<br>IA SANTOS DE CARVALHO<br>48100271054<br>SA / Requerido: ROSE<br>48100269397<br>ICEDORA DE METAIS LTD.<br>48100267292<br>RD SA / Requerido: LU                                                                               | Tipo<br>Prévia<br>Prévia<br>Prévia<br>NILDE AMARAL LIMA<br>Prévia<br>A / Requerido: F<br>Prévia                                                     | Custas Quitadas<br>Situação das Custas<br>QUITADA<br>AADESCO SA.<br>QUITADA<br>A<br>QUITADA<br>AAMEC METAL MECANICA LTDA<br>QUITADA<br>NON | Data do Cálculo<br>06/12/2010<br>29/11/2010<br>26/11/2010<br>ME<br>23/11/2010               | IMPRIMIR QUITADAS<br>IMPRIMIR<br>IMPRIMIR<br>IMPRIMIR<br>IMPRIMIR                                                                                                    |
| Nº da Conta de Custas<br>» 910097733<br>Requerente: ISABEL CRISTIN<br>» 910095572<br>Requerente: BANCO FINASA S<br>» 910095051<br>Requerente: FORMETAL FONE<br>» 910093659<br>Requerente: BANCO ITAUCAF<br>» 910093628               | Processo           48100275212           IA SANTOS DE CARVALHO           48100271054           5A / Requerido: ROSE           48100269397           ECEDORA DE METAIS LTD.           48100267292           RD SA / Requerido: LU           48100267342 | Tipo<br>Prévia<br>Prévia<br>Prévia<br>NILDE AMARAL LIMA<br>Prévia<br>A / Requerido: F<br>Prévia<br>MINARIA LOPES RE<br>Prévia                       | Custas Quitadas Situação das Custas QUITADA AADESCO SA. QUITADA A QUITADA AA AA QUITADA AA QUITADA AA QUITADA NON QUITADA                  | Data do Cálculo<br>06/12/2010<br>29/11/2010<br>26/11/2010<br>ME<br>23/11/2010<br>23/11/2010 | IMPRIMIR QUITADAS<br>IMPRIMIR<br>IMPRIMIR<br>IMPRIMIR<br>IMPRIMIR<br>IMPRIMIR                                                                                                    |
| Nº da Conta de Custas<br>» 910097733<br>Requerente: ISABEL CRISTIN<br>» 910095572<br>Requerente: BANCO FINASA :<br>» 910095051<br>Requerente: FORMETAL FONE<br>» 910092659<br>Requerente: BANCO ITAULEA<br>Requerente: BANCO ITAULEA | Processo<br>48100275212<br>IA SANTOS DE CARVALHO<br>48100271054<br>SA / Requerido: ROSE<br>48100269397<br>ECEDORA DE METAIS LTD<br>48100267292<br>RD SA / Requerido: LU<br>48100267342<br>SING SA / Requerido:                                         | Tipo<br>Prévia<br>Prévia<br>Prévia<br>NILDE AMARAL LIMA<br>Prévia<br>A / Requerido: F<br>Prévia<br>IMINARIA LOPES RE<br>Prévia<br>GILCELIA ALVES DE | Custas Quitadas Situação das Custas QUITADA AADESCO SA. QUITADA A QUITADA A A QUITADA A QUITADA A QUITADA NON QUITADA E OLIVEIRA           | Data do Cálculo<br>06/12/2010<br>29/11/2010<br>26/11/2010<br>ME<br>23/11/2010<br>23/11/2010 | IMPRIMIR QUITADAS<br>IMPRIMIR<br>IMPRIMIR<br>IMPRIMIR<br>IMPRIMIR<br>IMPRIMIR                                                                                                    |

Tela 4 – Sistema de Arrecadação

## Atividade 6 – Distribuir ao Juízo competente

| Guia de Remessa              |                  |
|------------------------------|------------------|
| Pesquisar por                |                  |
| Data de Remessa:             |                  |
| Órgão de Destino:            | ×                |
| Incluir documentos recebidos | no Órgão Destino |
|                              | Pesquisar        |

Tela 6 – Guia de Remessa

# Padrão de processo

Nº: PP-CCO-02 Revisão: 0 Data: 19/11/2010

**Processo: Autuar** 

## Responsável: Analista Judiciário II Especial

Produto final: Processo autuado.

Processo Cliente: Decidir inicial.

Recursos necessários:

➤Tecnologia – sistema e-JUD.

>Materiais – computador e periféricos, capa de processo, capa plástica, colchete.

≻Recursos humanos – Analista Judiciário I e II Especial

| Atividades                                                                                                    | Responsável         | Registro                                              |
|----------------------------------------------------------------------------------------------------|---------------------|-------------------------------------------------------|
| <ol> <li>Receber petição inicial em cartório.</li> <li>Assinar Guia de Remessa.</li> <li>Receber no e-JUD.</li> <li>Verificar dados.</li> <li>Vincular bens.</li> </ol> | Analista Judiciário | e-JUD – tela 8<br>e-JUD – tela 13<br>e-JUD – tela 14  |
| <ul> <li>2 - Formatar o caderno processual.</li> <li>Colocar capa.</li> <li>Numerar folhas.</li> <li>Rubricar.</li> <li>Certificar.</li> </ul>                          | Analista Judiciário | Caderno processual                                    |
| 3 - Verificar pagamento de custas.                                                                                                    | Analista Judiciário | e-JUD – tela 9                                        |
| 4 - Verificar conformidade da documentação<br>Em caso de não conformidade intimar advogado.                                                                             | Analista Judiciário | Diário da Justiça                                     |
| 5 - Fazer conclusão                                                                                                    | Analista Judiciário | e-JUD – tela 10<br>e-JUD – tela 11<br>e-JUD – tela 12 |

| Ações corretivas                                    |                                                                                  |  |
|-----------------------------------------------------|----------------------------------------------------------------------------------|--|
| Anormalidades /Problemas                            | O que fazer                                                                      |  |
| Atividade 3 - Caso não haja<br>pagamento de custas. | <ul><li>Certificar o não pagamento de custas.</li><li>Fazer conclusão.</li></ul> |  |

| Anexos – formulários utilizados para registros indicados no padrão. |
|---------------------------------------------------------------------|
| Tela 8 – Recebimento                                                |
| Tela 9 – Consulta processo                                          |
| Tela 10 – Andamento A                                               |
| Tela 11 – Andamento B                                               |
| Tela 12 – Guia de Remessa para o Juiz                               |
| Tela 13 – Cadastro de Bens A                                        |
| Tela 14 – Cadastro de Bens B                                        |
|                                                                     |

#### Atividade 1 - Receber petição inicial em cartório.

No e-JUD, selecionar no Menu Principal a opção Tramitação -> Recebimento

| Carga de Documentos - Recebimento |                                           |  |
|-----------------------------------|-------------------------------------------|--|
| Documento:                        | Todos 💌                                   |  |
| Órgão de origem:                  | ×                                         |  |
| Número:                           |                                           |  |
| Lista de Processos                | :                                         |  |
|                                   |                                           |  |
|                                   |                                           |  |
|                                   |                                           |  |
|                                   |                                           |  |
|                                   |                                           |  |
|                                   |                                           |  |
| De                                | smarcar todos Marcar todos Receber Limpar |  |

Tela 8 – Carga de Documentos – Recebimento

No e-JUD, selecionar no Menu Principal a opção Cadastro -> Vincular bens

| Cadastro de Bens |           |  |
|------------------|-----------|--|
| Processo         |           |  |
|                  | Pesquisar |  |

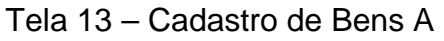

| Cadastro de B           | ens                   |
|-------------------------|-----------------------|
| Nº Processo<br>Vara<br> | 000.00.00000-0 -      |
| Тіро                    | ▼                     |
| Descrição               |                       |
|                         |                       |
|                         | Excluir Salvar Limpar |

Tela 14 – Cadastro de Bens B

#### Atividade 3 - Verificar pagamento de custas.

No e-JUD, selecionar no Menu Principal a opção Consulta -> Consulta Processo

| Consulta Processos de              | 1º Grau                                                    |
|------------------------------------|------------------------------------------------------------|
| Pesquisar por                      | Número do processo 👻                                       |
| Dados para pesquisa                |                                                            |
| CDA* (Certidão de Dívida<br>Ativa) | Número: Ano:                                               |
| Quantidade de<br>andamentos **     | 7                                                          |
| VISUALIZAR SITUAÇÃO<br>DAS CUSTAS? | ⊙ SIM ○ NÃO                                                |
|                                    | *Para processos de Execução Fiscal                         |
| **                                 | <sup>•</sup> Para ver mais andamentos altere a quantidade! |
|                                    |                                                            |
| Pesquisar Limpar                   |                                                            |

Tela 9 – Consulta processos de 1º Grau

#### Atividade 5 - Fazer conclusão

No e-JUD, selecionar no Menu Principal a opção Tramitação -> Andamento Digitar o número do processo e clicar em pesquisar (Tela 10) Digitar o código 19 (Autos Conclusos para despacho na Tela 11)

| Andamento |           |
|-----------|-----------|
| Processo  |           |
|           | Pesquisar |
|           |           |

Tela 10 – Andamento A

| Andamento                                                                               |                                                   |            |
|-----------------------------------------------------------------------------------------|---------------------------------------------------|------------|
| Nº Processo<br>Vara<br>Partes do Processo                                               | 064.10.000001-3 - Arresto<br>IBATIBA - CONTADORIA | Cadastrado |
| Requerente<br>PEDRO HENRIQUE AL<br>Advogado: 4275-ES<br>Requerido<br>PEDRO FELIPE PELEO | DERNE COLODETTE<br>5 ADMAR JOSE CORREA<br>GRINO   |            |
| Andamentos do Pr                                                                        | ocesso                                            |            |
|                                                                                         |                                                   |            |
|                                                                                         |                                                   |            |
| Tramitação                                                                              |                                                   | ~          |
| Data                                                                                    | 30/11/2010                                        |            |
| Observação                                                                              |                                                   |            |
|                                                                                         |                                                   |            |
|                                                                                         | Excluir último Incluir                            | Limpar     |

Tela 11- Andamento B

No e-JUD, selecionar no Menu Principal a opção Relatório -> Guia de Remessa Juiz; Digitar a data da Conclusão e clicar em "Pesquisar"; Imprimir o Relatório.

| Guia de Remessa para o Juiz |           |  |
|-----------------------------|-----------|--|
| Pesquisar por               |           |  |
| Data de Remessa:            |           |  |
|                             | Pesquisar |  |

Tela 12 - Guia de Remessa para o Juiz

#### 3.1.3 Processo: Decidir inicial – PP-CCO-03

| Nº: PP-CCO- 03   |  |
|------------------|--|
| Revisão: 0       |  |
| Data: 19/11/2010 |  |
|                  |  |
|                  |  |
|                  |  |
|                  |  |
| -                |  |

Recursos necessários:

Tecnologia – sistema e-JUD.
 Materiais – computador e periféricos.

>Recursos humanos – Juiz, Assessor de 1º Grau

| Atividades                                                                 | Responsável | Registro                           |
|----------------------------------------------------------------------------|-------------|------------------------------------|
| 1 - Receber os autos de processo.                                          | Juiz        | Guia de remessa                    |
| 2 - Proferir decisão/mandado, despacho/mandado, despacho/AR ou decisão/AR. | Juiz        | e-JUD – tela 20<br>e-JUD – tela 21 |
| 3 - Registrar a decisão no eJUD.                                           | Juiz        | e-JUD– tela 22<br>e-JUD - tela 23  |
| 4 - Remeter ao cartório.                                                   | Juiz        | e-JUD – tela 10<br>e-JUD – tela 11 |

# Ações corretivas

| Anormalidades /Problemas | O que fazer |
|--------------------------|-------------|
|                          |             |

| Anexos – formulários utilizados para registros indicados no padrão. |
|---------------------------------------------------------------------|
| Tela 10 – Andamento A                                               |
| Tela 11 – Andamento B                                               |
| Tela 20 – Emitir Documento – Pesquisar Processo                     |
| Tela 21 – Emitir Documentos                                         |
| Tela 22 – Registro de Decisão A                                     |
| Tela 23 – Registro de Decisão B                                     |
|                                                                     |

# Atividade 2 - Proferir decisão/mandado, despacho/mandado, despacho/AR ou decisão/AR

No e-JUD, selecionar no Menu Principal a opção Tramitação -> Emitir Documento – Pesquisar Processo;

Inserir o nº do Processo e clicar em Pesquisar.

| Emitir Documento - Pesquisar Processo |           |  |
|---------------------------------------|-----------|--|
| Processo                              |           |  |
|                                       | Pesquisar |  |

Tela 20 – Emitir Documento – Pesquisar Processo

Selecionar o Tipo de Documento, o Modelo e, após a emissão do documento, Salvar.

| Emitir Documento - | Novo Documento                        |           |                                 |
|--------------------|---------------------------------------|-----------|---------------------------------|
| Processo:          | 024.07.002334-6                       | Situação: | Arquivado - Guia remetida a VEP |
| Classe:            | Penal Pública Comum                   |           |                                 |
| Competência:       | Criminal                              |           |                                 |
| Tipo Documento:    |                                       | Modelo:   |                                 |
| i 🗅 🔍 🖪 🚽 🕷 🗅      | 1 🕮 🕼 📕 🤊 🖗   AA 🔩   🧮 🖉 🚽 💿 💂        |           |                                 |
| B Z B abs % >      | 『   :   :   :   :   :   :   :   :   : |           |                                 |
| Estilo -           | Formatação 🔹 Fonte 🔽 Tamanho          | • 🚽 🐴 • 👌 | 2                               |
|                    |                                       |           |                                 |
|                    |                                       |           |                                 |
|                    |                                       |           |                                 |
|                    |                                       |           |                                 |
|                    |                                       |           |                                 |
|                    |                                       |           |                                 |
|                    |                                       |           |                                 |
|                    |                                       |           |                                 |
|                    |                                       |           |                                 |
|                    |                                       |           |                                 |
|                    |                                       |           |                                 |
|                    |                                       |           |                                 |
| L                  | Salvar                                | Cancelar  |                                 |
|                    |                                       |           |                                 |

Tela 21 – Emitir Documentos

#### Atividade 3 - Registrar a decisão no e-JUD

No e-JUD, selecionar no Menu Principal a opção Tramitação -> Decisão; Digitar o número do processo e clicar em "Pesquisar".

| Registro de D | cisão     | 🖽 🕰 |
|---------------|-----------|-----|
| Processo      | Pesquisar |     |

Tela 22 – Registro de Decisão A

| Registro de Decisão                                                                                                    |                                       |                                    |  |  |
|----------------------------------------------------------------------------------------------------|---------------------------------------|------------------------------------|--|--|
| Nº Processo<br>Vara                                                                                                    | 024.07.002334-6 - Penal Pública Comum | Arquivado - Guia remetida a<br>VEP |  |  |
| Decisão                                                                                                    |                                       |                                    |  |  |
| Data da Decisão                                                                                                    | 19/01/2011                            |                                    |  |  |
| Тіро                                                                                                    | ▼                                     |                                    |  |  |
| Juiz                                                                                                    |                                       |                                    |  |  |
| Dispositivo (resumo da<br>decisão)                                                                                                    | · · · · · · · · · · · · · · · · · · · |                                    |  |  |
| Carregar a partir de um                                                                                                    | modelo                                |                                    |  |  |
| Competência:                                                                                                    | Criminal                              |                                    |  |  |
| Modelo:                                                                                                    | ▼ 1                                   |                                    |  |  |
| Texto da Decisão na Ínte                                                                                                    | gra                                   |                                    |  |  |
|                                                                                                    |                                       |                                    |  |  |
| Estilo Formatação Forne Tamanho Estador Estador Estado |                                       |                                    |  |  |
| Excluir Salvar Limpar                                                                                                    |                                       |                                    |  |  |

Tela 23 – Registro de Decisão B

#### Atividade 4 - Remeter ao cartório

No e-JUD, selecionar no Menu Principal a opção Tramitação -> Andamento;

Digitar o número do processo e clicar em pesquisar - Tela 10 Digitar o código 296 (Autos devolvidos com Despacho), o código 188 (autos devolvidos com decisão) ou o código 297 (autos devolvidos com sentença) - Tela 11

| Andamento |           |
|-----------|-----------|
| Processo  |           |
|           | Pesquisar |
|           |           |

Tela 10 – Andamento A

| Andamento                                                                              |                                                   |            |
|----------------------------------------------------------------------------------------|---------------------------------------------------|------------|
| Nº Processo<br>Vara<br>Partes do Processo                                              | 064.10.000001-3 - Arresto<br>IBATIBA - CONTADORIA | Cadastrado |
| Requerente<br>PEDRO HENRIQUE AL<br>Advogado: 4275-E<br>Requerido<br>PEDRO FELIPE PELEO | DERNE COLODETTE<br>5 ADMAR JOSE CORREA<br>GRINO   |            |
| Andamentos do Pi                                                                       | rocesso                                           |            |
|                                                                                        |                                                   |            |
| Tramitação                                                                             |                                                   | *          |
| Data                                                                                   | 30/11/2010                                        |            |
| Observação                                                                             |                                                   |            |
|                                                                                        |                                                   |            |
|                                                                                        | Excluir último Incluir Lim                        | par        |

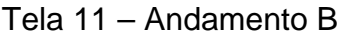

|                    | Nº: PP-CCO- 04   |
|--------------------|------------------|
| Padrão de processo | Revisão: 0       |
| ·                  | Data: 19/11/2010 |
| Processo: Citar    |                  |

#### Responsável: Analista Judiciário II Especial Produto final: Requerido citado. Processo Cliente: Processar resposta.

Recursos necessários:

Tecnologia – sistema e-JUD.

>Materiais – computador e periféricos.

>Recursos humanos – Analista Judiciário I e II Especial

| Atividades                                                                                                    | Responsável         | Registro                                                                                   |
|----------------------------------------------------------------------------------------------------|---------------------|--------------------------------------------------------------------------------------------|
| 1 - Receber autos de processo do Juiz.                                                                                                    | Analista Judiciário | Certidão                                                                                   |
| 2 - Cadastrar andamento no e-JUD.                                                                                                    | Analista Judiciário | e-JUD – tela 10<br>e-JUD – tela 11                                                         |
| <ul> <li>3 - Expedir documento:</li> <li>Identificar documento a ser expedido:<br/>mandado, AR, Precatória, Edital, Ofícios.</li> <li>Expedir documento pelo e-JUD.</li> </ul> | Analista Judiciário | e-JUD – tela 20<br>e-JUD – tela 21<br>Documentos<br>expedidos                              |
| 4 – Remeter documentos.                                                                                                    | Analista Judiciário | Guia de Remessa<br>ou Sigep                                                                |
| 5 - Juntar documentos expedidos aos autos.                                                                                                    | Analista Judiciário | Documentos<br>expedidos                                                                    |
| 6 – Juntar documentos cumpridos aos autos.                                                                                                    | Analista Judiciário | Mandado e/ou AR,<br>Precatória e Edital<br>juntados.<br>e-JUD – tela 10<br>e-JUD – tela 11 |

| Ações corretivas         |             |
|--------------------------|-------------|
| Anormalidades /Problemas | O que fazer |
|                          |             |

Anexos - formulários utilizados para registros indicados no padrão.

Tela 10 – Andamento A

Tela 11 – Andamento B

Tela 20 – Expedir Documento – Pesquisar Processo

Tela 21 – Expedir Documentos

#### Atividade 2 - Cadastrar andamento no e-JUD

No e-JUD, selecionar no Menu Principal a opção Tramitação -> Andamento; Digitar o número do processo e clicar em pesquisar (Tela 10). Digitar o andamento – código 265 - Citação ordenada (Tela 11)

| Andamento |           |
|-----------|-----------|
| Processo  |           |
|           | Pesquisar |

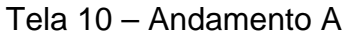

| Andamento                                                                                                    |                                                   |            |  |
|----------------------------------------------------------------------------------------------------|---------------------------------------------------|------------|--|
| Nº Processo<br>Vara<br>Partes do Processo                                                                                                    | 064.10.000001-3 - Arresto<br>IBATIBA - CONTADORIA | Cadastrado |  |
| Requerente         PEDRO HENRIQUE ADERNE COLODETTE         Advogado: 4275-ES ADMAR JOSE CORREA         Requerido         PEDRO FELIPE PELEGRINO |                                                   |            |  |
| Andamentos do Pr                                                                                                    | ocesso                                            |            |  |
|                                                                                                    |                                                   |            |  |
| Tramitação                                                                                                    |                                                   | ~          |  |
| Data                                                                                                    | 30/11/2010                                        |            |  |
| Observação                                                                                                    |                                                   |            |  |
|                                                                                                    |                                                   | ~          |  |
|                                                                                                    | Excluir último Incluir                            | Limpar     |  |

Tela 11 – Andamento B

#### Atividade 3 : Expedir documento

No e-JUD, selecionar no Menu Principal a opção Tramitação -> Emitir Documento – Pesquisar Processo;

Inserir o nº do Processo e clicar em Pesquisar.

| Emitir Documento - Pesquisar Processo |           |  |
|---------------------------------------|-----------|--|
| Processo                              |           |  |
|                                       | Pesquisar |  |

Tela 20 – Emitir Documento – Pesquisar Processo

Selecionar o Tipo de Documento, o Modelo e, após a emissão do documento, Salvar.

| Emitir Documento - | Novo Documento      |                    |                                 |
|--------------------|---------------------|--------------------|---------------------------------|
| Processo:          | 024.07.002334-6     | Situação:          | Arquivado - Guia remetida a VEP |
| Classe:            | Penal Pública Comum |                    |                                 |
| Competência:       | Criminal            |                    |                                 |
| Tipo Documento:    | ▼                   | Modelo:            |                                 |
|                    |                     | - <b>-</b> A4 - ab | 7.                              |
|                    |                     | <b></b> , <b>~</b> |                                 |
|                    |                     |                    |                                 |
|                    |                     |                    |                                 |
|                    |                     |                    |                                 |
|                    |                     |                    |                                 |
|                    |                     |                    |                                 |
|                    |                     |                    |                                 |
|                    |                     |                    |                                 |
|                    |                     |                    |                                 |
|                    |                     |                    |                                 |
| L                  |                     |                    |                                 |
|                    | Salvar              | Cancelar           |                                 |

Tela 21 – Emitir Documentos

#### Atividade 6: Juntar documentos expedidos aos autos

No e-JUD, selecionar no Menu Principal a opção Tramitação> Andamento;

Digitar o número do processo e clicar em pesquisar; Digitar o código correspondente ao documento expedido (37 Aguarda resposta ofício, 38 Aguarda cumprimento mandado, 39 Aguarda devolução de Carta Precatória)

| Andamento |           |
|-----------|-----------|
| Processo  |           |
|           | Pesquisar |

Tela 10 – Andamento A

| Andamento                                                                              |                                                   |            |
|----------------------------------------------------------------------------------------|---------------------------------------------------|------------|
| Nº Processo<br>Vara<br>Partes do Processo                                              | 064.10.000001-3 - Arresto<br>IBATIBA - CONTADORIA | Cadastrado |
| Requerente<br>PEDRO HENRIQUE AL<br>Advogado: 4275-E<br>Requerido<br>PEDRO FELIPE PELEO | DERNE COLODETTE<br>5 ADMAR JOSE CORREA<br>GRINO   |            |
| Andamentos do Pi                                                                       | rocesso                                           |            |
|                                                                                        |                                                   |            |
| Tramitação                                                                             |                                                   | *          |
| Data                                                                                   | 30/11/2010                                        |            |
| Observação                                                                             |                                                   |            |
|                                                                                        |                                                   |            |
|                                                                                        | Excluir último Incluir Lim                        | par        |

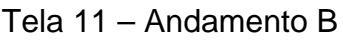

#### 3.1.5 Processo: Processar a resposta – PP-CCO-

|                                               | Nº: PP-CCO-05    |  |
|-----------------------------------------------|------------------|--|
| Padrão de processo                            | Revisão: 0       |  |
|                                               | Data: 19/11/2010 |  |
| Processo: Processar resposta.                 |                  |  |
| Responsável: Analista Judiciário II Especial  |                  |  |
| Produto final: processo pronto para despacho. |                  |  |
| Processo cliente: Decidir após resposta.      |                  |  |
|                                               |                  |  |

Recursos necessários:

➤Tecnologia – sistema e-JUD.

>Materiais – computador e periféricos.

>Recursos humanos - Analista Judiciário I e II Especial

| Atividades                                                                                                    | Responsável         | Registro                                                                    |
|----------------------------------------------------------------------------------------------------|---------------------|-----------------------------------------------------------------------------|
| <ul> <li>1 - Receber resposta.</li> <li>Identificar tipo de resposta.</li> <li>Iuntar contestação, reconvenção e/ou apensar</li> </ul>                                                  | Analista Judiciário | e-JUD – tela 34                                                             |
| exceção.                                                                                                    |                     |                                                                             |
| 2 - Certificar tempestividade.                                                                                                    | Analista Judiciário | Certidão                                                                    |
| <ul> <li>3 – Certificar pagamento de custas, no caso de<br/>reconvenção ou exceção.</li> </ul>                                                                                          | Analista Judiciário | Certidão                                                                    |
| <ul> <li>4 - Intimar parte contrária para manifestação sobre a resposta.</li> <li>Redigir lista de intimação.</li> <li>Enviar para o Diário.</li> <li>Certificar publicação.</li> </ul> | Analista Judiciário | Diário da<br>Justiça.                                                       |
| 5 - Certificar tempestividade da réplica.                                                                                                    | Analista Judiciário | Certidão                                                                    |
| 6 – Fazer conclusão.                                                                                                    | Analista Judiciário | Guia de<br>remessa<br>e-JUD – tela 10<br>e-JUD – tela 11<br>e-JUD – tela 12 |

| Ações corretivas                                            |                                                                |  |  |
|-------------------------------------------------------------|----------------------------------------------------------------|--|--|
| Anormalidades /Problemas                                    | O que fazer                                                    |  |  |
| Atividade 1 – havendo incapaz,<br>idoso ou Vara de Família. | Ouvir Ministério Público.                                      |  |  |
| Atividade 2 – intempestividade da                           | Certificar.                                                    |  |  |
| resposta.                                                   | Fazer conclusão.                                               |  |  |
| Atividade 3 - não pagamento de                              | Certificar.                                                    |  |  |
| custas.                                                     | Fazer conclusão.                                               |  |  |
| Atividade 4 – outras modalidades de resposta.               | <ul> <li>Intimar parte contrária para manifestação.</li> </ul> |  |  |

Anexos - formulários utilizados para registros indicados no padrão.

Tela 10 – Andamento A

Tela 11 - Andamento B

Tela 12 - Guia de Remessa para o Juiz

Tela 34 – Carga de Documentos - Recebimento

#### Atividade 1 - Receber resposta

No e-JUD, selecionar no Menu Principal a opção Tramitação -> Recebimento; No campo "Documentos", selecionar Todos;

No campo "Órgão de Origem", escolher Protocolo;

No campo número, inserir o número de uma das petições que estão sendo recebidas; Clicar no ícone de pesquisa;

Identificar, na lista exibida, as petições encaminhadas, selecionando aquelas efetivamente recebidas;

Clicar em "Receber".

| Carga de Documentos - Recebimento |                                           |  |  |
|-----------------------------------|-------------------------------------------|--|--|
| Documento:                        | Todos 💌                                   |  |  |
| Órgão de origem:                  | ×                                         |  |  |
| Número:                           |                                           |  |  |
| Lista de Processos                | :                                         |  |  |
|                                   |                                           |  |  |
|                                   |                                           |  |  |
|                                   |                                           |  |  |
|                                   |                                           |  |  |
|                                   |                                           |  |  |
|                                   |                                           |  |  |
| De                                | smarcar todos Marcar todos Receber Limpar |  |  |

Tela 34 - Carga de Documentos - Recebimento

#### Atividade 6 - Fazer conclusão

No e-JUD, selecionar no Menu Principal a opção Tramitação -> Andamento Digitar o número do processo e clicar em "Pesquisar" (Tela 10) Digitar o código 19 - Autos Conclusos para despacho (Tela 11)

| Andamento |           |
|-----------|-----------|
| Processo  |           |
|           | Pesquisar |
|           |           |

Tela 10 – Andamento A

| Andamento                                                                               |                                                   |            |
|-----------------------------------------------------------------------------------------|---------------------------------------------------|------------|
| Nº Processo<br>Vara<br>Partes do Processo                                               | 064.10.000001-3 - Arresto<br>IBATIBA - CONTADORIA | Cadastrado |
| Requerente<br>PEDRO HENRIQUE AU<br>Advogado: 4275-E9<br>Requerido<br>PEDRO FELIPE PELEO | DERNE COLODETTE<br>5 ADMAR JOSE CORREA<br>GRINO   |            |
| Andamentos do Pr                                                                        | ocesso                                            |            |
|                                                                                         |                                                   |            |
| Tramitação                                                                              |                                                   | ~          |
| Data                                                                                    | 30/11/2010                                        |            |
| Observação                                                                              |                                                   |            |
|                                                                                         |                                                   |            |
|                                                                                         | Excluir último Incluir Lin                        | npar       |

Tela 11- Andamento B

No e-JUD, selecionar no Menu Principal a opção Relatório -> Guia de Remessa Juiz; Digitar a data da Conclusão e clicar em "Pesquisar"; Imprimir o Relatório.

| Guia de Remessa para | o Juiz    |  |
|----------------------|-----------|--|
| Pesquisar por        |           |  |
| Data de Remessa:     |           |  |
|                      | Pesquisar |  |

Tela 12 - Guia de Remessa para o Juiz

|                                                  | Nº· PP-CCO-06    |  |
|--------------------------------------------------|------------------|--|
| <b>–</b> . ~ .                                   |                  |  |
| Padrao de processo                               | Revisão: 0       |  |
| •                                                | Data: 19/11/2010 |  |
| Processo: Decidir após resposta.                 |                  |  |
| Responsável: Juiz de Direito                     |                  |  |
| Produto final: Decisão proferida.                |                  |  |
| Processo cliente: Preparar audiência preliminar. |                  |  |
|                                                  |                  |  |
| Recursos necessários:                            |                  |  |

- Fecnologia sistema e-JUD
   Materiais computador e periféricos
- Recursos humanos Juiz de Direito, Assessor.
- > Comunicação Internet

| Atividades                        | Responsável | Registro                           |
|-----------------------------------|-------------|------------------------------------|
| 1 – Receber autos do processo.    | Juiz        | Guia de<br>Remessa                 |
| 2 - Proferir decisão.             | Juiz        | Decisão nos<br>autos               |
| 3 - Registrar decisão no e-JUD.   | Juiz        | e-JUD – tela 22<br>e-JUD – tela 23 |
| 4 - Remeter processo ao Cartório. | Juiz        | e-JUD – tela 10<br>e-JUD – tela 11 |

| Ações corretivas                                |                   |  |  |
|-------------------------------------------------|-------------------|--|--|
|                                                 | O que fazer       |  |  |
| Atividade 2 - Em caso de<br>sentença proferida. | Cumprir sentença. |  |  |
| Atividade 2 - Em caso de saneamento.            | Cumprir decisão.  |  |  |

| Anexos – formulários utilizados para registros indicados no padrão. |  |
|---------------------------------------------------------------------|--|
| Tela 10 – Andamento A                                               |  |
| Tela 11 – Andamento B                                               |  |
| Tela 22 – Decisão A                                                 |  |
| Tela 23 – Decisão B                                                 |  |
|                                                                     |  |

#### Atividade 3 - Registrar decisão no e-JUD

No e-JUD, selecionar no Menu Principal a opção MENU -> Tramitação -> Decisão; Digitar o número do processo e clicar em "Pesquisar."

| Processo  Pesquisar  Tela 22 – Decisão A   Perocesso  Q24.07.002334-6 - Penal Pública Comum VITÓRIA - 9 VARA CRIMINAL  Decisão Data da Decisão 1901/2011 To Auz  Depositivo (resumo da Carregar a partir de um modelo Competência: Corriger a partir de um modelo Carregar a partir de um modelo Carregar a partir de um modelo Competência: Corriger a partir de um modelo Competência: Corriger a partir de um modelo Competência: Correger a partir de um modelo Competência: Correger a partir de um modelo Competência: Competência: Correger a partir de um modelo Competência: Correger a partir de um modelo Competência: Competência: Competência: Competência: Competência: Competência: Competência: Competência: Competência: Competência: Competência: Competência: Competência: Competência: Competência: Competência: Competência: Competência: Competência: Competência: C                                                                                                    | Registro de Decisão                       |                                                                                                    | 🖽 🕮                                |
|----------------------------------------------------------------------------------------------------|-------------------------------------------|----------------------------------------------------------------------------------------------------|------------------------------------|
| Tela 22 – Decisão A     Sever Impresione A     Arguivado - Guia remetida a   VITORIA - 9ª VARA CRIMINAL     Decisão   Data da Decisão   1901/2011   Too   Juiz   Dispositivo (resumo da   decisão)     Carregar a partir de um modelo   Competência:   competência:     Texto da Decisão na Íntegra     Texto da Decisão na Íntegra     Texto fort                                                                                                    | Processo                                  | Pesquisar                                                                                                    |                                    |
| Registro de Decisão     Nº Processo   O24.07.002334-6 - Penal Pública Comum   Vara   VITÓRIA - 9º VARA CRIMINAL   Decisão   Data da Decisão   Juiz   Dispositivo (resumo da   decisão)   Carregar a partir de um modelo Competência:   Competência:   Ciminal   Modelo:   Texto da Decisão a Integra   Image: Solution of Ponatesto   Fonde Solution of Ponatesto   Fonde Solution of Ponatesto   Fonde Solution of Ponatesto   Image: Solution of Ponatesto   Etudo   Fonde Solution of Ponatesto   Etudo   Fonde Solution of Ponatesto   Fonde Solution of Ponatesto   Image: Solution of Ponatesto   Etudo   Image: Solution of Ponatesto   Etudo   Image: Solution of Ponatesto   Etudo   Image: Solution of Ponatesto   Etudo   Image: Solution of Ponatesto   Image: Solution of Ponatesto   Image: Solution of Ponatesto   Image: Solution of Ponatesto                                                                                                    |                                           | Tela 22 – Decisão A                                                                                                    |                                    |
| NP Processo 024.07.002334 - 6 - Penal Pública Comum Arquivado - Guía remetida a VEP   Vara VITÓRIA - 9ª VARA CRIMINAL     Decisão   Data da Decisão   100   Juiz   Dispositivo (resumo da decisão)   decesão)     Carregar a partir de um modelo   Competência:   Ciminal   Modelo:     Texto da Decisão     Image: Image: Im                                                                                                    | Registro de Decisão                       |                                                                                                    |                                    |
| Value   Decisão Data da Decisão   19/01/2011   Tipo   Juiz   Dispositivo (resumo da decisão)   decisão)   Carregar a partir de um modelo   Competência:   Competência:   Criminal   Texto da Decisão na Integra   Image: Salva et al a service   Texto da Decisão na Integra   Image: Salva et al a service   Texto da Decisão na Integra   Image: Salva et al a service   Texto da Decisão na Integra   Image: Salva et al a service   Texto da Decisão na Integra   Image: Salva et al a service   Texto da Decisão na Integra   Image: Salva et al a service   Texto da Decisão na Integra   Image: Salva et al a service   Texto da Decisão na Integra   Image: Salva et al a service   Texto da Decisão na Integra   Image: Salva et al a service   Texto da Decisão na Integra   Image: Salva et al a service   Texto da Decisão na Integra   Image: Salva et al a service   Textor is salva et al a service   Image: Salva et al a service   Textor is salva et al a service   Image: Salva et al a service   Textor is salva et al a service   Image: Salva et al a service   Textor is salva et al a service   Image: Salva et al a service   Textor is salva et al a service Textor is salva et al a service Textor is salva et al a service Textor is salva et al a service Textor is salva et al a service Textor is salva et al                                                                                                    | Nº Processo                               | 024.07.002334-6 - Penal Pública Comum                                                                                                    | Arquivado - Guia remetida a<br>VEP |
| Data da Decisão 19/01/2011<br>Tipo<br>Juiz<br>Dispositivo (resumo da decisão)<br>Carregar a partir de um modelo<br>Competência: Criminal<br>Modelo:<br>Texto da Decisão na Integra<br>Texto da Decisão na Integra<br>Texto da Decisão na Integra<br>Estilo<br>Forme Tamenho<br>Forme Tamenho<br>Estilo<br>Estilo<br>Forme Tamenho<br>Estilo<br>Estilo<br>Esti | ⊂ Decisão                                 | VITORIA - 9º VARA CRIMINAL                                                                                                    |                                    |
| Tipo Juiz Dispositivo (resumo da decisão) Carregar a partir de um modelo Competência: Criminal Modelo: Texto da Decisão na Integra  Texto da Decisão na Integra  Estilo Formato 250 Fornie Tomanho Si 4+22+2 Estilo Estilo                                                                                                    | Data da Decisão                           | 19/01/2011                                                                                                    |                                    |
| Juiz Dispositivo (resumo da decisão) Carregar a partir de um modelo Competência: Criminal Modelo: Texto da Decisão na Integra  Texto da Decisão na Integra  Estato Formatação Fornte Formatação Fornte Formatação Formatação Formatação Formatação Formatação Formatação Formatação Formatação Formatação Formatação Formatação Formatação Formatação Formata Formata Formatação Formatação Formatação Formata Formata For                                                                                                    | Тіро                                      | <b>▼</b>                                                                                                    |                                    |
| Dispositivo (resumo da<br>decisão)<br>Carregar a partir de um modelo<br>Competência: Criminal<br>Modelo: • Ø<br>Texto da Decisão na Integra<br>Texto da Decisão na Integra<br>Estilo • Formatação • Fonte • Tamanho • ; 4 • 2 • ;<br>Estilo • Formatação • Fonte • Tamanho • ; 4 • 2 • ;                                                                                                    | Juiz                                      | •                                                                                                    |                                    |
| Carregar a partri de um modelo         Competência:       Criminal         Modelo:           Texto da Decisão na Íntegra         Texto da Decisão na Íntegra         Image: Image: Ima                                                                                                    | Dispositivo (resumo da<br>decisão)        |                                                                                                    |                                    |
| Modelo:   Texto da Decisão na Íntegra   Image: Image: I                                                                                                    | Carregar a partir de un r<br>Competência: | Criminal -                                                                                                    |                                    |
| Texto da Decisão na Íntegra                                                                                                    | Modelo:                                   | <ul> <li>✓</li> </ul>                                                                                                    |                                    |
| Estio Formatação Fonte Tamanho , 4. 2. 2. 2. 2. 2. 2. 2. 2. 2. 2. 2. 2. 2.                                                                                                    | Texto da Decisão na Íntec                 | gra                                                                                                    |                                    |
| Excluir Salvar Limpar                                                                                                    | B I B in X X                              | 12 13 13 9; 9 (P   AA 4₂   Ⅲ 2 9; 2 0 9<br>9; 15 15   ‡ ‡ ‡ 9; 15 15 11 10 10 9; 11 10 0 9<br>Formatação ▼ Fonte ▼ Tamanho ▼ 9; 41 * 22 * 9 |                                    |
| Excluir Salvar Limpar                                                                                                    |                                           |                                                                                                    |                                    |
|                                                                                                    |                                           | Excluir Salvar Limpar                                                                                                    |                                    |

Tela 23 – Decisão B

#### Atividade 4 - Remeter ao cartório

No e-JUD, selecionar no Menu Principal a opção Tramitação -> Andamento; Digitar o número do processo e clicar em "Pesquisar" - Tela 10 Digitar o código 296 (Autos devolvidos com Despacho), o código 188 (autos devolvidos com decisão) ou o código 297 (autos devolvidos com sentença) - Tela 11

| Andamento |           |
|-----------|-----------|
| Processo  | Pesquisar |
|           |           |

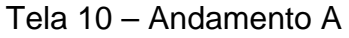

| Andamento                                                                                                    |                                                   |            |  |  |
|----------------------------------------------------------------------------------------------------|---------------------------------------------------|------------|--|--|
| Nº Processo<br>Vara<br>Partes do Processo                                                                                                    | 064.10.000001-3 - Arresto<br>IBATIBA - CONTADORIA | Cadastrado |  |  |
| Requerente         PEDRO HENRIQUE ADERNE COLODETTE         Advogado: 4275-ES ADMAR JOSE CORREA         Requerido         PEDRO FELIPE PELEGRINO |                                                   |            |  |  |
| Andamentos do Pi                                                                                                    | rocesso                                           |            |  |  |
|                                                                                                    |                                                   |            |  |  |
| Tramitação                                                                                                    |                                                   | ♥          |  |  |
| Data                                                                                                    | 30/11/2010                                        |            |  |  |
| Observação                                                                                                    |                                                   | ~          |  |  |
|                                                                                                    | Excluir último Incluir Li                         | mpar       |  |  |

#### Tela 11 – Andamento B

## 3.1.7 Processo: Preparar audiência de instrução e julgamento - PP-CCO-07

| Padrão de processo                                | Nº: PP-CCO-07    |
|---------------------------------------------------|------------------|
|                                                   | Revisão: 0       |
|                                                   | Data: 19/11/2010 |
| Processo: Preparar audiência de instrução e julg  | amento.          |
| Responsável: Analista Judiciário II Especial      |                  |
| Produto final: Audiência preparada.               |                  |
| Processo cliente: Realizar audiência de instrução | o e julgamento.  |
|                                                   |                  |

Recursos necessários:

>Tecnologia – sistema e-JUD.
 >Materiais – computador e periféricos.
 >Recursos humanos – Analista Judiciário I e II Especial

| Atividades                                  | Responsável         | Registro                    |
|---------------------------------------------|---------------------|-----------------------------|
| 1 – Agendar audiência no e-JUD              | Analista Judiciário | e-JUD – tela 44             |
|                                             |                     | e-JUD – tela 45             |
| 2 – Expedir mandados e/ou carta precatória  |                     | e-JUD – tela 20             |
| e/ou ofícios                                | Analista Iudiciário | e-JUD – tela 21             |
|                                             | Analista Juuluanu   | Cópia dos                   |
|                                             |                     | documentos                  |
| 3 – Remeter documentação.                   | Analista Judiciário | Guia de remessa<br>Certidão |
| 1 – Eazer lista para intimar advogados pelo |                     | e-JUD – tela 46             |
|                                             | Analista Judiciário | e-JUD – tela 47             |
|                                             |                     | Certidão                    |
| 5 – Juntar mandados cumpridos.              | Analista Judiciário | Certidão                    |
| 6 – Conferir respostas de ofícios.          | Analista Judiciário |                             |

| Ações corretivas                                               |                            |  |
|----------------------------------------------------------------|----------------------------|--|
| Anormalidades /Problemas                                       | O que fazer                |  |
| Atividade 4 – havendo<br>incapaz, idoso ou Vara de<br>Família. | Intimar Ministério Público |  |

| Anexos – formulários utilizados para registros indicados no padrão. |
|---------------------------------------------------------------------|
| Tela 20 – Expedir Documento – Pesquisar Processo                    |
| Tela 21 – Expedir Documentos                                        |
| Tela 44 – Agendar Audiência A                                       |
| Tela 45 – Agendar Audiência B                                       |
| Tela 46 – Andamento de Processo A                                   |
| Tela 47 – Andamento de Processo B                                   |

#### Atividade 1 – Agendar audiência no e-JUD

No e-JUD, selecionar no Menu Principal a opção Tramitação -> Agendar Audiência; Digitar o número do processo e clicar em "Pesquisar"; Agendar Audiência na Tela 45.

| Agendar Audiência | 🗄 🔤 🔤                                                    |
|-------------------|----------------------------------------------------------|
| Data              |                                                          |
| Processo          |                                                          |
|                   | (Deixe os campos em branco para pesquisar na data atual) |
|                   | Pesquisar Limpar                                         |

| Tela 44 | – Agendar | Audiência A | ١ |
|---------|-----------|-------------|---|
|---------|-----------|-------------|---|

| Agendar Audiência     |            |  |  |  |
|-----------------------|------------|--|--|--|
| Audiência<br>Processo | 6410000013 |  |  |  |
| Data                  | Hora       |  |  |  |
| Тіро                  | ► 1        |  |  |  |
| Juiz                  | ×          |  |  |  |
| Salvar Limpar         |            |  |  |  |

Tela 45 – Agendar Audiência B

#### Atividade 2 – Expedir mandados e/ou carta precatória e/ou ofícios.

No e-JUD, selecionar no Menu Principal a opção Tramitação -> Emitir Documento - Pesquisar Processo;

Inserir o nº do Processo e clicar em Pesquisar.

| Emitir Documento - Pesquisar Processo |           |  |  |
|---------------------------------------|-----------|--|--|
| Processo                              |           |  |  |
|                                       | Pesquisar |  |  |

Tela 20 – Emitir Documento – Pesquisar Processo

Selecionar o Tipo de Documento, o Modelo e, após a emissão do documento, Salvar.

| Emitir Documento - | Novo Documento                                |               |                                 |
|--------------------|-----------------------------------------------|---------------|---------------------------------|
| Processo:          | 024.07.002334-6                               | Situação:     | Arquivado - Guia remetida a VEP |
| Classe:            | Penal Pública Comum                           |               |                                 |
| Competência:       | Criminal                                      |               |                                 |
| Tipo Documento:    |                                               | Modelo:       | ▼                               |
|                    | 1 🖪 (\$ (\$ ) 🖗 (* ) A 🔩 🗐 🖉 🔋 🗹 💿 🗖          |               |                                 |
| B I T the × x      | * <b>;;;;;;;;;;;;;;;;;;;;;;;;;;;;;;;;;;;;</b> |               |                                 |
| Estilo 🗸 🗸         | Formatação 🔹 Fonte Tamanho                    | <u>44</u> - * | 2                               |
|                    |                                               |               |                                 |
|                    |                                               |               |                                 |
|                    |                                               |               |                                 |
|                    |                                               |               |                                 |
|                    |                                               |               |                                 |
|                    |                                               |               |                                 |
|                    |                                               |               |                                 |
|                    |                                               |               |                                 |
|                    |                                               |               |                                 |
|                    |                                               |               |                                 |
|                    |                                               |               |                                 |
|                    |                                               |               |                                 |
|                    | Salvar                                        | Cancelar      |                                 |

Tela 21 – Emitir Documentos

#### Atividade 4 – Fazer lista para intimar advogados pelo Diário.

No e-JUD, selecionar no Menu Principal a opção Tramitação -> Andamento vários Processos;

Digitar o andamento 131- Imprensa a Fazer e Clicar em "Adicionar Processos" (Tela 46); Digitar o número do processo, clicar no ícone de pesquisa (Tela 47); Após pesquisar todos os processos, clicar em "Incluir".

| Andamento   | de Processo         | <u>II</u> 😜 |
|-------------|---------------------|-------------|
| Tramitação: |                     | 4           |
| Data:       | 10/12/2010          |             |
| Observação: |                     | *           |
|             | Adicionar Processos | Ŧ           |

Tela 46 – Andamento de Processo A

| Andamento                     | de Processo                    | ii 🤐 |
|-------------------------------|--------------------------------|------|
| Data: 14/12                   | /2010 - Imprensa a fazer (131) |      |
| Processo:                     |                                |      |
| Lista de Proc<br>[Marcar Todo | essos:<br>s] [Desmarcar Todos] |      |
|                               |                                |      |
|                               |                                |      |
|                               |                                |      |
|                               |                                |      |
|                               |                                |      |
|                               |                                |      |
|                               |                                |      |
| Observação:                   |                                | ^    |
|                               |                                |      |
|                               |                                | ~    |
|                               | Incluir Limpar                 |      |

Tela 47 – Andamento de Processo B
# 3.1.8 Processo: Realizar audiência preliminar - PP-CCO-08

|                                                 | · ·              |
|-------------------------------------------------|------------------|
|                                                 | Nº: PP-CCO-08    |
| Padrão de processo                              | Revisão: 0       |
| •                                               | Data: 19/11/2010 |
| Processo: Realizar audiência preliminar.        |                  |
| Responsável: Juiz de Direito                    |                  |
| Produto final: Audiência realizada.             |                  |
| Processo cliente: Preparar audiência de instruç | ão e julgamento. |
|                                                 |                  |
| Recursos necessários:                           |                  |
|                                                 |                  |

Tecnologia – sistema e-JUD.
 Materiais – computador e periféricos.

Recursos humanos – Juiz, Analista Judiciário I e II Especial

| Atividades                                            | Responsável            | Registro                                              |
|-------------------------------------------------------|------------------------|-------------------------------------------------------|
| 1 – Apregoar as partes, advogado e Ministério Público | Analista<br>Judiciário |                                                       |
| 2 – Conduzir a audiência.                             | Juiz                   |                                                       |
| 3 – Preparar o Termo de Audiência.                    | Juiz                   | Termo de audiência                                    |
| 4 – Registrar audiência.                              | Juiz                   | e-JUD – tela 50<br>e-JUD – tela 51<br>e-JUD – tela 52 |
| 5 – Cumprir as determinações da audiência.            | Analista<br>Judiciário | e-JUD – tela 20<br>e-JUD – tela 21                    |

| Ações corretivas                               |                       |
|------------------------------------------------|-----------------------|
| Anormalidades /Problemas                       | O que fazer           |
| Diligência não cumprida<br>prejudicial ao ato. | Redesignar audiência. |

Anexos – formulários utilizados para registros indicados no padrão.
Tela 20 – Emitir Documento – Pesquisar Processo
Tela 21 – Emitir Documentos
Tela 50 – Registro das Audiências A
Tela 51 – Registro das Audiências B
Tela 52 – Registro das Audiências C

# Atividade 4 – Registrar audiência

No e-JUD, selecionar no Menu Principal a opção Tramitação -> Registro de Audiência; Digitar o número do processo e clicar em pesquisar.

| Registro das Audiências | n de la companya de la companya de la companya de la companya de la companya de la companya de la companya de l |
|-------------------------|----------------------------------------------------------------------------------------------------|
| Data                    |                                                                                                    |
| Processo                |                                                                                                    |
|                         | (Deixe os campos em branco para pesquisar na data atual)                                                        |
|                         | Pesquisar Limpar                                                                                                |

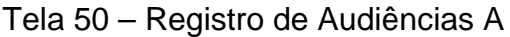

| Registro das A | udiências |                     |                                           |           | 🔢 🕰 |
|----------------|-----------|---------------------|-------------------------------------------|-----------|-----|
| Processo       | Ação      | Data/Hora           | Тіро                                      | Resultado |     |
| 64100000013    | Arresto   | 01/12/2010<br>13:00 | Audiência de<br>instrução e<br>julgamento |           |     |
|                |           |                     |                                           |           |     |
|                |           |                     |                                           |           |     |
|                |           |                     |                                           |           |     |
|                |           |                     |                                           |           |     |
|                |           |                     |                                           |           |     |

Tela 51 – Registro das Audiências B

| Registro d          | as Audiências                                                | <u>II</u> 🚑 |
|---------------------|--------------------------------------------------------------|-------------|
| Nº Processo<br>Vara | 064.10.000001-3 - Arresto Cadastrado<br>IBATIBA - CONTADORIA |             |
| Data:               | 01/12/2010 13:00                                             |             |
| Resultado:          | ×                                                            |             |
| Juiz:               | ABGAR TORRES PARAISO                                         |             |
| Quant. de 1         | Festemunhas ouvidas:                                         |             |
| Termo de Au         | diência Exibir Despacho após Salvar 🗌                        |             |
| <b>D. S</b>         | χ 🗈 🛍 🗃 📾 Η Ο Ο 🚧 🐝 🗐 🖉 Β Ι U 🛲 🗙 😒                          |             |
|                     |                                                              | -           |
|                     |                                                              |             |
|                     |                                                              |             |
|                     |                                                              |             |
|                     |                                                              |             |
|                     | Salvar Limpar                                                |             |

Tela 52 – Registro das Audiências C

# Atividade 5 – Cumprir as determinações da audiência

No e-JUD, selecionar no Menu Principal a opção Tramitação -> Andamento;

Digitar o número do processo e clicar em "Pesquisar" - Tela 10 Digitar o andamento correspondente à determinação da audiência - Tela 11

| Andamento |                     |
|-----------|---------------------|
| Processo  |                     |
|           | Pesquisar           |
|           | Tala 10 Andemente A |

Tela 10 – Andamento A

| Andamento                                                                              |                                                   |            |
|----------------------------------------------------------------------------------------|---------------------------------------------------|------------|
| Nº Processo<br>Vara<br>Partes do Processo                                              | 064.10.000001-3 - Arresto<br>IBATIBA - CONTADORIA | Cadastrado |
| Requerente<br>PEDRO HENRIQUE AL<br>Advogado: 4275-E<br>Requerido<br>PEDRO FELIPE PELEO | DERNE COLODETTE<br>5 ADMAR JOSE CORREA<br>GRINO   |            |
| Andamentos do Pi                                                                       | rocesso                                           |            |
|                                                                                        |                                                   |            |
| Tramitação                                                                             |                                                   | *          |
| Data                                                                                   | 30/11/2010                                        |            |
| Observação                                                                             |                                                   |            |
|                                                                                        |                                                   |            |
|                                                                                        | Excluir último Incluir Lim                        | par        |

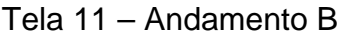

# 3.1.9 Processo: Preparar audiência de instrução e julgamento - PP-CCO-09

|                                                                 | Nº: PP-CCO-09    |  |
|-----------------------------------------------------------------|------------------|--|
| Padrão de processo                                              | Revisão: 0       |  |
| •                                                               | Data: 19/11/2010 |  |
| Processo: Preparar audiência de instrução e julgamento          |                  |  |
| Responsável: Analista Judiciário II Especial                    |                  |  |
| Produto final: Audiência preparada.                             |                  |  |
| Processo cliente: Realizar audiência de instrução e julgamento. |                  |  |
|                                                                 |                  |  |

Recursos necessários:

- Tecnologia computador e e-JUD.
- > Materiais computador e periféricos.
- Recursos humanos Analista Judiciário I e II Especial.

|                                                     | -                   |                 |
|-----------------------------------------------------|---------------------|-----------------|
| Atividades                                          | Responsável         | Registro        |
| 1 – Agendar audiência no e-JUD.                     | Apolieto Iudiciório | e-JUD – tela 44 |
| 5                                                   | Analista Juulciano  | e-JUD – tela 45 |
| 2 – Expedir mandados e/ou carta precatória e/ou     |                     | e-JUD – tela 20 |
| ofícios                                             | Apolioto Iudioiório | e-JUD – tela 21 |
|                                                     | Analista Juulciano  | Cópia dos       |
|                                                     |                     | documentos      |
| 3 – Remeter documentação.                           | Apolioto Iudiciório | Guia de remessa |
| د                                                   | Analista Juulciano  | Certidão        |
| 4 – Fazer lista para intimar advogados pelo Diário. |                     | e-JUD – tela 46 |
|                                                     | Analista Judiciário | e-JUD – tela 47 |
|                                                     |                     | Certidão        |
| 5 – Juntar mandados cumpridos.                      | Analista Judiciário | Certidão        |
| 6 – Conferir respostas de ofícios.                  | Analista Judiciário |                 |

| Ações corretivas                                                |                                         |
|-----------------------------------------------------------------|-----------------------------------------|
| Anormalidades /<br>Problemas                                    | O que fazer                             |
| Atividade 4 – havendo<br>incapaz, idoso ou Vara de<br>Família.  | Intimar pessoalmente Ministério Público |
| Atividade 4 – havendo<br>representação por<br>Defensor Público. | Intimar pessoalmente Defensor Público.  |

Anexos - formulários utilizados para registros indicados no padrão.

- Tela 20 Emitir Documento Pesquisar Processo
- Tela 21 Emitir Documentos
- Tela 44 Agendar Audiência A
- Tela 45 Agendar Audiência B
- Tela 46 Andamento de Processo A
- Tela 47 Andamento de Processo B

# Atividade 1 – Agendar audiência no e-JUD.

No e-JUD, selecionar no Menu Principal a opção MENU -> Tramitação -> Agendar Audiência;

Digitar o número do processo e clicar em "Pesquisar".

| Agendar Audiênc | ia 📕 🚇                                                   |
|-----------------|----------------------------------------------------------|
| Data            |                                                          |
| Processo        |                                                          |
|                 | (Deixe os campos em branco para pesquisar na data atual) |
|                 | Pesquisar Limpar                                         |

Tela 44 – Agendar Audiência A

| Agendar Au                                    | diência            | )E 📮 |
|-----------------------------------------------|--------------------|------|
| Audiência<br>Processo<br>Data<br>Tipo<br>Juiz | 6410000013<br>Hora |      |
|                                               | Salvar Limpar      |      |
|                                               | Salvar Limpar      |      |

Tela 45 – Agendar Audiência B

## Atividade 2 – Expedir mandados e/ou carta precatória e/ou ofícios.

No e-JUD, selecionar no Menu Principal a opção Tramitação -> Emitir Documento - Pesquisar Processo;

Inserir o nº do Processo e clicar em Pesquisar.

| Emitir Documento - Pesquisar Processo |           |  |  |
|---------------------------------------|-----------|--|--|
| Processo                              |           |  |  |
|                                       | Pesquisar |  |  |

Tela 20 – Emitir Documento – Pesquisar Processo

Selecionar o Tipo de Documento, o Modelo e, após a emissão do documento, Salvar.

| Emitir Documento - | Novo Documento                   |           |                                 |
|--------------------|----------------------------------|-----------|---------------------------------|
| Processo:          | 024.07.002334-6                  | Situação: | Arquivado - Guia remetida a VEP |
| Classe:            | Penal Pública Comum              |           |                                 |
| Competência:       | Criminal                         |           |                                 |
| Tipo Documento:    | •                                | Modelo:   |                                 |
|                    | à 🖺 🖫 📑 🤊 🤄 🗛 🔩 🗐 🖉 📑 🗹 💿 🕫      |           |                                 |
| B Z U nha ×a :     |                                  |           |                                 |
| Estilo             | Formatação     Fonte     Tamanho |           | 2 - <mark>-</mark>              |
|                    |                                  |           |                                 |
|                    |                                  |           |                                 |
|                    |                                  |           |                                 |
|                    |                                  |           |                                 |
|                    |                                  |           |                                 |
|                    |                                  |           |                                 |
|                    |                                  |           |                                 |
|                    |                                  |           |                                 |
|                    |                                  |           |                                 |
|                    |                                  |           |                                 |
|                    |                                  |           |                                 |
|                    |                                  |           |                                 |
| L                  |                                  |           |                                 |
|                    | Salvar                           | Cancelar  |                                 |

Tela 21 – Emitir Documentos

### Atividade 4 – Fazer lista para intimar advogados pelo Diário.

No e-JUD, selecionar no Menu Principal a opção Tramitação -> Andamento vários Processos;

Digitar o andamento 131- Imprensa a Fazer e clicar em "Adicionar Processos" (Tela 46); Digitar o número do processo e clicar no ícone de pesquisar (Tela 47); Após pesquisar todos os processos, clicar em "Incluir".

| Andamento   | de Processo         | E 🤤 |
|-------------|---------------------|-----|
| Tramitação: |                     | 4   |
| Data:       | 10/12/2010          |     |
| Observação: |                     | *   |
|             | Adicionar Processos | Ŧ   |

Tela 46 – Andamento de Processo A

| Andamento     | de Processo                                                                                                    | <u>I</u> |
|---------------|----------------------------------------------------------------------------------------------------|----------|
| Data: 14/12   | /2010 - Imprensa a fazer (131)                                                                                                    |          |
| Processo:     | E State State Stat |          |
| Lista de Proc | essos:                                                                                                    |          |
| [Marcar Todo  | s] [Desmarcar Todos]                                                                                                    |          |
|               |                                                                                                    |          |
|               |                                                                                                    |          |
|               |                                                                                                    |          |
|               |                                                                                                    |          |
|               |                                                                                                    |          |
|               |                                                                                                    |          |
|               |                                                                                                    |          |
|               |                                                                                                    |          |
| Observação:   |                                                                                                    | ~        |
|               |                                                                                                    |          |
|               |                                                                                                    |          |
|               |                                                                                                    |          |
|               |                                                                                                    | ~        |
|               | Incluir                                                                                                    |          |

Tela 47 – Andamento de Processo B

# 3.1.10 Processo: Realizar audiência de instrução e julgamento: PP-CCO-10

|                                                         | Nº: PP-CCO-10    |
|---------------------------------------------------------|------------------|
| Padrão de processo                                      | Revisão: 0       |
| •                                                       | Data: 19/11/2010 |
| Processo: Realizar audiência de instrução e julgamento. |                  |
| Responsável: Juiz de Direito                            |                  |
| Produto final: Audiência realizada.                     |                  |
| Processo cliente: Sentenciar.                           |                  |

Recursos necessários:

Tecnologia – e-JUD.

> Materiais – computador e periféricos.

Recursos humanos – Analista Judiciário I, II Especial e Juiz de Direito

| Atividades                                                                | Responsável         | Registro                                              |
|---------------------------------------------------------------------------|---------------------|-------------------------------------------------------|
| 1 – Apregoar as partes, advogado e Ministério<br>Público (se for o caso). | Analista Judiciário |                                                       |
| 2 – Conduzir a audiência.                                                 | Juiz                |                                                       |
| 3 – Preparar o Termo de Audiência.                                        | Juiz                | Termo de audiência                                    |
| 4 – Registrar audiência.                                                  | Juiz                | e-JUD – tela 50<br>e-JUD – tela 51<br>e-JUD – tela 52 |
| 5 – Cumprir as determinações da audiência.                                | Analista Judiciário | e-JUD – tela 10<br>e-JUD – tela 11                    |

| Ações corretivas                            |                       |  |  |  |
|---------------------------------------------|-----------------------|--|--|--|
| Anormalidades /<br>Problemas                | O que fazer           |  |  |  |
| Diligência não cumprida prejudicial ao ato. | Redesignar audiência. |  |  |  |

**Anexos** – formulários utilizados para registros indicados no padrão. Tela 10 – Andamento A

Tela 11 – Andamento B

Tela 50 – Registro das Audiências A

Tela 51 – Registro das Audiências B

Tela 52 – Registro das Audiências C

# Atividade 4 – Registrar audiência

No e-JUD, selecionar no Menu Principal a opção Tramitação -> Registro de Audiência; Digitar o número do processo e clicar em "Pesquisar".

| Registro das Audiências | 📕 💭                                                      |
|-------------------------|----------------------------------------------------------|
| Data                    |                                                          |
| Processo                |                                                          |
|                         | (Deixe os campos em branco para pesquisar na data atual) |
|                         | Pesquisar Limpar                                         |

| دام۲ | 50 _ | Registro | d۵ | Δudiân | ciae | Δ |
|------|------|----------|----|--------|------|---|
| reia | 50 - | Registro | ue | Audien | Clas | А |

| Registro das A | udiências |                     |                                           |           | 1 |
|----------------|-----------|---------------------|-------------------------------------------|-----------|---|
| Processo       | Ação      | Data/Hora           | Тіро                                      | Resultado |   |
| 64100000013    | Arresto   | 01/12/2010<br>13:00 | Audiência de<br>instrução e<br>julgamento |           |   |
|                |           |                     |                                           |           |   |
|                |           |                     |                                           |           |   |
|                |           |                     |                                           |           |   |
|                |           |                     |                                           |           |   |

Tela 51 – Registro das Audiências B

| Registro d          | as Audiências                                                | 1 |
|---------------------|--------------------------------------------------------------|---|
| Nº Processo<br>Vara | 064.10.000001-3 - Arresto Cadastrado<br>IBATIBA - CONTADORIA |   |
| Data:               | 01/12/2010 13:00                                             |   |
| Resultado:          | ✓                                                            |   |
| Juiz:               | ABGAR TORRES PARAISO                                         |   |
| Quant. de 1         | Festemunhas ouvidas:                                         |   |
| Termo de Au         | diência Exibir Despacho após Salvar 🗌                        | 1 |
|                     | å "B" LE LE I LE (™   MM %)   BL 2 L 4 +                     |   |
| 1                   |                                                              |   |
|                     |                                                              |   |
|                     |                                                              |   |
|                     | Salvar Limpar                                                | _ |

Tela 52 – Registro das Audiências C

Atividade 5 – Cumprir as determinações da audiência No e-JUD, selecionar no Menu Principal a opção Tramitação -> Andamento; Digitar o número do processo e clicar em "Pesquisar" - Tela 10 Digitar o código correspondente à determinação da audiência - Tela 11

| Andamento |           |
|-----------|-----------|
| Processo  |           |
|           | Pesquisar |
|           |           |

Tela 10 – Andamento A

| Andamento                                                                             |                                                   |            |
|---------------------------------------------------------------------------------------|---------------------------------------------------|------------|
| Nº Processo<br>Vara<br>Partes do Processo                                             | 064.10.000001-3 - Arresto<br>IBATIBA - CONTADORIA | Cadastrado |
| Requerente<br>PEDRO HENRIQUE AI<br>Advogado: 4275-E<br>Requerido<br>PEDRO FELIPE PELE | DERNE COLODETTE<br>S ADMAR JOSE CORREA<br>GRINO   |            |
| Andamentos do P                                                                       | rocesso                                           |            |
|                                                                                       |                                                   |            |
| Tramitação                                                                            |                                                   | ~          |
| Data                                                                                  | 30/11/2010                                        |            |
| Observação                                                                            |                                                   | ~          |
|                                                                                       |                                                   | ×          |
|                                                                                       | Excluir último Incluir Limp                       | ar         |

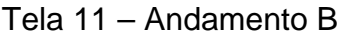

# Padrão de processo

#### №: PP-CCO-11 Revisão: Data:

Processo: Sentenciar.

Responsável: Juiz de Direito

Produto final: Sentença proferida.

Processo cliente: Arquivar

Recursos necessários:

- Tecnologia Sistema e-JUD.
- > Materiais computador e periféricos.
- Recursos humanos Analista Judiciário, Assessor e Juiz.
- Comunicação Diário da Justiça.

| Atividades                                         | Responsável         | Registro         |
|----------------------------------------------------|---------------------|------------------|
| 1 - Proferir a sentenca                            | Juiz                | Registro nos     |
|                                                    |                     | autos            |
|                                                    |                     | e-JUD – tela 62  |
| 2 - Registrar sentenca no e- ILID                  | Juiz                | e-JUD – tela 63  |
|                                                    |                     | e-JUD – tela 10  |
|                                                    |                     | e-JUD – tela 11  |
| 3 - Receber autos do gabinete.                     | Analista Judiciário | Certidão         |
| 4 - Registrar sentença.                            | Analista Judiciário | Livro e Certidão |
|                                                    |                     | e-JUD – tela 46  |
| 5 – Fazer lista para intimar advogados pelo Diário | Analista Judiciário | e-JUD – tela 47  |
| o i azor nota para manar advogadoo polo brano.     |                     | Certidão         |
|                                                    |                     | Certidão         |
| 6 - Certificar trânsito em julgado                 | Analista Judiciário | e-JUD – tela 46  |
|                                                    |                     | e-JUD – tela 47  |

| Ações corretivas             |                                                      |  |
|------------------------------|------------------------------------------------------|--|
| Anormalidades /<br>Problemas | O que fazer                                          |  |
|                              | Certificar tempestividade de recurso.                |  |
|                              | Remeter autos ao Juiz para juízo de admissibilidade. |  |
| Intornaciaão do rocurso      | Receber autos do Juiz.                               |  |
| interposição de recurso.     | Intimar para contrarrazoar.                          |  |
|                              | Expedir certidão de remessa ao Tribunal de Justiça.  |  |
|                              | Remeter autos ao Tribunal de Justiça.                |  |

Anexos - formulários utilizados para registros indicados no padrão.

Tela 10 – Andamento A

Tela 11 – Andamento B

Tela 46 – Andamento de Processo A

- Tela 47 Andamento de Processo B
- Tela 62 Registro de Sentença A

Tela 63 – Registro de Sentença B

### Atividade 2 - Registrar sentença no e-JUD

No e-JUD, selecionar no Menu Principal a opção Tramitação -> Registro de Sentença; Digitar o número do processo e clicar em "Pesquisar".

| Registro de Sentença                                                                 |  |  |
|--------------------------------------------------------------------------------------|--|--|
| Processo                                                                             |  |  |
| Pesquisar                                                                            |  |  |
| resquisar                                                                            |  |  |
| Tela 62 – Registro de Sentença A                                                     |  |  |
| Registro de Sentença                                                                 |  |  |
| Nº Processo 024.07.002334-6 - Penal Pública Comum Arquivado - Guia<br>remetida a VEP |  |  |
| Vara VITÓRIA - 9ª VARA CRIMINAL                                                      |  |  |
| Data Tipo Juiz                                                                       |  |  |
| 16/06/2008 Sentença condenatoria TELEMACO ANTUNES DE ABREU FILHO                     |  |  |
| Sentenca                                                                             |  |  |
| Data da Sentença 19/01/2011                                                          |  |  |
| Tipo                                                                                 |  |  |
| Juiz                                                                                 |  |  |
| Dispositivo<br>(resumo da<br>sentença)                                               |  |  |
| Carregar a partir de um modelo                                                       |  |  |
| Competência: Criminal 🗸                                                              |  |  |
| Modelo:                                                                              |  |  |
| Texto da Sentença na Íntegra                                                         |  |  |
|                                                                                      |  |  |
| Estilo Formatação Fonte Tamanho V 🚽 41 × 102 v 🚽                                     |  |  |
|                                                                                      |  |  |
| Excluir Salvar Limpar                                                                |  |  |

Tela 63 – Registro de Sentença B

No e-JUD, selecionar no Menu Principal a opção Tramitação->Andamento Digitar o número do processo e clicar em "Pesquisar" - Tela 10 Digitar o código 297 – Autos Devolvidos do Juiz com Sentença - Tela 11

| Andamento |                       |
|-----------|-----------------------|
| Processo  |                       |
|           | Pesquisar             |
|           | Tela 10 – Andamento A |

| Andamento                                                                             |                                                   |            |
|---------------------------------------------------------------------------------------|---------------------------------------------------|------------|
| Nº Processo<br>Vara<br>Partes do Processo                                             | 064.10.000001-3 - Arresto<br>IBATIBA - CONTADORIA | Cadastrado |
| Requerente<br>PEDRO HENRIQUE AI<br>Advogado: 4275-E<br>Requerido<br>PEDRO FELIPE PELE | DERNE COLODETTE<br>S ADMAR JOSE CORREA<br>GRINO   |            |
| Andamentos do P                                                                       | rocesso                                           |            |
|                                                                                       |                                                   |            |
| Tramitação                                                                            |                                                   | ~          |
| Data                                                                                  | 30/11/2010                                        |            |
| Observação                                                                            |                                                   | ~          |
|                                                                                       |                                                   | ×          |
|                                                                                       | Excluir último Incluir Limp                       | ar         |

Tela 11 – Andamento B

# Atividade 4 – Fazer lista para intimar advogados pelo Diário.

No e-JUD, selecionar no Menu Principal a opção Tramitação -> Andamento vários Processos;

Digitar o andamento 131- Imprensa a Fazer e clicar em "Adicionar Processos" (Tela 46); Digitar o número do processo e clicar no ícone de pesquisa (Tela 47); Após pesquisar todos os processos, clicar em "Incluir".

| Andamento   | de Processo         | H 😜 |
|-------------|---------------------|-----|
| Tramitação: |                     | 4   |
| Data:       | 10/12/2010          |     |
| Observação: |                     | *   |
|             | Adicionar Processos | *   |

Tela 46 – Andamento de Processo A

| Data: 14/12/2010 - Imprensa a fazer (131)               |   |
|---------------------------------------------------------|---|
|                                                         |   |
| Processo:                                               |   |
| Lista de Processos:<br>[Marcar Todos] [Dosmarcar Todos] |   |
|                                                         | ٦ |
|                                                         |   |
|                                                         |   |
|                                                         |   |
|                                                         |   |
|                                                         |   |
|                                                         |   |
| Observação:                                             |   |
|                                                         |   |
|                                                         |   |
|                                                         |   |

Tela 47 – Andamento de Processo B

# Atividade 6 - Certificar trânsito em julgado

No e-JUD, selecionar no Menu Principal a opção Tramitação -> Andamento vários Processos;

Digitar o andamento 98 – Sentença transitada em julgado (Tela 46); Digitar o número do processo e clicar no ícone de pesquisa (Tela 47); Após pesquisar todos os processos, clicar em "Incluir".

| Andamento   | de Processo         | H 😜 |
|-------------|---------------------|-----|
| Tramitação: |                     | •   |
| Data:       | 10/12/2010          |     |
| Observação: |                     | *   |
|             | Adicionar Processos | Ŧ   |

Tela 46 – Andamento de Processo A

| Andamento de Processo                     | 🔝 🔛      |
|-------------------------------------------|----------|
| Data: 14/12/2010 - Imprensa a fazer (131) |          |
| Processo:                                 |          |
| Lista de Processos:                       |          |
| [Marcar Todos] [Desmarcar Todos]          |          |
|                                           |          |
|                                           |          |
|                                           |          |
|                                           |          |
|                                           |          |
|                                           |          |
|                                           |          |
|                                           |          |
| -1                                        |          |
| Observação:                               | <u>^</u> |
|                                           |          |
|                                           |          |
|                                           | ~        |
| Incluir Limpar                            | (inter-  |

Tela 47 – Andamento de Processo B

| Padrão de | processo |
|-----------|----------|
|-----------|----------|

Nº: PP-CCO-12 Revisão: 0 Data: 19/11/2010

Processo: Arquivar

Produto final: Processo arquivado

#### Responsável: Analista Judiciário I e II Especial

Processo Cliente: Fim do processo

Recursos necessários:

➤Tecnologia – sistema e-JUD.

>Materiais – computador e periféricos, caixas de arquivo.

≻Recursos humanos – Analista Judiciário I e II Especial.

| Atividades                                               | Responsável         | Registro                           |
|----------------------------------------------------------|---------------------|------------------------------------|
| 1 - Providenciar cálculo de custas remanescentes/finais. | Analista Judiciário | e-JUD – tela 70<br>Guia de         |
|                                                          |                     | Remessa                            |
| 2 - Intimar para pagamento de custas.                    | Analista Judiciário | Documento<br>expedido              |
| 3 - Arquivar no sistema.                                 | Analista Judiciário | e-JUD – tela 10<br>e-JUD – tela 11 |
| 4 - Arquivar fisicamente.                                | Analista Judiciário |                                    |

| Ações corretivas                       |                                    |  |
|----------------------------------------|------------------------------------|--|
| Anormalidades /Problemas               | O que fazer                        |  |
| Atividade1 - não pagamento das custas. | Emitir Ofício/Certidão a SEFAZ/ES. |  |

**Anexos** – formulários utilizados para registros indicados no padrão: Tela 10 – Andamento A Tela 11 – Andamento B Tela 70 - Carga de Documentos - Remessa

#### Atividade 1 - Providenciar cálculo de custas remanescentes/finais:

No e-JUD, selecionar no Menu Principal a opção Tramitação -> Remessa; Digitar o número do processo, escolher como destino "Contadoria" e clicar em "Remeter".

| Carga de D                              | ocumentos - Remessa |   | <b>?</b> |
|-----------------------------------------|---------------------|---|----------|
| Documento:<br>Número:<br>Lista de Proce | Processo 🔽          |   |          |
|                                         |                     |   |          |
| Destino:                                |                     | ~ | •        |
| Observação:                             |                     | ~ |          |
|                                         | Remeter Limpar      | ~ |          |

Tela 70 - Carga de Documentos - Remessa

#### Atividade 3 - Arquivar no sistema

No e-JUD, selecionar no Menu Principal a opção Tramitação -> Andamento vários Processos;

Digitar, no campo Tramitação, o andamento 11 – Processo arquivado Digitar no campo de Observação o número da Caixa de arquivo e clicar em "Adicionar Processos" (Tela 46);

Digitar o número do processo e clicar no ícone de pesquisa (Tela 47); Após pesquisar todos os processos, clicar em "Incluir".

| Andamento   | de Processo         | 12 🤐 |
|-------------|---------------------|------|
| Tramitação: |                     | 4    |
| Data:       | 10/12/2010          |      |
| Observação: |                     | *    |
|             | Adicionar Processos | ~    |

Tela 46 – Andamento de Processo A

| Andamento     | de Processo                      | E 😜 |
|---------------|----------------------------------|-----|
| Data: 24/12   | 2/2010 - Processo arquivado (11) |     |
| Processo:     |                                  |     |
| Lista de Proc | essos:                           |     |
| [Marcar Todo  | s] [Desmarcar Todos]             |     |
|               |                                  |     |
|               |                                  |     |
|               |                                  |     |
|               |                                  |     |
|               |                                  |     |
|               |                                  |     |
|               |                                  |     |
| Observação:   |                                  | *   |
|               |                                  |     |
|               |                                  |     |
|               |                                  | ~   |
|               | Incluir                          |     |

Tela 47 – Andamento de Processo B

#### 3.2 PROCESSO PENAL COMUM

#### 3.2.1 Processo: Receber a petição inicial - PP-PC- 01

| Nº: PP-PC- 01                                                           |  |  |  |
|-------------------------------------------------------------------------|--|--|--|
| Revisão: 0                                                              |  |  |  |
| Data: 19/11/2010                                                        |  |  |  |
|                                                                         |  |  |  |
| Responsável: Analista Judiciário II Especial - Contador ou Distribuidor |  |  |  |
|                                                                         |  |  |  |
|                                                                         |  |  |  |
|                                                                         |  |  |  |
|                                                                         |  |  |  |

#### **Recursos necessários:**

- Tecnologia Sistema e-JUD.
- > Materiais máquina de registro de protocolo, computador e periféricos.
- Recursos humanos Analista Judiciário I e II Especial

| Atividades                                                                                                    | Responsável         | Registro                                      |
|----------------------------------------------------------------------------------------------------|---------------------|-----------------------------------------------|
| 1 - Conferir documentação.                                                                                                    | Analista Judiciário |                                               |
| <ul> <li>2 - Protocolizar a petição:</li> <li>Pesquisar a existência de inquérito ou flagrante correspondente;</li> <li>Cadastrar os dados;</li> </ul> | Analista Judiciário | Nº protocolo<br>e-JUD – tela 1<br>Nº processo |
| 3 - Distribuir ao juízo competente.                                                                                                    | Analista Judiciário | e-JUD – tela 2<br>e-JUD – tela 3              |
| 4 – Cadastrar dados complementares.                                                                                                    | Analista Judiciário | e-JUD – tela 2<br>e-JUD – tela 3              |
| 5 – Remeter ao juízo competente.                                                                                                    | Analista Judiciário | Guia de<br>Remessa<br>e-JUD – tela 6          |

| Ações corretivas             |             |  |  |
|------------------------------|-------------|--|--|
| Anormalidades /<br>Problemas | O que fazer |  |  |
|                              |             |  |  |

Anexos - formulários utilizados para registros indicados no padrão.

Tela 1 – Cadastro de Protocolo

Tela 2 – Cadastro de Processos Novos

Tela 3 – Vincular Partes nos Processos

Tela 6 – Guia de Remessa

# Atividade 2 – Protocolizar a petição

No e-JUD, selecionar no Menu Principal a opção Cadastro -> Protocolo

| Cadastro de Pro   | tocolo                                         |                                    | Z |
|-------------------|------------------------------------------------|------------------------------------|---|
| Origem            | REQUERENTE EXTERNO                             |                                    | < |
| Assunto           | SOLICITACAO/REQUERIMENTO - PI                  | ROVIDENCIAS                        | * |
| Tipo do documento | ~                                              |                                    |   |
| Classe            | Carta Precatória Devolvida                     |                                    | * |
| Valor da causa    | Carta Precatória/Rogatória/Ordem<br>Expediente | ssistência Judiciária: 🔘 Sim 💿 Não | D |
| Requerente        | Petição Inicial                                | II 🖌 🗙                             |   |
| Requerido         | Petição de juntada                             |                                    |   |
| Nº páginas        | Nº vol                                         | ume                                |   |
| Nº doc. origem    |                                                |                                    |   |
| Observações       |                                                |                                    | ^ |
|                   |                                                |                                    |   |
|                   |                                                |                                    |   |
|                   |                                                |                                    | ~ |
| Primeira Carga    |                                                |                                    | * |
|                   |                                                |                                    |   |
|                   | Incluir Limpa                                  | ar                                 |   |

Tela 1 – Cadastro de Protocolo

# Atividade 3 - Distribuir ao juízo competente

No e-JUD, selecionar no Menu Principal a opção Cadastro -> Processo Novo

| Cadastro de Pi  | rocessos Novos                                                                                                    |                               |       |
|-----------------|----------------------------------------------------------------------------------------------------|-------------------------------|-------|
| Petição Inicial | 200400002607                                                                                                    |                               |       |
| Classe          | Ordinária                                                                                                    |                               |       |
| Competência     | O Acidentes de Trabalho                                                                                                    |                               | ^     |
|                 | 🔘 Auditoria Militar                                                                                                    |                               |       |
|                 | Central de Inquéritos                                                                                                    |                               |       |
|                 | Of the second second |                               |       |
|                 | O Juizado Especial Fazenda                                                                                                    | Pública 1                     | ~     |
|                 | Segredo de Justiça                                                                                                    | Assistência Judiciária: 🔘 Sim | 💿 Não |
| Por dependência | 1                                                                                                    |                               |       |
|                 |                                                                                                    |                               |       |
| Partes Principa | ais do Processo                                                                                                    |                               |       |
| Requerente 🚩    | JOSE ANTONIO DA SILVA                                                                                                    |                               | 2     |
| Requerido 🔽     | ANTONIO JOSE DA SILVA                                                                                                    |                               | 1     |
| Advogado Reqte  | 7175-ES: JOSE MARIO VIEIRA                                                                                                    |                               | 1 🗹 🔀 |
| Advogado Reqdo  |                                                                                                    |                               | M 🗙   |
|                 |                                                                                                    |                               |       |
| Observações     |                                                                                                    |                               | ~     |
|                 |                                                                                                    |                               |       |
|                 |                                                                                                    |                               |       |
|                 |                                                                                                    |                               |       |
|                 |                                                                                                    |                               | ~     |
|                 |                                                                                                    |                               |       |
|                 | Incluir L                                                                                                    | impar                         |       |

Tela 2 – Cadastro de Processos Novos

No e-JUD, selecionar no Menu Principal a opção Cadastro -> Vincular partes

| Vincular Partes                                                                          | nos Processos                                                          |                 |       |
|------------------------------------------------------------------------------------------|------------------------------------------------------------------------|-----------------|-------|
| Nº Processo<br>Vara<br>Partes do Process                                                 | 035.10.099358-9 - Prisão em Flagrante<br>VILA VELHA - 2ª VARA CRIMINAL | Framitando      |       |
| Vítima<br>1 A SOCIEDADE<br>Advogado: 999<br>Indiciado<br>1 ALDRYN WILLY<br>Advogado: 999 | 9998-ES INEXISTENTE<br>AM MAX BATISTA<br>9998-ES INEXISTENTE           |                 |       |
| Denominação                                                                              | Testemunha Requerente 💌                                                |                 |       |
| Pessoa                                                                                   |                                                                        |                 | 4     |
| Advogado                                                                                 |                                                                        |                 | 4     |
| Advogados de out                                                                         | ras partes<br>ES: INEXISTENTE                                          |                 |       |
| Alterar Deno                                                                             | om. Excluir Advogado Excluir Parte                                     | Vincular Limpar | <br>- |

Tela 3 – Vincular Partes nos Processos

# Atividade 4 – Cadastrar dados complementares

Nas comarcas da capital e de terceira entrância, caso não haja mais partes e/ou advogados para cadastrar, a distribuição é feita de forma automática a partir da Tela 2 clicando no botão "Incluir".

Na hipótese de haver mais partes e/ou advogados, preencher os dados da Tela 3 e clicar no botão "Vincular".

| Cadastro de Pi  | rocessos Novos                          |                               |          |
|-----------------|-----------------------------------------|-------------------------------|----------|
| Petição Inicial | 200400002607                            |                               |          |
| Classe          | Ordinária                               |                               |          |
| Competência     | Acidentes de Trabalho                   |                               | <u>^</u> |
|                 | 🔘 Auditoria Militar                     |                               |          |
|                 | Central de Inquéritos                   |                               |          |
|                 | Or Cível                                |                               |          |
|                 | O Juizado Especial Fazenda              | Pública1                      | ×        |
|                 | Segredo de Justiça                      | Assistência Judiciária: 🔘 Sim | 💿 Não    |
| Por dependência | 1 I I I I I I I I I I I I I I I I I I I |                               |          |
|                 |                                         |                               |          |
| Partes Principa | ais do Processo                         |                               |          |
| Requerente 🛩    | JOSE ANTONIO DA SILVA                   |                               | 1        |
| Requerido 💌     | ANTONIO JOSE DA SILVA                   |                               | Ŕ        |
| Advogado Reqte  | 7175-ES: JOSE MARIO VIEIRA              |                               | 1 🖻 🗙    |
| Advogado Reqdo  |                                         |                               | 🛛 🖬 🗙    |
|                 |                                         |                               |          |
| Observações     |                                         |                               | <u>~</u> |
|                 |                                         |                               |          |
|                 |                                         |                               |          |
|                 |                                         |                               |          |
|                 |                                         |                               | $\sim$   |
|                 |                                         |                               |          |
|                 | Incluir L                               | impar                         |          |

Tela 2 – Cadastro de Processos Novos

No e-JUD, selecionar no Menu Principal a opção Cadastro -> Vincular partes -> Botão Vincular

| Vincular Partes                                                                          | nos Processos                                                               |                                                                                                    |  |
|------------------------------------------------------------------------------------------|-----------------------------------------------------------------------------|----------------------------------------------------------------------------------------------------|--|
| Nº Processo<br>Vara<br>Partes do Process                                                 | 035.10.099358-9 - Prisão em Flagrante<br>VILA VELHA - 2ª VARA CRIMINAL<br>o | Tramitando                                                                                                    |  |
| Vítima<br>1 A SOCIEDADE<br>Advogado: 999<br>Indiciado<br>1 ALDRYN WILLY<br>Advogado: 999 | 998-ES INEXISTENTE<br>AM MAX BATISTA<br>998-ES INEXISTENTE                  |                                                                                                    |  |
| Denominação                                                                              | Testemunha Requerente 💌                                                     |                                                                                                    |  |
| Pessoa                                                                                   |                                                                             | 1 and 1 and |  |
| Advogado                                                                                 |                                                                             | Ŕ                                                                                                    |  |
| Advogados de out                                                                         | ras partes                                                                  |                                                                                                    |  |
| 999998-                                                                                  | ES: INEXISTENTE                                                             |                                                                                                    |  |
| Alterar Deno                                                                             | om. Excluir Advogado Excluir Part                                           | e Vincular Limpar                                                                                                    |  |

Tela 3 – Vincular Partes nos Processos

Após a distribuição, o sistema faz a remessa automática para o cartório.

# Atividade 5 – Remeter ao juízo competente

| Guia de Remessa              |                  |
|------------------------------|------------------|
| Pesquisar por                |                  |
| Data de Remessa:             |                  |
| Órgão de Destino:            | ×                |
| Incluir documentos recebidos | no Órgão Destino |
|                              | Pesquisar        |

Tela 6 – Guia de Remessa

# Padrão de processo

Nº: PP-PC-02 Revisão: 0 Data: 19/11/2010

**Processo:** Autuar

#### Responsável: Analista Judiciário II Especial Produto final: Processo autuado Processo cliente: Decidir inicial.

Recursos necessários:

Tecnologia – Sistemas – e-JUD, SERMOJ, SISCRIM
 Materiais – computador e periféricos.

Recursos humanos – Analista Judiciário I e II Especial

| Atividades                                                                        | Responsável         | Registro                                                                                                    |
|-----------------------------------------------------------------------------------|---------------------|----------------------------------------------------------------------------------------------------|
| 1 – Receber petição inicial em cartório.                                          | Analista Judiciário | e-JUD – tela 8                                                                                                    |
| 2 – Conferir folhas, objetos e valores.                                           | Analista Judiciário |                                                                                                    |
| 3 – Encadernar documentação.                                                      | Analista Judiciário | Certidão de<br>autuação.                                                                                                    |
| 4 - Numerar folhas.                                                               | Analista Judiciário | Processo numerado                                                                                                    |
| 5 - Registrar objetos no e-JUD e CNJ.                                             | Analista Judiciário | Certidão de Registro<br>de Objetos<br>e-JUD – tela 13<br>e-JUD – tela 14<br>CNJ – tela 15<br>CNJ – tela 16<br>CNJ – tela 17<br>CNJ – tela 18<br>CNJ – tela 19 |
| 6 - Localizar preso – Infopen, SPP e Digesp.                                      | Analista Judiciário | Certidão                                                                                                    |
| 7 - Registrar preso.                                                              | Analista Judiciário | SERMOJ                                                                                                    |
| 8 - Conferir registro das partes no e-JUD.                                        | Analista Judiciário |                                                                                                    |
| 9 – Conferir cadastro de testemunhas.                                             | Analista Judiciário | e-JUD – tela 3                                                                                                    |
| 10 - Expedir ofício de depósito de valores no e-JUD.                              | Analista Judiciário | e-JUD – tela 20<br>e-JUD – tela 21<br>Guia de depósito                                                                                                    |
| 11 - Expedir certidão de antecedentes criminais<br>consultando o e-JUD e SISCRIM. | Analista Judiciário | e-JUD tela 9                                                                                                    |
| 12 - Remeter autos ao Juiz no e-JUD.                                              | Analista Judiciário | e-JUD tela 10<br>e-JUD tela 11<br>e-JUD tela 12<br>Guia de remessa                                                                                            |

| Ações corretivas                                                |                                    |  |  |  |
|-----------------------------------------------------------------|------------------------------------|--|--|--|
| Anormalidades /<br>Problemas                                    | O que fazer                        |  |  |  |
| 1 - Cadastro de partes e<br>advogados incorreto ou<br>alterado. | Corrigir no sistema eJUD – tela 3. |  |  |  |

Anexos – formulários utilizados para registros indicados no padrão. Tela 3 – Vincular Partes nos Processos Tela 8 – Carga de Documentos - Recebimento Tela 9 – Consulta Processos 1º Grau

Tela 10 – Andamento A Tela 11 – Andamento B Tela 12 – Guia de Remessa Tela 13 – Cadastro de Bens A Tela 14 – Cadastro de Bens B Tela 15 – Sistema de Controle de Acesso A Tela 16 – Sistema de Controle de Acesso B Tela 17 – Bens Apreendidos A Tela 18 – Bens Apreendidos B Tela 19 – Bens Apreendidos C Tela 20 – Emitir Documento – Pesquisar Processo Tela 21 – Emitir Documentos

# Atividade 1 - Receber petição inicial em cartório.

No e-JUD, selecionar no Menu Principal a opção Tramitação -> Recebimento

| Carga de Docur     | nentos - Recebimento                                                                                                    |
|--------------------|----------------------------------------------------------------------------------------------------|
| Documento:         | Todos 🗸                                                                                                    |
| Órgão de origem:   | ✓                                                                                                    |
| Número:            | E State State Stat |
| Lista de Processos | :                                                                                                    |
|                    |                                                                                                    |
|                    |                                                                                                    |
|                    |                                                                                                    |
|                    |                                                                                                    |
|                    |                                                                                                    |
|                    |                                                                                                    |
| De                 | smarcar todos Marcar todos Receber Limpar                                                                                                    |

Tela 8 – Carga de Documentos - Recebimento

### Atividade 5 - Registrar objetos no e-JUD e CNJ.

No e-JUD, selecionar no Menu Principal a opção Cadastro -> Vincular bens

| Cadastro de Bens |           |  |
|------------------|-----------|--|
| Processo         |           |  |
|                  | Pesquisar |  |

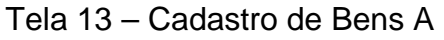

| Cadastro de B       | ens                   |
|---------------------|-----------------------|
| Nº Processo<br>Vara | 000.00.00000-0 -      |
| Bem                 |                       |
| Тіро                | ▼                     |
| Descrição           |                       |
|                     | Excluir Salvar Limpar |

Tela 14 – Cadastro de Bens B

No site do CNJ - www.cnj.jus.br/corporativo

| CONSELHO<br>NACIONAL<br>DE JUSTIÇA | Sistema de<br>Controle de Acesso                                                                            |
|------------------------------------|----------------------------------------------------------------------------------------------------|
|                                    | CPF:<br>Senha:Entrar<br>Esqueceu sua senha?                                                                 |
|                                    | Para maiores informações:<br>(61) 2326-5454<br>Sistema de Controle de Acesso - Conselho Nacional de Justiça |

Tela 15 – Sistema de Controle de Acesso A

No Sistema de Controle de Acesso do CNJ, selecionar a ferramenta Sistema Nacional de Bens Apreendidos

| CNJ CONSEL<br>NACION<br>DE JUS                 | JHO<br>IAL<br>Inça                                     | Sis<br>Co | tema de<br>ntrole de Acesso |
|------------------------------------------------|--------------------------------------------------------|-----------|-----------------------------|
| Principal Cham                                 | ados Outros                                            |           | Manual Voltar Sa            |
| Sistemas dispon                                | íveis:                                                 |           |                             |
| Sistema                                        |                                                        | Sigla     | Perfil                      |
| Cadastro Nacional de Ad                        | olescentes em Conflito com a Lei                       | CNACL     | Juiz                        |
| Cadastro Nacional de Co                        | ndenações Cíveis por Ato de Improbidade Administrativa | CNIA      | Magistrado                  |
| Cadastro Nacional de Cri                       | anças Acolhidas                                        | CNCA      | Juíz                        |
| <u>Sistema Nacional de Ber</u>                 | s Apreendidos                                          | SNBA      | Magistrado                  |
| Sistema Nacional de Cor                        | itrole de Interceptações                               | SNCI      | Magistrado                  |
| Meus Dados:<br>Atualização dos Dados (<br>CPF: | adastrais                                              |           |                             |
| Nome:                                          |                                                        |           |                             |
| Nome:<br>E-mail Principal: (*)                 | Tipo: (*) Institucion                                  | nal 🔻     |                             |

Tela 16 – Sistema de Controle de Acesso B

Inicialmente deverá ser cadastrado o processo em que houve apreensão de bens.

|                     |                                                                                                  | HO<br>AL<br>IÇA |            | Usu        | Bens Apree | endidos          |             |
|---------------------|--------------------------------------------------------------------------------------------------|-----------------|------------|------------|------------|------------------|-------------|
| Principal           | Cadastrar                                                                                        | Pesquisar       | Relatórios | Contato    | Manu       | al <u>Voltar</u> | <u>Sair</u> |
| Links ráp           | idos                                                                                             |                 |            |            |            |                  |             |
| Links ráp           | idos<br><b>Dúvidas f</b> i<br>Cadastrar processo                                                 | requente        | es(FAQs)   | essos      |            |                  |             |
| Links ráp           | idos<br><b>Dúvidas f</b> i<br>Cadastrar processo<br>Cadastrar bens<br>Iterações (Ver t           |                 | es(FAQs)   | essos<br>s |            |                  |             |
| Últimas a<br>Versão | idos<br>Dúvidas fi<br>Cadastrar processo<br>Cadastrar bens<br>Iterações (Ver t<br>1.1 - 13/10/20 | requente        | es(FAQs)   | essos<br>s |            |                  |             |

Tela 17 – Bens Apreendidos A

| CONSELHO<br>NACIONAL<br>DE JUSTICA                                       |                                     |                                  |              | Usuário          | Bens Apreen | didos         |      |
|--------------------------------------------------------------------------|-------------------------------------|----------------------------------|--------------|------------------|-------------|---------------|------|
| Principal Cadastrar Pes                                                  | quisar                              | Relatórios                       | Conta        | ato              | Manual      | <u>Voltar</u> | Sair |
| CADASTRO PROCESSUAL (*) Campos (<br>.:DADOS DO PROCESSO:.                | )brigatórios                        |                                  |              |                  |             | -             |      |
| Tribunal:<br>Grau de jurisdição:<br>Comarca:                             | Tribunal o<br>1º Grau -<br>SELECION | de Justiça do Esta<br>TJES<br>NE | do do Esp    | pírito Santo     |             |               |      |
| *№ do Processo:<br>*№ Inquérito / Procedimento:                          |                                     | 1                                |              |                  |             |               |      |
| *Órgão Instaurador do Inquérito /<br>Procedimento:                       | Selecion                            | e:                               | \$           | ▼ (UF)           | •           |               |      |
| *Unidade do orgão instaurador:                                           | Selecion                            | e o órgão instau                 | rador 👻      | Cadastrar        |             |               |      |
| Órgão de Origem da Representação<br>Geradora do Inquérito / Procedimento |                                     |                                  |              |                  |             |               |      |
| *Classe do processo:<br><u>Pesquisa</u>                                  |                                     |                                  |              |                  |             |               |      |
| *Assunto(s) do processo: <u>Pesquisa</u>                                 | Não há a                            | ssuntos vinculad                 | os.          |                  |             |               |      |
| Cadastrar Processo                                                       |                                     |                                  |              |                  |             |               |      |
| Sister                                                                   | ma Nacional d                       | le Bens Apreendido:              | s - Conselho | Nacional de Just | ica         | _             |      |

Tela 18 – Bens Apreendidos B

Em seguida deverão ser cadastrados os bens apreendidos.

| Principal     Cadastrar     Pesquisar     Relatórios     Contato     Name     Yotar     Ear       CADASTRO DE ELHS (*) Campos Derigatórios     Estensis     Estabali     Trevuel de Justiça os Estato os Espírito Sano       Starsa     Trevuel de Justiça os Estato os Espírito Sano     Galaster principal     Yotar     Galaster principal       Contract     Trevuel de Justiça os Estato os Espírito Sano     Galaster principal     Yotar     Galaster principal       Cadaster principal     Yotari de Justiça os Estato os Espírito Sano     Galaster principal     Yotar     Galaster principal       Cadaster principal     Yotari de Justiça os Estato os Espírito Sano     Galaster principal     Yotar     Galaster principal       Cadaster principal     Yotari de Justiça os Estato os Espírito Sano     Galaster principal     Yotar     Galaster principal       Cadaster principal     Yotari de Justiça os Estato os Espírito Sano     Galaster principal     Yotar     Yotar       Participal     Trevue de Justica os Espírito Sano     Yotar     Yotar     Yotar       Participal     Trevue de Justica os Espírito Sano     Yotar     Yotar     Yotar       Participal     Trevue de Justica os Espírito Sano     Yotar     Yotar     Yotar       Participal     Yotar     Yotar     Yotar     Yotar       Participal     Yotar <th>CNJ</th> <th>Bens Apr</th> <th>reendido</th> <th>DS</th>                                                                                                    | CNJ                                                | Bens Apr                                        | reendido   | DS              |
|----------------------------------------------------------------------------------------------------|----------------------------------------------------|-------------------------------------------------|------------|-----------------|
| ADACHTO DE BENS (*) Campoo Dongations                                                                                                    | Principal Cadastrar                                | Pesquisar Relatórios Contato                    | Manual Vol | tar <u>Sair</u> |
| Extra ::       Extra ::         Province ::       Province ::         Province ::       Province ::         Prov::       Provine ::       Pr                                                                                                    | ADASTRO DE BENS (*) Campos                         | Dbrigatórios                                    |            |                 |
| <pre>https:// Internet/Construction Based in Status on Status on S</pre>                                                                                                    | Esfera:                                            | Estadual                                        |            |                 |
| ie u ze junis djeli i 2 Grav - TEE<br>dmerze i UTORIA<br>Wrado Subordonioni<br>Bana Aprendonioni<br>Bana Aprendonioni<br>Bana Aprendonioni<br>Tooso:<br>Assaesao:<br>prendos am ocoarenção<br>Tooso:<br>Assaesao:<br>prendos am ocoarenção<br>Tooso:<br>Assaesao:<br>Tooso:<br>Assaesao:<br>Tooso:<br>A                                                                                                    | ribunal:                                           | Tribunal de Justiça do Estado do Espírito Santo |            |                 |
| Somerace:         VITORIA           Spage Judiciance:         Impersonance:           Subcrister:         Subcrister:           Subcrister:         Subcrister:           Subcrister:         Subcrister:           Subcrister:         Impersonance:           Subcrister:         Impersonance:           Subcrister:         Impersonance:           Subcrister:         Impersonance:           Subcrister:         Impersonance:           Subcrister:         Impersonance:           Subcrister:         Impersonance:           Subcrister:         Impersonance:           Subcrister:         Subcrister:           Subcrister:         Subcrister:           Subcrister:         Subcrister:           Subcrister:         Subcrister:           Subcrister:         Subcrister:           Subcrister:         Subcrister:           Subcrister:         Subcrister:                                                                                                    | Srau de jurisdição:                                | 1º Grau - TJES                                  |            |                 |
| bryde Ludiciania:<br>SADOS DO EEM AFREENDIDO/ACAUTELADO:<br>Team Apreendido Todos:<br>Azuzeasio:                                                                                                    | Comarca:                                           | VITORIA                                         |            |                 |
| Windo do Proceso:<br>DADOS DO EM APREENDIDO/ACAUTELADO:<br>"Adversandioor"                                                                                                    | Órgão Judiclário:                                  |                                                 |            |                 |
| ADDOS DO BEM APREENDIDO/ACAUTELADO:.                                                                                                    | Número do Processo:                                |                                                 |            |                 |
| "Bet Apreendio:       Todos:         Apreendio:       Todos:         "Apreendio: em cooperação       Não         "Quantidad       martendo         "Descrição Complementar do Bem:       (7)         Detentor(es) no ato da<br>apreensão (Acastelamento:       (7)         Detentor(es) no ato da<br>apreensão/Acastelamento:       (7)         Detentor(es) no ato da<br>apreensão/Acastelamento:       (7)         "Descrição Complementar do Bem:       (7)         "Descrição Atual do bem:       (7)         "Descrição Atual do bem:       (7)         "Descrição Atual do bem:       (7)         "Descrição Atual do bem:       (7)         "Postineção do Bem:       (7)         "Destineção do Bem:       (7)         "Destineção do Bem:       (7)         "Destrução       (7)         "Destrução do Bem:       (7)         "Destrução do Bem:       (7)         "Destrução do Bem:       (7)         "Destrução do Bem:       (7)         "Destrução do Bem:       (7)         "Destrução do Contextura (* Avalação Ris       (7)         "Destrução Atual do(1) bem(1):       (* Estimativa (* Avalação Ris       (7)                                                                                                    | DADOS DO BEM APREENDIDO/                           | CAUTELADO:.                                     |            |                 |
| Argendido em cooperação<br>uridica internacionari?<br>Quantizad<br>apreensão em série):                                                                                                    | "Bem Apreendido/ Todos:                            |                                                 |            |                 |
| undoa internacionali? internacionali? internac                                                                                                    | Apreendido em cooperação                           | N6                                              |            |                 |
| jebrensko em série):<br>*Descrição Complementar do Bem:<br>Detentor(sc) no ato ds<br>Apresnášky Acadetemento:<br>Proprietánio(s):<br>*Depositáno:<br>*Depositáno:<br>*Depositáno:<br>*Depositáno:<br>*Depositáno:<br>*Depositáno:<br>*Depositáno:<br>*Depositáno:<br>*Pestales Atuel do bem:<br>*Destinação Atuel do bem:<br>*Destinação do Bem:<br>Devolução<br>Destrução<br>Destrução<br>Alienação Antecipads<br>Alienação Antecipads<br>Alienação Antecipads<br>Alienação Antecipads<br>Alienação Antecipads<br>Alienação Antecipads<br>Alienação Antecipads<br>Alienação Antecipads<br>Alienação Antecipads<br>Alienação Antecipads                                                                                                    | uridica Internacional?<br>"Quantidade              |                                                 |            |                 |
| rDescrição Complementar do Bem:   Detentor(es) no ato da kaprenzão/Acautelamento:   ropretativo(s):   I dentificado(s) ® Não Identificado(s)   ropretativo(s):   I dentificado(s) ® Não Identificado(s)   ropretativo(s):   I dentificado(s) ® Não Identificado(s)   ropretativo(s):   I dentificado(s) ® Não Identificado(s)   ropretativo(s):   I dentificado(s) ® Não Identificado(s)   ropretativo(s):   I dentificado(s) @ Não Identificado(s)   ropretativo(s):   Postivo(s):   Rescultar   ropretativo(s):   Rescultar   ropretativo(s):   Rescultar   Postivo(s):   Restinação do Bem:   Devolução   Devolução   Destrução Antecipada   (r) Estado(s): Restinação Antecipada (r) Estado(s): Restinação Antecipada (r) Estado(s): Destrução Antecipada (r) Estados: (r) Restinação Antecipada (r) Estados: (r) Restinação Antecipada (r) Restinação Antecipada (r) Restinação Antecipada (r) Restinação Antecipada (r) Restinação Antecipada (r) Restinação Antecipada (r) Restinação Antecipada (r) Restinação Antecipada (r) Restinação Antecipada (r) Restinação Antecipada (r) (r) (r) (r) (r) (r) (r) (r) (r) (r) (r) (r) (r) (r) (r) (r) (r) (r) (r) (r) (r) (r) (r) (r) (r) <                                                                                                    | (apreensão em série):                              | <b>T</b> (7)                                    |            |                 |
| Detentor(es) no ato da<br>Aprenezão/Acautelamento:<br>Proprietănio(s):<br>Depositănio:<br>"Depositănio:<br>"Depositănio:<br>"Deteositănio:<br>"Coalitação Atual do bem:<br>"País:<br>BRAEIL<br>"Fistado:<br>Quant.<br>"País:<br>BRAEIL<br>"País:<br>BRAEIL<br>"País:<br>"País:<br>BRAEIL<br>"País:<br>"País:<br>BRAEIL<br>"País:<br>"País: | "Descrição Complementar do Bem:                    |                                                 |            | * 5000          |
| Proprietánio(s):                                                                                                    | Detentor(es) no ato da<br>Apreensão/Acautelamento: | 😳 Identificado(s) 🦉 Não Identificado(s)         |            |                 |
| TDepositário:  TDepositário:  TDepositário:  TDED do Apreensão/ Accuteisemento:  TDED do Bem:  TDESTINIÇÃO  TDED Cadastrer Bem  Ext Apreendido  TDEO  Destruição TDEO  Destruição Alienação Artecipada  (7)  Ext Apreendido  TDEO  Destruição Cadastrer Bem  Ext Apreendido  TDEO  Destruição Cadastrer Bem  Ext Apreendido  TDEO  Destruição Cadastrer Bem  Ext Apreendido  TDEO  Destruição Cadastrer Bem  Ext Apreendido  TDEO  Destruição Cadastrer Bem  Ext Apreendido  TDEO  Destruição Cadastrer Bem  Ext Apreendido  TDEO  Destruição Cadastrer Bem  Ext Apreendido  TDEO  Destruição Cadastrer Bem  Ext Apreendido  TDEO  Destruição Cadastrer Bem  Ext Apreendido  TDEO  Destruição Cadastrer Bem  Ext Apreendido  TDEO  Destruição Cadastrer Bem  Ext Apreendido  TDEO  Destruição Cadastrer Bem  Cadastrer Bem  Cada                                                                                                    | Proprietário(s):                                   | 🗇 Identificado(s) 🚇 Não Identificado(s)         |            |                 |
| Total do Apreensão/<br>Acaultaismento:<br>Tucalização Atual do bem:<br>Testado:<br>Testado:<br>Testado:<br>Quant.<br>A Definir<br>Perdimento<br>Devolução<br>Devolução<br>Destruição<br>Alienação Antecipada<br>(alor total do(s) bem(s):<br>Cadastrar Bem                                                                                                    | Depositário:                                       | <u>Pesquisar</u>                                |            |                 |
| Placealização Atual do bem:   PRaíz:   BRASIL   Platado:   Valuade:   Selectione a UF   Quant.   A Definir   Perdimento   Devolução   Destruição   Destruição   A Allenação Antecipada     Valorí Răl     Non total do(s) bem(s):     Estimativa © Availação Rã     Non Arreendido     Tipo     Quantidade:     Valorí Răl                                                                                                    | 'Data da Apreensão/<br>Acauteiamento:              |                                                 |            |                 |
| País: BRASIL   Testado:   Valuado: Valuado:   Selectione a UF   Quant.   A Definir   A Definir   Perdimento   Devolução   Devolução   Destruição   Destruição   Allenação Antecipada     Valor total do(s) bem(s):     Estimativa © Availação Ris     Tipo   Quantidade:   Valor [81]                                                                                                    | Localização Atual do bem:                          |                                                 |            |                 |
| VEstado:  VEstado:  VEstad                                                                                                    | 'País:                                             | BRASIL                                          | -          |                 |
| Quant.         A Definir         Perdimento         Devolução         Destruição         Alienação Antecipada                                                                                                    | 'Estado:                                           | Voidade Selectore a UF                          |            |                 |
|                                                                                                    | "Destinação do Bem:                                | Quant. A Definir Perdimento Devolução           |            |                 |
| Valor total do(s) bem(s): Estimativa C Availação RS (7)                                                                                                    |                                                    | Destruição                                      |            |                 |
| Cadastrar Bem                                                                                                    | Valor total do(s) bem(s):                          | C Estimativa C Availação RS (7)                 |            |                 |
| Sem Apreendido Duantidade Valorí Bš1                                                                                                    | Cadastrar Bem                                      |                                                 |            |                 |
|                                                                                                    | 3em Apreendido                                     | Tipo Quar                                       | itidade    | Valor(R\$)      |

Tela 19 – Bens Apreendidos C

# Atividade 9 – Conferir cadastro de testemunhas

| Vincular Partes nos Processos                                                            |                                                            |                   |  |  |  |  |
|------------------------------------------------------------------------------------------|------------------------------------------------------------|-------------------|--|--|--|--|
| Nº Processo                                                                              | 035.10.099358-9 - Prisão em Flagrante                      | Tramitando        |  |  |  |  |
| Vara                                                                                     | VILA VELHA - 2ª VARA CRIMINAL                              |                   |  |  |  |  |
| Partes do Processo                                                                       | D                                                          |                   |  |  |  |  |
| Vítima<br>1 A SOCIEDADE<br>Advogado: 999<br>Indiciado<br>1 ALDRYN WILLY<br>Advogado: 999 | 998-ES INEXISTENTE<br>AM MAX BATISTA<br>998-ES INEXISTENTE |                   |  |  |  |  |
| Denominação                                                                              | Testemunha Requerente 💌                                    |                   |  |  |  |  |
| Pessoa                                                                                   |                                                            | - É               |  |  |  |  |
| Advogado                                                                                 |                                                            | Ħ                 |  |  |  |  |
| Advogados de outras partes                                                               |                                                            |                   |  |  |  |  |
| 999998-1                                                                                 | ES: INEXISTENTE                                            |                   |  |  |  |  |
|                                                                                          |                                                            |                   |  |  |  |  |
| Alterar Deno                                                                             | om. Excluir Advogado Excluir Part                          | e Vincular Limpar |  |  |  |  |

Tela 3 - Vincular Partes nos Processos

# Atividade 10 - Expedir ofício de depósito de valores no e-JUD

No e-JUD, selecionar no Menu Principal a opção Tramitação -> Emitir Documento – Pesquisar Processo;

Inserir o nº do Processo e clicar em Pesquisar.

| Emitir Documento - Pesquisar Processo |           |  |  |
|---------------------------------------|-----------|--|--|
| Processo                              |           |  |  |
|                                       | Pesquisar |  |  |

Tela 20 – Emitir Documento – Pesquisar Processo

Selecionar o Tipo de Documento, o Modelo e, após a emissão do documento, Salvar.

| Emitir Documento - M | Novo Documento                                         |                                 |                                 |
|----------------------|--------------------------------------------------------|---------------------------------|---------------------------------|
| Processo:            | 024.07.002334-6                                        | Situação:                       | Arquivado - Guia remetida a VEP |
| Classe:              | Penal Pública Comum                                    |                                 |                                 |
| Competência:         | Criminal                                               |                                 |                                 |
| Tipo Documento:      | •                                                      | Modelo:                         | •                               |
|                      | ▙▙▙;♥᠙₩₩₩₩₩₽₽;₽○;<br>;;::::::::::::::::::::::::::::::: |                                 |                                 |
| Estilo 🔹             | Formatação                                             | • <mark>-</mark> : <u>4</u> • % |                                 |
|                      |                                                        |                                 |                                 |
|                      |                                                        |                                 |                                 |
|                      |                                                        |                                 |                                 |
|                      |                                                        |                                 |                                 |
|                      |                                                        |                                 |                                 |
|                      |                                                        |                                 |                                 |
|                      |                                                        |                                 |                                 |
|                      |                                                        |                                 |                                 |
|                      |                                                        |                                 |                                 |
|                      |                                                        |                                 |                                 |
|                      |                                                        |                                 |                                 |
| L                    |                                                        |                                 |                                 |
|                      | Salvar                                                 | Cancelar                        |                                 |

Tela 21 – Emitir Documentos

Atividade 11 - Expedir certidão de antecedentes criminais consultando o e-JUD e SISCRIM

| Consulta Processos de 1º Grau                                                          |                    |  |  |  |  |
|----------------------------------------------------------------------------------------|--------------------|--|--|--|--|
| Pesquisar por                                                                          | Nome da parte 👻    |  |  |  |  |
| Dados para pesquisa                                                                    |                    |  |  |  |  |
| Órgão de pesquisa                                                                      | Todas as Comarcas] |  |  |  |  |
| CDA* (Certidão de Dívida<br>Ativa)                                                     | Número: Ano:       |  |  |  |  |
| Quantidade de<br>andamentos **                                                         | 7                  |  |  |  |  |
| VISUALIZAR SITUAÇÃO<br>DAS CUSTAS?                                                     | I SIM ◎ NÃO        |  |  |  |  |
| *Para processos de Execução Fiscal<br>** Para ver mais andamentos altere a quantidade! |                    |  |  |  |  |
| 💿 Fonética 💿 Exata                                                                     |                    |  |  |  |  |
| Pesquisar Limpar                                                                       |                    |  |  |  |  |

Tela 9 – Consulta Processos 1º Grau
## Atividade 12 - Remeter autos ao Juiz no e-JUD

No e-JUD, selecionar no Menu Principal a opção Tramitação -> Andamento Digitar o número do processo e clicar em pesquisar (Tela 10) Digitar o código 19 (Autos Conclusos para despacho na Tela 11)

| Andamento |           |
|-----------|-----------|
| Processo  |           |
|           | Pesquisar |

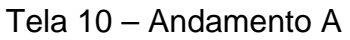

| Andamento                                                                              |                                                   |            |
|----------------------------------------------------------------------------------------|---------------------------------------------------|------------|
| Nº Processo<br>Vara<br>Partes do Processo                                              | 064.10.000001-3 - Arresto<br>IBATIBA - CONTADORIA | Cadastrado |
| Requerente<br>PEDRO HENRIQUE AI<br>Advogado: 4275-E<br>Requerido<br>PEDRO FELIPE PELEO | DERNE COLODETTE<br>5 ADMAR JOSE CORREA<br>GRINO   |            |
| Andamentos do Pi                                                                       | rocesso                                           |            |
|                                                                                        |                                                   |            |
| Tramitação<br>Data                                                                     | 30/11/2010                                        | ►          |
| Observação                                                                             |                                                   |            |
|                                                                                        |                                                   |            |
|                                                                                        | Excluir último Incluir Li                         | mpar       |

Tela 11- Andamento B

No e-JUD, selecionar no Menu Principal a opção Relatório -> Guia de Remessa Juiz; Digitar a data da Conclusão e clicar em Pesquisar; Imprimir o Relatório.

| Guia de Remessa para | o Juiz    |  |
|----------------------|-----------|--|
| Pesquisar por        |           |  |
| Data de Remessa:     |           |  |
|                      | Pesquisar |  |
|                      |           |  |

Tela 12 – Guia de Remessa para o Juiz

# Padrão de processo

Nº: PP-PC-03 Revisão: 0 Data: 19/11/2010

Processo: Decidir inicial.

Responsável: Juiz de Direito

Produto final: Decisão inicial proferida.

Processo cliente: Citar

Recursos necessários:

Tecnologia – Sistema e-JUD.

> Materiais – Computador e periféricos.

Recursos humanos – Juiz de Direito e Assessor de Juiz de primeiro grau.

| Atividades                                        | Responsável | Registro                           |
|---------------------------------------------------|-------------|------------------------------------|
| 1 - Receber os autos de processo.                 | Juiz        | Guia de Remessa                    |
| 2 - Proferir decisão/mandado ou despacho/mandado. | Juiz        | e-JUD – tela 20<br>e-JUD– tela 21  |
| 3 - Registrar a decisão no e-JUD.                 | Juiz        | e-JUD – tela 22<br>e-JUD – tela 23 |
| 4 - Remeter ao cartório.                          | Juiz        | e-JUD – tela 10<br>e-JUD – tela 11 |

| Ações corretivas             |             |  |  |
|------------------------------|-------------|--|--|
| Anormalidades /<br>Problemas | O que fazer |  |  |
|                              |             |  |  |

Anexos – formulários utilizados para registros indicados no padrão.

Tela 10 – Andamento A

Tela 11 – Andamento B

Tela 20 – Emitir Documento – Pesquisar Processo

Tela 21 – Emitir Documentos

Tela 22 – Registro de Decisão A

Tela 23 – Registro de Decisão B

# Atividade 2 - Proferir decisão/mandado, despacho/mandado, despacho/AR ou decisão/AR

No e-JUD, selecionar no Menu Principal a opção Tramitação -> Emitir Documento - Pesquisar Processo;

Inserir o nº do Processo e clicar em Pesquisar.

| Emitir Documento - Pesquisar Processo |           |  |
|---------------------------------------|-----------|--|
| Processo                              |           |  |
|                                       | Pesquisar |  |
|                                       |           |  |

Tela 20 – Emitir Documento – Pesquisar Processo

Selecionar o Tipo de Documento, o Modelo e, após a emissão do documento, Salvar.

| Emitir Documento - I | Novo Documento      |                               |                                 |
|----------------------|---------------------|-------------------------------|---------------------------------|
| Processo:            | 024.07.002334-6     | Situação:                     | Arquivado - Guia remetida a VEP |
| Classe:              | Penal Pública Comum |                               |                                 |
| Competência:         | Criminal            |                               |                                 |
| Tipo Documento:      | <b>•</b>            | Modelo:                       | <b>•</b>                        |
|                      |                     | - : 44 - ab                   |                                 |
| Estilo               | romatação           | ; <sup>2</sup> 2 <sup>2</sup> |                                 |
|                      |                     |                               |                                 |
|                      |                     |                               |                                 |
|                      |                     |                               |                                 |
|                      |                     |                               |                                 |
|                      |                     |                               |                                 |
|                      |                     |                               |                                 |
|                      |                     |                               |                                 |
|                      |                     |                               |                                 |
|                      |                     |                               |                                 |
|                      |                     |                               |                                 |
|                      |                     |                               |                                 |
|                      | Salvar              | Cancelar                      |                                 |

#### Tela 21 – Emitir Documentos

# Atividade 3 - Registrar a decisão no e-JUD

No e-JUD, selecionar no Menu Principal a opção Tramitação -> Decisão; Digitar o número do processo e clicar em pesquisar.

| Registro de De | ecisão    | )<br>[] 4 |
|----------------|-----------|-----------|
| Processo       |           |           |
|                | Pesquisar |           |
|                |           |           |

Tela 22 – Registro de Decisão A

| Registro de Decisão                |                                       |                                    |  |  |
|------------------------------------|---------------------------------------|------------------------------------|--|--|
| Nº Processo                        | 024.07.002334-6 - Penal Pública Comum | Arquivado - Guia remetida a<br>VEP |  |  |
| Vara                               | VITÓRIA - 9ª VARA CRIMINAL            |                                    |  |  |
| Decisão                            |                                       |                                    |  |  |
| Data da Decisão                    | 19/01/2011                            |                                    |  |  |
| Тіро                               | ▼                                     |                                    |  |  |
| Juiz                               | · · · · · · · · · · · · · · · · · · · |                                    |  |  |
| Dispositivo (resumo da<br>decisão) |                                       |                                    |  |  |
| Carregar a partir de um n          | nodelo                                |                                    |  |  |
| Competência:                       | Criminal -                            |                                    |  |  |
| Modelo:                            | <ul> <li>■</li> </ul>                 |                                    |  |  |
| Texto da Decisão na Ínteg          | ra                                    |                                    |  |  |
| Texto da Decisão na Íntegra        |                                       |                                    |  |  |
|                                    | Excluir Salvar Limpar                 |                                    |  |  |

Tela 23 – Registro de Decisão B

# Atividade 4 - Remeter ao cartório

No e-JUD, selecionar no Menu Principal a opção Tramitação -> Andamento;

Digitar o número do processo e clicar em pesquisar - Tela 10 Digitar o código 296 (Autos devolvidos com Despacho), o código 188 (autos devolvidos com decisão) ou o código 297 (autos devolvidos com sentença) - Tela 11

| Andamento |           |
|-----------|-----------|
| Processo  |           |
|           | Pesquisar |
|           |           |

Tela 10 – Andamento A

| Andamento                                                                              |                                                   |            |
|----------------------------------------------------------------------------------------|---------------------------------------------------|------------|
| Nº Processo<br>Vara<br>Partes do Processo                                              | 064.10.000001-3 - Arresto<br>IBATIBA - CONTADORIA | Cadastrado |
| Requerente<br>PEDRO HENRIQUE AL<br>Advogado: 4275-E<br>Requerido<br>PEDRO FELIPE PELEO | DERNE COLODETTE<br>5 ADMAR JOSE CORREA<br>GRINO   |            |
| Andamentos do Pi                                                                       | rocesso                                           |            |
|                                                                                        |                                                   |            |
| Tramitação                                                                             |                                                   | *          |
| Data                                                                                   | 30/11/2010                                        |            |
| Observação                                                                             |                                                   |            |
|                                                                                        |                                                   |            |
|                                                                                        | Excluir último Incluir Lim                        | par        |

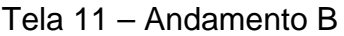

# Padrão de processo

#### Nº: PP-PC-04 Revisão: 0 Data: 19/11/2010

Processo: Citar

Responsável: Analista Judiciário II Especial Produto final: acusado citado. Processo cliente: Decidir após resposta.

Recursos necessários:

- Tecnologia sistema e-JUD
- Materiais computador e periféricos.
- Recursos humanos Analista Judiciário
- Comunicação Internet/fax/telefone

| Atividades                                                                                                    | Responsável         | Registro                                                                 |
|----------------------------------------------------------------------------------------------------|---------------------|--------------------------------------------------------------------------|
| 1 - Receber autos de processo do Juiz.                                                                                                    | Analista Judiciário | Certidão                                                                 |
| 2 - Cadastrar andamento e-JUD.                                                                                                    | Analista Judiciário | e-JUD – tela 10<br>e-JUD – tela 11                                       |
| <ul> <li>3 - Expedir documento:</li> <li>Identificar documento a ser expedido: mandado, AR,<br/>Precatória, Edital, Ofícios.</li> <li>Expedir documentos pelo e-JUD.</li> </ul> | Analista Judiciário | e-JUD – tela 20<br>e-JUD – tela 21<br>Documentos<br>expedidos            |
| 4 - Remeter mandado à Central de Mandados.                                                                                                    | Analista Judiciário | Guia de remessa<br>e-JUD – tela 10<br>e-JUD – tela 11                    |
| 5 - Receber mandado cumprido.                                                                                                    | Analista Judiciário |                                                                          |
| 6 - Juntar mandado.                                                                                                    | Analista Judiciário | Certidão de<br>juntada<br>e-JUD – tela 10<br>e-JUD – tela 11             |
| 7 - Juntar resposta (defesa preliminar).                                                                                                    | Analista Judiciário | Certidão de<br>juntada                                                   |
| 8 - Fazer conclusão.                                                                                                    | Analista Judiciário | Guia de remessa<br>e-JUD – tela 10<br>e-JUD – tela 11<br>e-JUD – tela 12 |

| Ações corretivas                  |                                                   |  |  |
|-----------------------------------|---------------------------------------------------|--|--|
| Anormalidades /<br>Problemas      | O que fazer                                       |  |  |
| Se não for citado.                | Fazer conclusão.                                  |  |  |
| Se não houver resposta.           | Abrir vista ao Defensor Público.                  |  |  |
| Caso haja pedido de<br>liberdade. | Remeter os autos com vista ao Ministério Público. |  |  |

Anexos – formulários utilizados para registros indicados no padrão.

Tela 10 – Andamento A

Tela 11 – Andamento B

Tela 12 – Guia de Remessa para o Juiz

Tela 20 – Expedir Documento – Pesquisar Processo

Tela 21 – Expedir Documentos

## Atividade 2 - Cadastrar andamento no e-JUD

No e-JUD, selecionar no Menu Principal a opção Tramitação -> Andamento; Digitar o número do processo e clicar em pesquisar (Tela 10). Digitar o andamento – código 7 – Denúncia recebida pelo Juiz (Tela 11)

| Andamento |           |
|-----------|-----------|
| Processo  |           |
|           | Pesquisar |

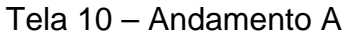

| Andamento                                                                               |                                                   |            |
|-----------------------------------------------------------------------------------------|---------------------------------------------------|------------|
| Nº Processo<br>Vara<br>Partos do Processo                                               | 064.10.000001-3 - Arresto<br>IBATIBA - CONTADORIA | Cadastrado |
| Requerente<br>PEDRO HENRIQUE AL<br>Advogado: 4275-ES<br>Requerido<br>PEDRO FELIPE PELEO | DERNE COLODETTE<br>S ADMAR JOSE CORREA<br>GRINO   |            |
| Andamentos do Pr                                                                        | ocesso                                            |            |
|                                                                                         |                                                   |            |
| Tramitação                                                                              |                                                   | ×          |
| Data                                                                                    | 30/11/2010                                        |            |
| Observação                                                                              |                                                   |            |
|                                                                                         |                                                   | ~          |
|                                                                                         | Excluir último Incluir I                          | impar      |

Tela 11 – Andamento B

# Atividade 3 - Expedir documentos.

No e-JUD, selecionar no Menu Principal a opção Tramitação -> Emitir Documento – Pesquisar Processo;

Inserir o nº do Processo e clicar em Pesquisar.

| Emitir Documento - P | esquisar Processo |
|----------------------|-------------------|
| Processo             |                   |
|                      | Pesquisar         |

Tela 20 – Emitir Documento – Pesquisar Processo

Selecionar o Tipo de Documento, o Modelo e, após a emissão do documento, Salvar.

| Emitir Documento - | Novo Documento      |           |                                 |
|--------------------|---------------------|-----------|---------------------------------|
| Processo:          | 024.07.002334-6     | Situação: | Arquivado - Guia remetida a VEP |
| Classe:            | Penal Pública Comum |           |                                 |
| Competência:       | Criminal            |           |                                 |
| Tipo Documento:    |                     | Modelo:   | ▼                               |
|                    |                     | i da ab   |                                 |
| Listilo            | Formatação          | · 型 · 型   |                                 |
|                    |                     |           |                                 |
|                    |                     |           |                                 |
|                    |                     |           |                                 |
|                    |                     |           |                                 |
|                    |                     |           |                                 |
|                    |                     |           |                                 |
|                    |                     |           |                                 |
|                    |                     |           |                                 |
|                    |                     |           |                                 |
|                    |                     |           |                                 |
| L                  | Salvar              | Cancelar  |                                 |

Tela 21 – Emitir Documentos

# Atividade 4 – Remeter à Central de Mandados

No e-JUD, selecionar no Menu Principal a opção Tramitação -> Andamento; Digitar o número do processo e clicar em pesquisar (Tela 10). Digitar o andamento – código 38 – Aguardando cumprimento de mandado (Tela 11)

| Andamento |           |
|-----------|-----------|
| Processo  |           |
|           | Pesquisar |
|           |           |

Tela 10 – Andamento A

| Andamento                                                                               |                                                   |            |
|-----------------------------------------------------------------------------------------|---------------------------------------------------|------------|
| Nº Processo<br>Vara<br>Partes do Processo                                               | 064.10.000001-3 - Arresto<br>IBATIBA - CONTADORIA | Cadastrado |
| Requerente<br>PEDRO HENRIQUE AU<br>Advogado: 4275-E9<br>Requerido<br>PEDRO FELIPE PELEO | DERNE COLODETTE<br>5 ADMAR JOSE CORREA<br>GRINO   |            |
| Andamentos do Pr                                                                        | ocesso                                            |            |
|                                                                                         |                                                   |            |
| Tramitação                                                                              |                                                   | *          |
| Data                                                                                    | 30/11/2010                                        |            |
| Observação                                                                              |                                                   |            |
|                                                                                         |                                                   |            |
|                                                                                         | Excluir último Incluir Li                         | mpar       |

Tela 11 – Andamento B

#### Atividade 6 – Juntar mandado

No e-JUD, selecionar no Menu Principal a opção Tramitação -> Andamento; Digitar o número do processo e clicar em pesquisar (Tela 10). Digitar o andamento – código 121- mandado juntado aos autos (Tela 11)

| Andamento |           |
|-----------|-----------|
| Processo  |           |
|           | Pesquisar |

Tela 10 – Andamento A

| Andamento                                                                               |                                                   |            |
|-----------------------------------------------------------------------------------------|---------------------------------------------------|------------|
| Nº Processo<br>Vara<br>Partes do Processo                                               | 064.10.000001-3 - Arresto<br>IBATIBA - CONTADORIA | Cadastrado |
| Requerente<br>PEDRO HENRIQUE AL<br>Advogado: 4275-ES<br>Requerido<br>PEDRO FELIPE PELEO | DERNE COLODETTE<br>5 ADMAR JOSE CORREA<br>GRINO   |            |
| Andamentos do Pr                                                                        | ocesso                                            |            |
|                                                                                         |                                                   |            |
| Tramitação                                                                              |                                                   | *          |
| Data                                                                                    | 30/11/2010                                        |            |
| Observação                                                                              |                                                   |            |
|                                                                                         |                                                   |            |
|                                                                                         | Excluir último Incluir Lim                        | ipar       |

Tela 11 – Andamento B

#### Atividade 8 - Fazer conclusão

No e-JUD, selecionar no Menu Principal a opção Tramitação -> Andamento Digitar o número do processo e clicar em pesquisar (Tela 10) Digitar o código 19 (Autos Conclusos para despacho na Tela 11)

| Andamento |           |
|-----------|-----------|
| Processo  |           |
|           | Pesquisar |

Tela 10 – Andamento A

| Andamento                                                                                                    |                                                   |            |
|----------------------------------------------------------------------------------------------------|---------------------------------------------------|------------|
| Nº Processo<br>Vara<br>Dartes de Drosses                                                                                    | 064.10.000001-3 - Arresto<br>IBATIBA - CONTADORIA | Cadastrado |
| Partes do Processo<br><b>Requerente</b><br>PEDRO HENRIQUE AI<br>Advogado: 4275-Es<br><b>Requerido</b><br>PEDRO FELIPE PELEO | DERNE COLODETTE<br>5 ADMAR JOSE CORREA<br>GRINO   |            |
| Andamentos do Pi                                                                                                    | OCESSO                                            |            |
| Tramitação<br>Data                                                                                                    | 30/11/2010                                        | ♥          |
| Observação                                                                                                    | Excluir último Incluir Lim                        | par        |

Tela 11- Andamento B

No e-JUD, selecionar no Menu Principal a opção Relatório -> Guia de Remessa Juiz; Digitar a data da Conclusão e clicar em Pesquisar; Imprimir o Relatório.

| Guia de Remessa para | o Juiz    |  |
|----------------------|-----------|--|
| Pesquisar por        |           |  |
| Data de Remessa:     |           |  |
|                      | Pesquisar |  |

Tela 12 - Guia de Remessa para o Juiz

| Padrão | de | processo |
|--------|----|----------|
|        |    |          |

Nº: PP-PC-05 Revisão: 0 Data: 19/11/2010

Processo: Decidir após resposta.

Responsável: Juiz de Direito

Produto final: Decisão proferida.

Processo cliente: Preparar audiência de instrução e julgamento.

Recursos necessários:

- Tecnologia sistema eJUD.
- Materiais computador e periféricos.
- > Recursos humanos Juiz de Direito, Assessor.
- Comunicação Internet

| Atividades                        | Responsável | Registro        |
|-----------------------------------|-------------|-----------------|
| 1 - Receber autos do processo.    | Juiz        | Guia de         |
| •                                 |             | Remessa         |
| 2 - Proferir decisão.             | Juiz        | Decisão nos     |
|                                   |             | autos           |
| 3 - Registrar decisão no e-JUD.   | Juiz        | e-JUD – tela 22 |
| 5                                 |             | e-JUD – tela 23 |
| 4 - Remeter processo ao Cartório. | Juiz        | e-JUD – tela 10 |
|                                   |             | e-JUD – tela 11 |

| Ações corretivas             |             |
|------------------------------|-------------|
| Anormalidades /<br>Problemas | O que fazer |
|                              |             |

**Anexos** – formulários utilizados para registros indicados no padrão. Tela 10 – Andamento A

Tela 11 – Andamento B

Tela 22 – Decisão A

Tela 23 – Decisão B

# Atividade 3 - Registrar decisão no e-JUD

No e-JUD, selecionar no Menu Principal a opção MENU -> Tramitação -> Decisão; Digitar o número do processo e clicar em pesquisar.

| Registro de D                                                         | ecisão                                                              | 📕 🤐                                |
|-----------------------------------------------------------------------|---------------------------------------------------------------------|------------------------------------|
| Processo                                                              | Pesquisar                                                           |                                    |
|                                                                       | Tela 22 – Decisão A                                                 |                                    |
| Registro de Decisão                                                   |                                                                     |                                    |
| Nº Processo<br>Vara<br>Decisão                                        | 024.07.002334-6 - Penal Pública Comum<br>VITÓRIA - 9ª VARA CRIMINAL | Arquivado - Guia remetida a<br>VEP |
| Data da Decisão<br>Tipo<br>Juiz<br>Dispositivo (resumo da<br>decisão) | 19/01/2011                                                          |                                    |
| Carregar a partir de um m                                             | odelo                                                               |                                    |
| Modelo:                                                               | - EÍ                                                                |                                    |
| Texto da Decisão na Íntegr                                            | ra<br>S S S S S S S S S S S S S S S S S S S                         |                                    |
|                                                                       | Excluir Salvar Limpar                                               |                                    |

Tela 23 – Decisão B

# Atividade 4 - Remeter ao cartório

No e-JUD, selecionar no Menu Principal a opção Tramitação -> Andamento;

Digitar o número do processo e clicar em pesquisar - Tela 10

Digitar o código 296 (Autos devolvidos com Despacho), o código 188 (autos devolvidos com decisão) ou o código 297 (autos devolvidos com sentença) - Tela 11

| Processo  |  |
|-----------|--|
| Perquiper |  |
| resquisar |  |

Tela 10 – Andamento A

| Andamento                                                                              |                                                   |            |
|----------------------------------------------------------------------------------------|---------------------------------------------------|------------|
| Nº Processo<br>Vara<br>Partes do Processo                                              | 064.10.000001-3 - Arresto<br>IBATIBA - CONTADORIA | Cadastrado |
| Requerente<br>PEDRO HENRIQUE AI<br>Advogado: 4275-E<br>Requerido<br>PEDRO FELIPE PELEO | DERNE COLODETTE<br>5 ADMAR JOSE CORREA<br>GRINO   |            |
| Andamentos do P                                                                        | rocesso                                           |            |
|                                                                                        |                                                   |            |
| Tramitação                                                                             |                                                   | ~          |
| Data                                                                                   | 30/11/2010                                        |            |
| Observação                                                                             |                                                   |            |
|                                                                                        |                                                   | ~          |
|                                                                                        | Excluir último Incluir Limp                       | ar         |

Tela 11 – Andamento B

#### 3.2.6 Processo: Preparar audiência de instrução e julgamento - PP-PC-06

|                                                        | Nº: PP-PC-06     |
|--------------------------------------------------------|------------------|
| Padrão de processo                                     | Revisão: 0       |
| •                                                      | Data: 19/11/2010 |
| Processo: Preparar audiência de instrução e julgamento |                  |
| Responsável: Analista Judiciário II Especial           |                  |

Produto final: Audiência preparada.

Processo cliente: Realizar audiência de instrução e julgamento.

Recursos necessários:

- > Tecnologia computador e e-JUD.
- Materiais computador e periféricos.
- Recursos humanos Analista Judiciário I e II Especial.

|                                                     |                     | -               |
|-----------------------------------------------------|---------------------|-----------------|
| Atividades                                          | Responsável         | Registro        |
| 1 – Agendar audiência no e-JUD.                     | Analista Judiciário | e-JUD – tela 44 |
|                                                     |                     | e-JUD – tela 45 |
| 2 – Expedir mandados e/ou carta precatória e/ou     |                     | e-JUD – tela 20 |
| ofícios                                             | Apolioto Iudioiório | e-JUD – tela 21 |
|                                                     | Analista Judiciano  | Cópia dos       |
|                                                     |                     | documentos      |
| 3 – Remeter documentação.                           | Apolisto Iudiciório | Guia de remessa |
| 6                                                   | Analista Judiciano  | Certidão        |
| 4 – Fazer lista para intimar advogados pelo Diário. |                     | e-JUD tela 46   |
|                                                     | Analista Judiciário | e-JUD tela 47   |
|                                                     |                     | Certidão        |
| 5 – Remeter os autos ao Promotor de Justiça para    |                     | e-JUD tela 10   |
| intimação pessoal                                   | Analista Judiciário | e-JUD tela 11   |
|                                                     |                     | e-JUD tela 70   |
| 6 – Remeter autos ao Defensor Público para          |                     | e-JUD tela 10   |
| intimação pessoal                                   | Analista Judiciário | e-JUD tela 11   |
|                                                     |                     | e-JUD tela 70   |
| 7 – Juntar mandados cumpridos.                      | Apolioto Iudioiório | e-JUD tela 10   |
| I                                                   | Analista Juulciano  | e-JUD tela 11   |
| 8 – Conferir respostas de ofícios.                  | Analista Judiciário |                 |
| · · · · ·                                           | •                   |                 |

#### Ações corretivas

| Anormalidades /<br>Problemas | O que fazer |
|------------------------------|-------------|
|                              |             |

Anexos – formulários utilizados para registros indicados no padrão.

- Tela 10 Andamento A
- Tela 11 Andamento B
- Tela 20 Expedir Documento Pesquisar Processo
- Tela 21 Expedir Documentos
- Tela 44 Agendar Audiência A
- Tela 45 Agendar Audiência B
- Tela 46 Andamento de Processo A
- Tela 47 Andamento de Processo B
- Tela 70 Carga de Documentos Remessa

# Atividade 1 – Agendar audiência no e-JUD

No e-JUD, selecionar no Menu Principal a opção Tramitação -> Agendar Audiência; Digitar o número do processo e clicar em Pesquisar; Agendar Audiência na Tela 45.

| Agendar Audiência | 🗄 🔤 🔤                                                    |
|-------------------|----------------------------------------------------------|
| Data              |                                                          |
| Processo          |                                                          |
|                   | (Deixe os campos em branco para pesquisar na data atual) |
|                   | Pesquisar Limpar                                         |

| Tela 44 | – Agendar | Audiência A | ١ |
|---------|-----------|-------------|---|
|---------|-----------|-------------|---|

| Agendar Au            | liência    | 🧮 🚑 |
|-----------------------|------------|-----|
| Audiência<br>Processo | 6410000013 |     |
| Data                  | Hora       |     |
| Tipo                  |            |     |
| Juiz                  | ✓          |     |
| Salvar Limpar         |            |     |

Tela 45 – Agendar Audiência B

#### Atividade 2 – Expedir mandados e/ou carta precatória e/ou ofícios.

No e-JUD, selecionar no Menu Principal a opção Tramitação -> Emitir Documento - Pesquisar Processo;

Inserir o nº do Processo e clicar em Pesquisar.

| Emitir Documento - Pesquisar Processo |           |  |
|---------------------------------------|-----------|--|
| Processo                              |           |  |
|                                       | Pesquisar |  |

Tela 20 – Emitir Documento – Pesquisar Processo

Selecionar o Tipo de Documento, o Modelo e, após a emissão do documento, Salvar.

| Emitir Documento - | Novo Documento                                      |               |                                 |
|--------------------|-----------------------------------------------------|---------------|---------------------------------|
| Processo:          | 024.07.002334-6                                     | Situação:     | Arquivado - Guia remetida a VEP |
| Classe:            | Penal Pública Comum                                 |               |                                 |
| Competência:       | Criminal                                            |               |                                 |
| Tipo Documento:    |                                                     | Modelo:       | ▼                               |
|                    | 1 🖪 🕼 📑 🦃 🥙 IA 🔩 I 🖩 🖉 📑 🗹 💿 🗖                      |               |                                 |
| B Z B da X x       | * <mark>,                                   </mark> |               |                                 |
| Estilo -           | Formatação 🔹 Fonte Tamanho                          | <u>44</u> - * | 2                               |
|                    |                                                     |               |                                 |
|                    |                                                     |               |                                 |
|                    |                                                     |               |                                 |
|                    |                                                     |               |                                 |
|                    |                                                     |               |                                 |
|                    |                                                     |               |                                 |
|                    |                                                     |               |                                 |
|                    |                                                     |               |                                 |
|                    |                                                     |               |                                 |
|                    |                                                     |               |                                 |
|                    |                                                     |               |                                 |
|                    |                                                     |               |                                 |
| L                  | Salvar                                              | Cancelar      |                                 |

Tela 21 – Emitir Documentos

## Atividade 4 – Fazer lista para intimar advogados pelo Diário.

No e-JUD, selecionar no Menu Principal a opção Tramitação -> Andamento vários Processos;

Digitar o andamento 131- Imprensa a Fazer e Clicar em "Adicionar Processos" (Tela 46); Digitar o número do processo, clicar no ícone de pesquisa (Tela 47); Após pesquisar todos os processos, clicar em "Incluir".

| Andamento   | de Processo         | 12 🤐 |
|-------------|---------------------|------|
| Tramitação: |                     | 4    |
| Data:       | 10/12/2010          |      |
| Observação: |                     | *    |
|             | Adicionar Processos | Ŧ    |

Tela 46 – Andamento de Processo A

| Andamento de Processo                     | 🔝 🔁 |
|-------------------------------------------|-----|
| Data: 14/12/2010 - Imprensa a fazer (131) |     |
| Processo:                                 |     |
| Lista de Processos:                       |     |
| [Marcar Todos] [Desmarcar Todos]          |     |
|                                           |     |
|                                           |     |
|                                           |     |
|                                           |     |
|                                           |     |
|                                           |     |
|                                           |     |
|                                           |     |
| Observação:                               | ~   |
|                                           |     |
|                                           |     |
|                                           | ~   |
| Incluir Limpar                            |     |

Tela 47 – Andamento de Processo B

# Atividade 5 - Remeter os autos ao Promotor de Justiça para intimação pessoal

No e-JUD, selecionar no Menu Principal a opção Tramitação -> Andamento; Digitar o número do processo e clicar em pesquisar - Tela 10 Digitar o código Aguardando remessa - Tela 11; Na Observação digitar Ministério Público.

| Andamento |           |
|-----------|-----------|
| Processo  |           |
|           | Pesquisar |

Tela 10 – Andamento A

| Andamento                                                                             |                                                   |            |
|---------------------------------------------------------------------------------------|---------------------------------------------------|------------|
| Nº Processo<br>Vara<br>Partes do Processo                                             | 064.10.000001-3 - Arresto<br>IBATIBA - CONTADORIA | Cadastrado |
| Requerente<br>PEDRO HENRIQUE AI<br>Advogado: 4275-E<br>Requerido<br>PEDRO FELIPE PELE | DERNE COLODETTE<br>S ADMAR JOSE CORREA<br>GRINO   |            |
| Andamentos do P                                                                       | rocesso                                           |            |
|                                                                                       |                                                   |            |
| Tramitação                                                                            |                                                   | ~          |
| Data                                                                                  | 30/11/2010                                        |            |
| Observação                                                                            |                                                   | ~          |
|                                                                                       |                                                   | ×          |
|                                                                                       | Excluir último Incluir Limp                       | ar         |

Tela 11 – Andamento B

No e-JUD, selecionar no Menu Principal a opção Tramitação -> Remessa e clicar no ícone de Pesquisa;

Selecionar como destino Vista Ministério Público

| Carga de Doc          | umentos - Remessa              | Ħ |
|-----------------------|--------------------------------|---|
| Documento             | Processo -                     |   |
| Número                |                                |   |
| Lista de<br>Processos |                                |   |
|                       |                                |   |
|                       |                                |   |
|                       |                                |   |
|                       |                                |   |
| Destino               | Vista Ministério Público 🗸 🗸 🗸 | ] |
| Observação            |                                |   |
| Observação            |                                |   |
|                       | Ψ                              |   |
|                       | Remeter                        |   |

Tela 70 - Carga de Documentos - Remessa

# Atividade 6 - Remeter autos ao Defensor Público para intimação pessoal

No e-JUD, selecionar no Menu Principal a opção Tramitação -> Andamento; Digitar o número do processo e clicar em pesquisar - Tela 10 Digitar o código Aguardando remessa - Tela 11; Na Observação digitar Defensor Público.

| Andamento |           |
|-----------|-----------|
| Processo  |           |
|           | Pesquisar |

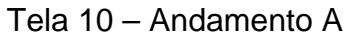

| Andamento                                                                                                    |                                                   |              |
|----------------------------------------------------------------------------------------------------|---------------------------------------------------|--------------|
| Nº Processo<br>Vara<br>Partes do Processo                                                                                                    | 064.10.000001-3 - Arresto<br>IBATIBA - CONTADORIA | Cadastrado   |
| Requerente         PEDRO HENRIQUE ADERNE COLODETTE         Advogado: 4275-ES ADMAR JOSE CORREA         Requerido         PEDRO FELIPE PELEGRINO |                                                   |              |
| Andamentos do Pi                                                                                                    | rocesso                                           |              |
|                                                                                                    |                                                   |              |
| Tramitação                                                                                                    |                                                   | ~            |
| Data                                                                                                    | 30/11/2010                                        |              |
| Observação                                                                                                    |                                                   |              |
|                                                                                                    |                                                   | $\checkmark$ |
|                                                                                                    | Excluir último Incluir Li                         | mpar         |

Tela 11 – Andamento B

No e-JUD, selecionar no Menu Principal a opção Tramitação -> Remessa e clicar no ícone de Pesquisa;

Selecionar como destino Vista Defensor Público

| Carga de Do           | cumentos - Remessa     | 围 | 2) |
|-----------------------|------------------------|---|----|
| Documento             | Processo -             |   |    |
| Número                | Ef .                   |   |    |
| Lista de<br>Processos |                        |   |    |
|                       |                        |   |    |
|                       |                        |   |    |
|                       |                        |   |    |
|                       |                        |   |    |
|                       |                        |   |    |
| Destino               | Vista Defensor Público |   |    |
|                       |                        |   |    |
| Observação            |                        |   |    |
|                       |                        |   |    |
|                       |                        |   |    |
|                       | Remeter                |   |    |

Tela 70 – Carga de Documentos - Remessa

## Atividade 7 – Juntar mandado

No e-JUD, selecionar no Menu Principal a opção Tramitação -> Andamento; Digitar o número do processo e clicar em pesquisar (Tela 10). Digitar o andamento – código 121- mandado juntado aos autos (Tela 11)

| Andamento |           |
|-----------|-----------|
| Processo  |           |
|           | Pesquisar |

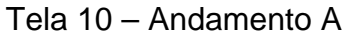

| Andamento                                                                                                    |                                                   |            |
|----------------------------------------------------------------------------------------------------|---------------------------------------------------|------------|
| Nº Processo<br>Vara<br>Partos do Processo                                                                                                    | 064.10.000001-3 - Arresto<br>IBATIBA - CONTADORIA | Cadastrado |
| Requerente         PEDRO HENRIQUE ADERNE COLODETTE         Advogado: 4275-ES ADMAR JOSE CORREA         Requerido         PEDRO FELIPE PELEGRINO |                                                   |            |
| Andamentos do Pr                                                                                                    | ocesso                                            |            |
|                                                                                                    |                                                   |            |
| Tramitação                                                                                                    |                                                   | *          |
| Data                                                                                                    | 30/11/2010                                        |            |
| Observação                                                                                                    |                                                   |            |
|                                                                                                    |                                                   | ~          |
|                                                                                                    | Excluir último Incluir                            | Limpar     |

Tela 11 – Andamento B

# 3.2.7 Processo: Realizar audiência de instrução e julgamento -: PP-PC-07

|                                                         | Nº: PP-PC-07     |
|---------------------------------------------------------|------------------|
| Padrão de processo                                      | Revisão: 0       |
|                                                         | Data: 19/11/2010 |
| Processo: Realizar audiência de instrução e julgamento. |                  |

Responsável: Juiz de Direito

Produto final: Audiência realizada.

Processo cliente: Sentenciar.

Recursos necessários:

> Tecnologia – e-JUD.

> Materiais – computador e periféricos.

> Recursos humanos – Analista Judiciário I, II Especial e Juiz de Direito

| Atividades                                                                      | Responsável         | Registro                                              |
|---------------------------------------------------------------------------------|---------------------|-------------------------------------------------------|
| <ol> <li>Apregoar as partes, advogado e Ministério</li> <li>Público.</li> </ol> | Analista Judiciário |                                                       |
| 2 – Conduzir a audiência.                                                       | Juiz                |                                                       |
| 3 – Preparar o Termo de Audiência.                                              | Juiz                | Termo de audiência                                    |
| 4 – Registrar audiência.                                                        | Juiz                | e-JUD – tela 50<br>e-JUD – tela 51<br>e-JUD – tela 52 |
| 5 – Cumprir as determinações da audiência.                                      | Analista Judiciário | e-JUD – tela 10<br>e-JUD – tela 11                    |

| Ações corretivas                            |                       |  |
|---------------------------------------------|-----------------------|--|
| Anormalidades /<br>Problemas                | O que fazer           |  |
| Diligência não cumprida prejudicial ao ato. | Redesignar audiência. |  |

Anexos – formulários utilizados para registros indicados no padrão.

Tela 10 – Andamento A

Tela 11 – Andamento B

Tela 50 - Registro das Audiências A

Tela 51 – Registro das Audiências B

Tela 52 – Registro das Audiências C

# Atividade 4 – Registrar audiência

No e-JUD, selecionar no Menu Principal a opção Tramitação -> Registro de Audiência; Digitar o número do processo e clicar em pesquisar.

| Registro das Audiências | n de la companya de la companya de la companya de la companya de la companya de la companya de la companya de l |
|-------------------------|----------------------------------------------------------------------------------------------------|
| Data                    |                                                                                                    |
| Processo                |                                                                                                    |
|                         | (Deixe os campos em branco para pesquisar na data atual)                                                        |
|                         | Pesquisar Limpar                                                                                                |

| دام۲ | 50 _ | Registro | d۵ | Δudiân | ciae | Δ |
|------|------|----------|----|--------|------|---|
| reia | 50 - | Registro | ue | Audien | Clas | А |

| Registro das A | udiências |                     |                                           |           | 12 🚑 |
|----------------|-----------|---------------------|-------------------------------------------|-----------|------|
| Processo       | Ação      | Data/Hora           | Тіро                                      | Resultado |      |
| 64100000013    | Arresto   | 01/12/2010<br>13:00 | Audiência de<br>instrução e<br>julgamento |           |      |
|                |           |                     |                                           |           |      |
|                |           |                     |                                           |           |      |
|                |           |                     |                                           |           |      |
|                |           |                     |                                           |           |      |
|                |           |                     |                                           |           |      |
|                |           |                     |                                           |           |      |

Tela 51 – Registro das Audiências B

| Registro d          | as Audiências                                                | <u>II</u> 🚑 |
|---------------------|--------------------------------------------------------------|-------------|
| Nº Processo<br>Vara | 064.10.000001-3 - Arresto Cadastrado<br>IBATIBA - CONTADORIA |             |
| Data:               | 01/12/2010 13:00                                             |             |
| Resultado:          | ✓                                                            |             |
| Juiz:               | ABGAR TORRES PARAISO                                         |             |
| Quant. de 1         | Festemunhas ouvidas:                                         |             |
| Termo de Au         | diência Exibir Despacho após Salvar □<br>%                   |             |
|                     |                                                              |             |
|                     | Salvar Limpar                                                |             |

Tela 52 – Registro das Audiências C

# Atividade 5 – Cumprir as determinações da audiência

No e-JUD, selecionar no Menu Principal a opção Tramitação -> Andamento; Digitar o número do processo e clicar em pesquisar - Tela 10 Digitar o código correspondente à determinação da audiência - Tela 11

| Andamento |           |
|-----------|-----------|
| Processo  |           |
|           | Pesquisar |
|           |           |

Tela 10 – Andamento A

| Andamento                                                                              |                                                   |            |
|----------------------------------------------------------------------------------------|---------------------------------------------------|------------|
| Nº Processo<br>Vara<br>Partes do Processo                                              | 064.10.000001-3 - Arresto<br>IBATIBA - CONTADORIA | Cadastrado |
| Requerente<br>PEDRO HENRIQUE AL<br>Advogado: 4275-E<br>Requerido<br>PEDRO FELIPE PELEO | DERNE COLODETTE<br>5 ADMAR JOSE CORREA<br>GRINO   |            |
| Andamentos do Pi                                                                       | rocesso                                           |            |
|                                                                                        |                                                   |            |
| Tramitação                                                                             |                                                   | *          |
| Data                                                                                   | 30/11/2010                                        |            |
| Observação                                                                             |                                                   |            |
|                                                                                        |                                                   |            |
|                                                                                        | Excluir último Incluir Lim                        | par        |

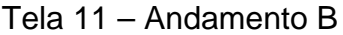

# Padrão de processo

#### Nº: PP-PC-08 Revisão: Data:

Processo: Sentenciar.

Responsável: Juiz de Direito

Produto final: Sentença proferida.

Processo cliente: Arquivar

Recursos necessários:

- Tecnologia Sistema eJUD
- > Materiais computador e periféricos.
- Recursos humanos Analista Judiciário, Assessor e Juiz.
- Comunicação Diário da Justiça.

| Atividades                                                     | Responsável         | Registro        |
|----------------------------------------------------------------|---------------------|-----------------|
| 1 - Proferir a sentenca                                        | Juiz                | Registro nos    |
|                                                                | 0012                | autos           |
|                                                                |                     | e-JUD – tela 62 |
| 2 - Registrar sentença no e-JUD.                               | Juiz                | e-JUD – tela 63 |
| ,<br>,                                                         |                     |                 |
| 3 - Receber autos de gabinete                                  | Analista Iudiciário | Certidão        |
| A Publicar contoneo                                            |                     | Certidão        |
| 4 - Fublical Seliteriça.                                       |                     |                 |
| 5 - Registral semença.                                         |                     |                 |
| 6 – Expedir guia de execução provisoria para reu preso.        | Analista Judiciario | SIEP            |
| 7 - Intimar o Ministério Público.                              | Analista Judiciário | e-JUD – tela 70 |
|                                                                |                     | e-JUD – tela 10 |
| 8 - Intimar o réu.                                             | Analista Judiciário | e-JUD – tela 11 |
|                                                                |                     | e-JUD – tela 20 |
|                                                                |                     | e-JUD – tela 21 |
|                                                                |                     |                 |
| 9 - Comunicar à vítima.                                        | Analista Judiciário |                 |
|                                                                |                     | e-JUD – tela 20 |
|                                                                |                     | e-JUD – tela 46 |
|                                                                |                     | e-JUD – tela 47 |
| 10 - Intimar defesa.                                           | Analista Judiciário | ou              |
|                                                                |                     | e-JUD – tela 70 |
|                                                                |                     | Certidão        |
| 11. Contificant trânsite em iulgade nore e Ministérie Dúblice  | Analiata kudiaiária | e-JUD – tela 12 |
| 11 - Centilicar transito em julgado para o Ministerio Publico. | Analista Judiciano  | e-JUD – tela 10 |
|                                                                |                     | e-JUD – tela 11 |
|                                                                |                     | Certidão        |
| 12- Certificar trânsito em julgado para Defesa                 | Analista Iudiciário | e-JUD – tela 12 |
| $12^{-}$ Octimolar transito em julgado para Delesa.            |                     | e-JUD – tela 10 |
|                                                                |                     | e-JUD – tela 11 |

| Ações corretivas             |                                                      |  |
|------------------------------|------------------------------------------------------|--|
| Anormalidades /<br>Problemas | O que fazer                                          |  |
| Interposição de recurso.     | Certificar tempestividade de recurso.                |  |
|                              | Remeter autos ao Juiz para juízo de admissibilidade. |  |
|                              | Receber autos do Juiz.                               |  |
|                              | Encaminhar autos ao recorrido.                       |  |

| Expedir certidão de remessa ao Tribunal de Justiça. |
|-----------------------------------------------------|
| Remeter autos ao Tribunal de Justiça.               |

Anexos – formulários utilizados para registros indicados no padrão.

- Tela 10 Andamento A
- Tela 11 Andamento B

Tela 12 – Guia de Remessa para o Juiz

Tela 20 – Emitir Documento – Pesquisar Processo

Tela 21 – Emitir Documentos

Tela 46 – Andamento de Processo A

Tela 47 – Andamento de Processo B

Tela 62 – Registro de Sentença A

Tela 63 – Registro de Sentença B

Tela 70 – Carga de Documentos – Remessa

#### Atividade 2 - Registrar sentença no e-JUD

No e-JUD, selecionar no Menu Principal a opção Tramitação -> Registro de Sentença; Digitar o número do processo e clicar em Pesquisar.

| Registro de Sentença                                                                                                    |              |
|----------------------------------------------------------------------------------------------------|--------------|
| Processo                                                                                                    |              |
| Tola 62 – Registre de Sentence                                                                                                    | ٨            |
| Tela 62 – Registro de Sertieriça                                                                                                    | A            |
| Registro de Sentença                                                                                                    |              |
| Nº Processo       024.07.002334-6 - Penal Pública Comum       Arquivado - Guia remetida a VEP         Vara       VITÓRIA - 9ª VARA CRIMINAL         C Sentencas Registradas                                                                                                    |              |
| Data         Tipo           16/06/2008         Sentença condenatória         TELEMACO ANTUNES DE ABREU FI                                                                                                    | Juiz<br>ILHO |
| Sentença<br>Data da Sentença 19/01/2011<br>Tipo •<br>Juiz •<br>Dispositivo<br>(resumo da<br>sentença)                                                                                                    |              |
| Carregar a partir de um modelo<br>Competência: Criminal<br>Modelo:                                                                                                    |              |
|                                                                                                    |              |
| Estilo rormatação rormatação |              |
| Excluir Salvar Limpar                                                                                                    |              |

Tela 63 – Registro de Sentença B

No e-JUD, selecionar no Menu Principal a opção Tramitação->Andamento Digitar o número do processo e clicar em pesquisar - Tela 10 Digitar o código 297 – Autos Devolvidos do Juiz com Sentença - Tela 11

| Pesquisar |
|-----------|
|           |

Tela 10 – Andamento A

| Andamento                                                                               |                                                   |            |
|-----------------------------------------------------------------------------------------|---------------------------------------------------|------------|
| Nº Processo<br>Vara<br>Partes do Processo                                               | 064.10.000001-3 - Arresto<br>IBATIBA - CONTADORIA | Cadastrado |
| Requerente<br>PEDRO HENRIQUE AU<br>Advogado: 4275-E9<br>Requerido<br>PEDRO FELIPE PELEO | DERNE COLODETTE<br>5 ADMAR JOSE CORREA<br>GRINO   |            |
| Andamentos do Pr                                                                        | ocesso                                            |            |
|                                                                                         |                                                   |            |
| Tramitação                                                                              |                                                   | ▼          |
| Data                                                                                    | 30/11/2010                                        |            |
| Observação                                                                              |                                                   |            |
|                                                                                         |                                                   |            |
|                                                                                         | Excluir último Incluir Lim                        | par        |

Tela 11 – Andamento B

#### Atividade 7 - Intimar o Ministério Público

No e-JUD, selecionar no Menu Principal a opção Tramitação -> Andamento; Digitar o número do processo e clicar em pesquisar - Tela 10 Digitar o código Aguardando remessa - Tela 11; Na Observação digitar Ministério Público.

| Andamento |           |
|-----------|-----------|
| Processo  |           |
|           | Pesquisar |

Tela 10 – Andamento A

| Andamento                                                                               |                                                   |            |
|-----------------------------------------------------------------------------------------|---------------------------------------------------|------------|
| Nº Processo<br>Vara                                                                     | 064.10.000001-3 - Arresto<br>IBATIBA - CONTADORIA | Cadastrado |
| Partes do Processo                                                                      |                                                   |            |
| Requerente<br>PEDRO HENRIQUE AL<br>Advogado: 4275-ES<br>Requerido<br>PEDRO FELIPE PELEC | DERNE COLODETTE<br>5 ADMAR JOSE CORREA<br>GRINO   |            |
| Andamentos do Pr                                                                        | ocesso                                            |            |
|                                                                                         |                                                   |            |
| Tramitação                                                                              |                                                   | ~          |
| Data                                                                                    | 30/11/2010                                        |            |
| Observação                                                                              |                                                   |            |
|                                                                                         | Excluir último Incluir Li                         | mpar       |

Tela 11 – Andamento B

No e-JUD, selecionar no Menu Principal a opção Tramitação -> Remessa e clicar no ícone de Pesquisa; Selecionar como destino Vista Ministério Público

| Carga de Doc          | umentos - Remessa            | Ħ | 2) |
|-----------------------|------------------------------|---|----|
| Documento             | Processo 🔻                   |   |    |
| Número                | Ež (                         |   |    |
| Lista de<br>Processos |                              |   | _  |
|                       |                              |   |    |
|                       |                              |   |    |
|                       |                              |   |    |
|                       |                              |   |    |
|                       |                              |   |    |
| Destino               | Vista Ministério Público 🗸 🗸 |   |    |
| Obconuncão            |                              |   |    |
| Observação            |                              |   |    |
|                       | -                            |   |    |
|                       | Remeter                      |   |    |

Tela 70 – Carga de Documentos - Remessa

#### Atividade 8 - Intimar o réu

No e-JUD, selecionar no Menu Principal a opção Tramitação -> Andamento; Digitar o número do processo e clicar em pesquisar - Tela 10 Digitar o código Expedir mandado - Tela 11;

| Andamento                                                                               |                                                 |            |
|-----------------------------------------------------------------------------------------|-------------------------------------------------|------------|
| Processo                                                                                |                                                 |            |
|                                                                                         | Pesquisar                                       |            |
|                                                                                         | Tela 10 – Andamento A                           |            |
|                                                                                         |                                                 |            |
| Andamento                                                                               |                                                 |            |
| Nº Processo                                                                             | 064.10.000001-3 - Arresto                       | Cadastrado |
| Vara<br>Partas do Processo                                                              | IBATIBA - CONTADORIA                            |            |
| Requerente<br>PEDRO HENRIQUE AU<br>Advogado: 4275-ES<br>Requerido<br>PEDRO FELIPE PELEO | DERNE COLODETTE<br>5 ADMAR JOSE CORREA<br>GRINO |            |
| Andamentos do Pr                                                                        | rocesso                                         |            |
|                                                                                         |                                                 |            |
| Tramitação                                                                              |                                                 | *          |
| Data                                                                                    | 30/11/2010                                      |            |
| Observação                                                                              |                                                 |            |
|                                                                                         | Excluir último Incluir Limpa                    | ur 🛛       |

Tela 11 – Andamento B

No e-JUD, selecionar no Menu Principal a opção Tramitação -> Emitir Documento - Pesquisar Processo;

Inserir o nº do Processo e clicar em Pesquisar.

| Emitir Documento - Pesquisar Processo |           |
|---------------------------------------|-----------|
| Processo                              |           |
|                                       | Pesquisar |

Tela 20 – Emitir Documento – Pesquisar Processo

Selecionar o Tipo de Documento, o Modelo e, após a emissão do documento, Salvar.

| Emitir Documento - M                          | Novo Documento                        |                                |                                 |
|-----------------------------------------------|---------------------------------------|--------------------------------|---------------------------------|
| Processo:                                     | 024.07.002334-6                       | Situação:                      | Arquivado - Guia remetida a VEP |
| Classe:                                       | Penal Pública Comum                   |                                |                                 |
| Competência:                                  | Criminal                              |                                |                                 |
| Tipo Documento:                               | •                                     | Modelo:                        | •                               |
| 1 2 3 5 1 4 1 1 1 1 1 1 1 1 1 1 1 1 1 1 1 1 1 | ▙▙▙;;;;;;;;;;;;;;;;;;;;;;;;;;;;;;;;;; | : 4. ab                        |                                 |
| L Stilo                                       | Formatação                            | <u>▼</u> ; <u>#</u> * <u>*</u> |                                 |
|                                               |                                       |                                |                                 |
|                                               |                                       |                                |                                 |
|                                               |                                       |                                |                                 |
|                                               |                                       |                                |                                 |
|                                               |                                       |                                |                                 |
|                                               |                                       |                                |                                 |
|                                               |                                       |                                |                                 |
|                                               |                                       |                                |                                 |
|                                               |                                       |                                |                                 |
|                                               |                                       |                                |                                 |
|                                               |                                       |                                |                                 |
| L                                             | Salvar                                | Cancelar                       |                                 |

Tela 21 – Emitir Documentos

# Atividade 9 – Comunicar à vítima

No e-JUD, selecionar no Menu Principal a opção Tramitação -> Andamento; Digitar o número do processo e clicar em pesquisar - Tela 10 Digitar o código Expedir mandado/ofício - Tela 11;

| Andamento |           |
|-----------|-----------|
| Processo  |           |
|           | Pesquisar |
|           |           |

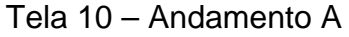

| Andamento                                                                               |                                                   |            |
|-----------------------------------------------------------------------------------------|---------------------------------------------------|------------|
| Nº Processo<br>Vara<br>Partes do Processo                                               | 064.10.000001-3 - Arresto<br>IBATIBA - CONTADORIA | Cadastrado |
| Requerente<br>PEDRO HENRIQUE AI<br>Advogado: 4275-ES<br>Requerido<br>PEDRO FELIPE PELEO | DERNE COLODETTE<br>5 ADMAR JOSE CORREA<br>GRINO   |            |
| Andamentos do Pr                                                                        | ocesso                                            |            |
|                                                                                         |                                                   |            |
| Tramitação                                                                              |                                                   | ~          |
| Data                                                                                    | 30/11/2010                                        |            |
| Observação                                                                              |                                                   |            |
|                                                                                         |                                                   |            |
|                                                                                         | Excluir último Incluir                            | Limpar     |

Tela 11 – Andamento B

No e-JUD, selecionar no Menu Principal a opção Tramitação -> Emitir Documento - Pesquisar Processo;

Inserir o nº do Processo e clicar em Pesquisar.

| Emitir Documento - Pesquisar Processo |           |  |
|---------------------------------------|-----------|--|
| Processo                              |           |  |
|                                       | Pesquisar |  |

Tela 20 – Emitir Documento – Pesquisar Processo

Selecionar o Tipo de Documento, o Modelo e, após a emissão do documento, Salvar.

| Emitir Documento - | Novo Documento                                                                                             |                         |                                 |
|--------------------|----------------------------------------------------------------------------------------------------|-------------------------|---------------------------------|
| Processo:          | 024.07.002334-6                                                                                            | Situação:               | Arquivado - Guia remetida a VEP |
| Classe:            | Penal Pública Comum                                                                                        |                         |                                 |
| Competência:       | Criminal                                                                                                   |                         |                                 |
| Tipo Documento:    |                                                                                                    | Modelo:                 | ▼                               |
|                    | a 13, 13, 13, 19, 19, 14, 42, 120 / 5, 17 / 0, 5<br>/ 5, 15 E   4 / 4 / 5, 16 E = 10 5, 12 = Ω / 2, 12 = Ω |                         |                                 |
| Estilo             | Formatação     Fonte     Tamanho                                                                           | - <mark>-</mark> 44 - 8 | 2 - <del>-</del>                |
|                    |                                                                                                    |                         |                                 |
|                    |                                                                                                    |                         |                                 |
|                    |                                                                                                    |                         |                                 |
|                    |                                                                                                    |                         |                                 |
|                    |                                                                                                    |                         |                                 |
|                    |                                                                                                    |                         |                                 |
|                    |                                                                                                    |                         |                                 |
|                    |                                                                                                    |                         |                                 |
|                    |                                                                                                    |                         |                                 |
|                    |                                                                                                    |                         |                                 |
|                    |                                                                                                    |                         |                                 |
|                    |                                                                                                    |                         |                                 |
|                    | Salvar                                                                                                    | Cancelar                |                                 |

Tela 21 – Emitir Documentos

#### Atividade 10 - Intimar defesa

No caso de advogado particular constituído:

No e-JUD, selecionar no Menu Principal a opção Tramitação -> Andamento vários Processos;

Digitar o andamento 131- Imprensa a Fazer e Clicar em "Adicionar Processos" (Tela 46); Digitar o número do processo, clicar no ícone de pesquisa (Tela 47); Após pesquisar todos os processos, clicar em "Incluir".

| Andamento   | de Processo         | 🗄 🛀 |
|-------------|---------------------|-----|
| Tramitação: |                     | 4   |
| Data:       | 10/12/2010          |     |
| Observação: |                     | *   |
|             | Adicionar Processos | Ŧ   |

Tela 46 – Andamento de Processo A

| Andamento                                               | de Processo | i i i i i i i i i i i i i i i i i i i |  |  |
|---------------------------------------------------------|-------------|---------------------------------------|--|--|
| Data: 14/12/2010 - Imprensa a fazer (131)               |             |                                       |  |  |
| Processo:                                               |             |                                       |  |  |
| Lista de Processos:<br>[Marcar Todos] [Desmarcar Todos] |             |                                       |  |  |
|                                                         |             |                                       |  |  |
|                                                         |             |                                       |  |  |
|                                                         |             |                                       |  |  |
|                                                         |             |                                       |  |  |
|                                                         |             |                                       |  |  |
|                                                         |             |                                       |  |  |
|                                                         |             |                                       |  |  |
| Observação:                                             |             | ^                                     |  |  |
|                                                         |             |                                       |  |  |
|                                                         |             | _                                     |  |  |
|                                                         |             | <u></u>                               |  |  |
|                                                         |             |                                       |  |  |

Tela 47 – Andamento de Processo B
No caso de Defensor Público: No e-JUD, selecionar no Menu Principal a opção Tramitação -> Andamento; Digitar o número do processo e clicar em pesquisar - Tela 10 Digitar o código Aguardando remessa - Tela 11; Na Observação digitar Defensor Público.

| Andamento |           |
|-----------|-----------|
| Processo  |           |
|           | Pesquisar |

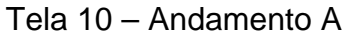

| Andamento                                                                               |                                                                                                    |            |  |  |
|-----------------------------------------------------------------------------------------|----------------------------------------------------------------------------------------------------|------------|--|--|
| Nº Processo<br>Vara<br>Partes do Processo                                               | 064.10.000001-3 - Arresto<br>IBATIBA - CONTADORIA                                                                           | Cadastrado |  |  |
| Requerente<br>PEDRO HENRIQUE AL<br>Advogado: 4275-Es<br>Requerido<br>PEDRO FELIPE PELEO | Requerente<br>PEDRO HENRIQUE ADERNE COLODETTE<br>Advogado: 4275-ES ADMAR JOSE CORREA<br>Requerido<br>PEDRO FELIPE PELEGRINO |            |  |  |
| Andamentos do Pr                                                                        | ocesso                                                                                                    |            |  |  |
|                                                                                         |                                                                                                    |            |  |  |
| Tramitação                                                                              |                                                                                                    | ~          |  |  |
| Data                                                                                    | 30/11/2010                                                                                                    |            |  |  |
| Observação                                                                              |                                                                                                    |            |  |  |
|                                                                                         |                                                                                                    |            |  |  |
|                                                                                         | Excluir último Incluir Lin                                                                                                  | npar       |  |  |

Tela 11 – Andamento B

No e-JUD, selecionar no Menu Principal a opção Tramitação -> Remessa e clicar no ícone de Pesquisa;

Selecionar como destino Vista Defensor Público

| Carga de Doo          | cumentos - Remessa           | 🗄 😂 |
|-----------------------|------------------------------|-----|
| Documento             | Processo -                   |     |
| Número                | EX .                         |     |
| Lista de<br>Processos |                              |     |
|                       |                              |     |
|                       |                              |     |
|                       |                              |     |
|                       |                              |     |
|                       |                              |     |
| Destino               | Vista Defensor Público 🗸 🗸 🗸 | ]   |
|                       |                              |     |
| Observação            | <b>^</b>                     |     |
|                       |                              |     |
|                       |                              |     |
|                       | Remeter                      |     |

Tela 70 – Carga de Documentos - Remessa

#### Atividade 11 - Certificar trânsito em julgado para o Ministério Público.

No e-JUD, selecionar no Menu Principal a opção Tramitação -> Andamento vários Processos;

Digitar o andamento 98 – Sentença transitada em julgado (Tela 46);

Digitar o número do processo e clicar no ícone de pesquisa (Tela 47);

Após pesquisar todos os processos, clicar em Incluir.

| Andamento   | de Processo         | H 🕄 |
|-------------|---------------------|-----|
| Tramitação: |                     | •   |
| Data:       | 10/12/2010          |     |
| Observação: |                     | *   |
|             |                     | -   |
|             | Adicionar Processos |     |

Tela 46 – Andamento de Processo A

| Andamento de Processo                         | 🖽 🤐       |
|-----------------------------------------------|-----------|
| Data: 02/01/2011 - Sentença transitada em jul | jado (98) |
| Processo:                                     |           |
| Lista de Processos:                           |           |
| [Marcar Todos] [Desmarcar Todos]              |           |
|                                               |           |
|                                               |           |
|                                               |           |
|                                               |           |
|                                               |           |
|                                               |           |
|                                               |           |
| Observação:                                   | <u>^</u>  |
|                                               |           |
|                                               |           |
|                                               | ·         |
| Incluir                                       | par       |

Tela 47 – Andamento de Processo B

## Atividade 12- Certificar trânsito em julgado para Defesa.

No e-JUD, selecionar no Menu Principal a opção Tramitação -> Andamento vários Processos;

Digitar o andamento 98 – Sentença transitada em julgado (Tela 46);

Digitar o número do processo e clicar no ícone de pesquisa (Tela 47);

Após pesquisar todos os processos, clicar em Incluir.

| Andamento   | de Processo         | - 2.) |
|-------------|---------------------|-------|
| Tramitação: |                     | 4     |
| Data:       | 10/12/2010          |       |
| Observação: |                     | *     |
|             | Adicionar Processos | Ŧ     |

Tela 46 – Andamento de Processo A

| Andamento de Processo                                  | H 😜 |
|--------------------------------------------------------|-----|
| Data: 02/01/2011 - Sentença transitada em julgado (98) |     |
| Processo:                                              |     |
| Lista de Processos:                                    |     |
| [Marcar Todos] [Desmarcar Todos]                       |     |
|                                                        |     |
|                                                        |     |
|                                                        |     |
|                                                        |     |
|                                                        |     |
|                                                        |     |
| Observação:                                            |     |
| observação.                                            | ^   |
|                                                        |     |
|                                                        | _   |
|                                                        |     |
|                                                        |     |

Tela 47 – Andamento de Processo B

# Padrão de processo

Nº: PP-PC-09 Revisão: 0 Data: 19/11/2010

Processo: Arquivar

#### Responsável: Analista Judiciário II Especial

Produto final: Processo arquivado

Processo cliente: fim de processo

Recursos necessários:

- Tecnologia Sistema e-JUD.
- > Materiais computador e periféricos, caixa de arquivo.
- Recursos humanos Analista Judiciário I e II Especial

| Atividades                                                                                                    | Responsável         | Registro                                                                 |
|----------------------------------------------------------------------------------------------------|---------------------|--------------------------------------------------------------------------|
| 1 - Lançar nome no Rol dos Culpados.                                                                                                    | Analista Judiciário | Certidão e<br>Livro.                                                     |
| 2 - Oficiar os órgãos competentes.                                                                                                    | Analista Judiciário | e-JUD – tela 10<br>e-JUD – tela 11<br>e-JUD – tela 20<br>e-JUD – tela 21 |
| <ol> <li>Remeter os autos à Contadoria para cálculo das<br/>custas/multas, se houver.</li> </ol>                                                                                                 | Analista Judiciário | e-JUD – tela 70                                                          |
| <ul> <li>4 - Expedir guia de execução definitiva ou ofício em<br/>caso de condenação.</li> <li>No caso de condenação em regime semi-aberto ou<br/>fechado, expedir mandado de prisão.</li> </ul> | Analista Judiciário | SIEP<br>Guia de<br>execução                                              |
| 5 – Proceder às baixas devidas.                                                                                                    | Analista Judiciário | e-JUD – tela 71<br>e-JUD – tela 72<br>Certidões<br>livros                |
| 6 - Efetivar o arquivamento.                                                                                                    | Analista Judiciário | e-JUD – tela 46<br>e-JUD – tela 47<br>Certidão                           |

# Ações corretivas Anormalidades / O que fazer Problemas --

Anexos - formulários utilizados para registros indicados no padrão.

- Tela 10 Andamento A
- Tela 11 Andamento B
- Tela 20 Emitir Documento Pesquisar Processo
- Tela 21 Emitir Documentos
- Tela 46 Andamento de Processo A
- Tela 47 Andamento de Processo B
- Tela 70 Carga de Documentos Remessa
- Tela 71 Baixar Partes nos Processos A
- Tela 72 Baixar Partes nos Processos B

#### Atividade 2 – Oficiar aos órgãos competentes

No e-JUD, selecionar no Menu Principal a opção Tramitação -> Andamento; Digitar o número do processo e clicar em pesquisar - Tela 10 Digitar o código Expedir mandado -Tela 11;

| Andamento |           |
|-----------|-----------|
| Processo  |           |
|           | Pesquisar |

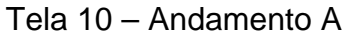

| Andamento                                                                               |                                                   |            |
|-----------------------------------------------------------------------------------------|---------------------------------------------------|------------|
| Nº Processo<br>Vara<br>Partes do Processo                                               | 064.10.000001-3 - Arresto<br>IBATIBA - CONTADORIA | Cadastrado |
| Requerente<br>PEDRO HENRIQUE AL<br>Advogado: 4275-ES<br>Requerido<br>PEDRO FELIPE PELEO | DERNE COLODETTE<br>5 ADMAR JOSE CORREA<br>5RINO   |            |
| Andamentos do Pr                                                                        | ocesso                                            |            |
|                                                                                         |                                                   |            |
| Tramitação                                                                              |                                                   | ~          |
| Data                                                                                    | 30/11/2010                                        |            |
| Observação                                                                              |                                                   |            |
|                                                                                         |                                                   | ~          |
|                                                                                         | Excluir último Incluir Lim                        | par        |

Tela 11 – Andamento B

No e-JUD, selecionar no Menu Principal a opção Tramitação -> Emitir Documento – Pesquisar Processo;

Inserir o n° do Processo e clicar em Pesquisar.

| Emitir Documento - Pesquisar Processo |           |  |
|---------------------------------------|-----------|--|
| Processo                              |           |  |
|                                       | Pesquisar |  |

Tela 20 – Emitir Documento – Pesquisar Processo

Selecionar o Tipo de Documento, o Modelo e, após a emissão do documento, Salvar.

| Emitir Documento - M | Novo Documento                         |                           |                                 |
|----------------------|----------------------------------------|---------------------------|---------------------------------|
| Processo:            | 024.07.002334-6                        | Situação:                 | Arquivado - Guia remetida a VEP |
| Classe:              | Penal Pública Comum                    |                           |                                 |
| Competência:         | Criminal                               |                           |                                 |
| Tipo Documento:      | •                                      | Modelo:                   | •                               |
| B 2 2 dia % of       | : [: : : : : : : : : : : : : : : : : : | • • • <u>•</u> • <u>•</u> | ·                               |
|                      |                                        |                           |                                 |
|                      |                                        |                           |                                 |
|                      |                                        |                           |                                 |
|                      |                                        |                           |                                 |
|                      |                                        |                           |                                 |
|                      |                                        |                           |                                 |
|                      |                                        |                           |                                 |
|                      |                                        |                           |                                 |
|                      |                                        |                           |                                 |
|                      |                                        |                           |                                 |
| L                    | Salvar                                 | Cancelar                  |                                 |

Tela 21 – Emitir Documentos

# Atividade 3 - Remeter os autos à Contadoria para cálculo das custas/multas, se houver.

No e-JUD, selecionar no Menu Principal a opção Tramitação -> Remessa; Digitar o número do processo, escolher como destino "Contadoria" e clicar em "Remeter".

| Carga de Do           | cumentos - Remessa               | Ħ | 2) |
|-----------------------|----------------------------------|---|----|
| Documento             | Processo -                       |   |    |
| Número                |                                  |   |    |
| Lista de<br>Processos |                                  |   |    |
|                       |                                  |   |    |
|                       |                                  |   |    |
|                       |                                  |   |    |
|                       |                                  |   |    |
|                       |                                  |   |    |
| Destino               | VITÒRIA - CARTÒRIO 1º CONTADORIA |   |    |
|                       |                                  |   |    |
| Observação            | ·                                |   |    |
|                       |                                  |   |    |
|                       | Ψ.                               |   |    |
|                       | Remeter Limpar                   |   |    |

Tela 70 – Carga de Documentos - Remessa

#### Atividade 5 – Proceder às baixas devidas.

Usado somente para os casos de absolvição ou extinção de punibilidade.

No e-JUD, selecionar no Menu Principal a opção Cadastro -> Baixar Parte; Digitar o número do processo e clicar em pesquisar - Tela 71 Baixar Parte -Tela 72.

| Baixar Partes nos Pr | ocessos   |
|----------------------|-----------|
| Processo             |           |
|                      | Pesquisar |

Tela 71 – Baixar Partes nos Processos A

|                                                      |                                             | Annulus de Cule avec d'de          |
|------------------------------------------------------|---------------------------------------------|------------------------------------|
| Nº Processo                                          | 035.01.011618-0 - Prisão em Flagrante       | Arquivado - Guia remetida<br>a VEF |
| Vara                                                 | VILA VELHA - 2ª VARA CRIMINAL               |                                    |
| Partes do Proce                                      | 2550                                        |                                    |
| Vitima<br>1 ANTONIO CA<br>Indiciado<br>1 HILTON ALE: | IRLOS GONCALVES<br>XANDRE DE ASSIS GENEROSO |                                    |
| Situação                                             |                                             |                                    |
|                                                      |                                             |                                    |
|                                                      |                                             |                                    |
| Tipo                                                 | ▼                                           | V Baixar                           |
| Tipo<br>Juiz                                         | <b>T</b>                                    | V Baixar                           |
| Tipo<br>Juiz<br>Motivo                               |                                             | Baixar                             |

Tela 72 – Baixar Partes nos Processos B

#### Atividade 6 - Efetivar o arquivamento.

No e-JUD, selecionar no Menu Principal a opção Tramitação -> Andamento vários Processos;

Digitar, no campo Tramitação, o código 58 na hipótese de condenação;

Em caso de aguardando cumprimento de mandado de prisão, utilizar código 298.

Nos demais casos, utilizar código 11 – e-JUD

Digitar no campo de Observação o número da Caixa de arquivo e clicar em "Adicionar Processos" (Tela 46);

Digitar o número do processo e clicar no ícone de pesquisa (Tela 47); Após pesquisar todos os processos, clicar em "Incluir".

| Andamento   | de Processo         | E | 2) |
|-------------|---------------------|---|----|
| Tramitação: |                     | • | •] |
| Data:       | 10/12/2010          |   |    |
| Observação: |                     | 4 | k. |
|             | Adicionar Processos | - | r  |

Tela 46 – Andamento de Processo A

| Andamento                     | o de Processo                    | = 😜 |
|-------------------------------|----------------------------------|-----|
| Data: 24/12                   | 2/2010 - Processo arquivado (11) |     |
| Processo:                     |                                  |     |
| Lista de Proc<br>[Marcar Todo | cessos:<br>os] [Desmarcar Todos] |     |
|                               |                                  |     |
|                               |                                  |     |
|                               |                                  |     |
|                               |                                  |     |
|                               |                                  |     |
|                               |                                  |     |
| L<br>Observação:              |                                  | *   |
|                               |                                  |     |
|                               |                                  |     |
|                               |                                  | Ŧ   |
|                               |                                  |     |

Tela 47 – Andamento de Processo B

#### **5 CONCLUSÃO**

Pesquisas datadas de 1997 indicavam que a Justiça ocupava o 4º lugar em confiança junto à população brasileira (FARIA,1997), caindo para 8º lugar em 2004 (IBOPE, 2004) e que o Judiciário deveria buscar novos caminhos – resgatando sua verdadeira identidade, que afinal foram projetados pelo CNJ, insuflando ares de renovação ao implantar práticas de planejamento estratégico há muito vivenciadas pelas organizações privadas, com clara identificação de objetivos, metas, indicadores de qualidade com consolidação da idéia de que o Judiciário existe em última análise para prestar tutela jurisdicional à sociedade: sem isto, a justiça perde sua razão de ser porque "Justiça atrasada não é justiça, senão injustiça qualificada e manifesta [...]" (FRASES..., 2005).

Mudar não é simples e nem fácil porque os seres humanos têm uma forte tendência à estabilidade e às formas preestabelecidas. Para as pessoas, a mudança é um ônus, pois requer revisão de sua maneira de pensar, agir, comunicar, inter-relacionar-se e criar significados para a própria vida. Mudar envolve o indivíduo e seu meio, portanto é incerto e arriscado, chegando mesmo a ser ameaçador (MOTTA, 2001, p. xiv).

A implantação deste Manual de Gestão de Rotinas nas unidades judiciárias de 1º grau representa importante mudança porque os fluxos de trabalho serão otimizados, com adoção de procedimentos mais ágeis evitando-se, assim, os desgastes decorrentes do retrabalho. Na oportunidade, enfatizamos que não há motivo para inseguranças e temores uma vez que os padrões de processos – Cível e Criminal - foram validados pelos Juízes operadores do direito, sem com isto dizer que são estáticos, ao contrário, merecerão revisão sempre que novas ferramentas forem incorporadas às rotinas de trabalho, ou mesmo mediante a adoção de novas práticas de trabalho.

#### **6 REFERÊNCIAS**

FARIA, J.E. at al.. (Org) **Direito e justiça: a função social do judiciário**. 3. ed. São Paulo: Ática, 1997.

FRASEShistóricassobreodireito.Disponívelem:<<a href="http://direitoemdebate.net/index.php/component/content/article/130-frases/419-frases-sobre-justica">http://direitoemdebate.net/index.php/component/content/article/130-frases/419-frases-</a>sobre-justica.Acesso em: 30 nov. 2010.

IBOPE. **Pesquisa de opinião sobre o Ministério Público**. Disponível em: <<u>http://195.22.10.123/wp-content/estudo\_brasil.pdf</u>> . Acesso em: 30 nov. 2010.

MOTTA, P. R. Introdução: mudança e inovação no mundo contemporâneo. In: \_\_\_\_\_. **Transformação organizacional: a teoria e a prática de inovar**. 4. ed. Rio de Janeiro: Qualymark, 2001. p. x-xxii.

## APÊNDICE

#### ATA DE VALIDAÇÃO

#### META PRIORITÁRIA 05/2010, DO CONSELHO NACIONAL DE JUSTIÇA

Aos 19 (dezenove) dias do mês de Novembro de 2010, às nove horas, na sede do Tribunal de Justiça do Estado do Espírito Santo, reuniu-se o grupo de trabalho para o cumprimento da Meta Prioritária nº 05 de 2010, do Conselho Nacional de Justica (constituído através do Ato Normativo nº 28/2010, publicado no Diário da Justiça de 21/07/2010). Presentes a coordenadora Dr<sup>a</sup> Gisele Souza de Oliveira e os servidores Ângela Regina Mayer Tessarolo, matrícula 204095-07, Diana Theodoro Goetze, matrícula 029616-31, Geandro Boniolo Pereira, matrícula 207750-73, Luzia de Cássia Munhoz Saliba, matrícula 200643-47, Maria Luiza Miranda Fabris, matrícula 206272-50 e Marcelo Venturotti Ferreira. Presentes os servidores Aludra do Amaral Abaurre, Angela Luiza Pinciara Azevedo, Cássia Lage Santos Goncalves, Denise Theodoro da Silva, Eduardo Murilo Wagmacker Pereira, Estevão Jackson Ambrósio, Fábio Liberato, Geane Campos Barboza, Gláucia Maria Pastore, Juciara Cristina de Azevedo Indami, Jair Rezende Filho, Jerônimo Seidel, Joaquim Santana Lopes, Lourenço Peruchi Guimarães, Luciana Ferreira de Carvalho Mattos, Monalessa Aparecida Matias, Myrela Martins Almeida Tiradentes, Nilcileni Verbeno, Rosangela Barreira Vasconcelos, Renato Trevisani, que atuarão como multiplicadores por ocasião da implementação do processo nas Unidades Judiciárias. Presentes os Juízes de Direito responsáveis pelo processo de validação do padrão de processo, Drs. Angela Cristina Celestino de Oliveira, Anselmo Laghi Laranja, Dejairo Xavier Cordeiro, Evandro Coelho de Lima, Fernando Antonio Lira Rangel, Gustavo Marçal da Silva e Silva, Luciano Costa Bragatto, Marlúcia Ferraz Moulin, Salomão Ahknaton Zoroastro Spencer Elesbon e Trícia Navarro Xavier. Abertos os trabalhos pela Juíza coordenadora Dr<sup>a</sup> Gisele Souza de Oliveira, foi dado conhecimento aos magistrados presentes acerca dos trabalhos já efetuados pela comissão constituída para o cumprimento da Meta 05, quais sejam, a realização de duas oficinas cíveis, realizadas nos dias 27/08/2010 e 14/09/2010, com a participação de 45 (quarenta e cinco) servidores, Escrivães Judiciários e Chefes de Secretaria, lotados em unidades cíveis. Foram realizadas duas oficinas criminais, nos dias 15/10/2010 e 29/10/2010, com a participação de 15 (quinze) servidores, Escrivães Judiciários e Chefes de Secretaria lotados em unidades criminais. Na oportunidade foi apresentado aos magistrados presentes o Sr. Guilherme Araújo Santiago Sampaio, contratado pelo Tribunal de Justica como "Facilitador" do processo de gestão de processos de trabalho. Promovida explicação pelo Facilitador quanto ao cumprimento da Meta 05 e à metodologia sugerida pelo Conselho Nacional de Justica quanto às estratégias para implementação da gestão de processos no Poder Judiciário Brasileiro. Passaram-se então aos debates quanto aos padrões de processo, inicialmente quanto ao fluxo do processo penal comum, do oferecimento da denúncia à sentença. Posteriormente, passaram-se aos debates quanto aos padrões de processo, fluxo do processo civil comum ordinário, da distribuição até a sentença. Por ocasião da apresentação dos fluxos de processo, foram listadas diversas demandas, que posteriormente deverão ser encaminhadas pelos Gestores das Metas Prioritárias às áreas fornecedoras do processo, (especialmente área de tecnologia -CPD), conforme Anexo I. Ao final dos debates, após as modificações e sugestões promovidas pelos juízes, os padrões de processo foram VALIDADOS pelos magistrados sem quaisquer ressalvas. Desta forma, estando cumprida a metodologia sugerida pelo Conselho Nacional de Justiça, com a realização das três oficinas para a implementação da gestão de processos, restou designada a data de 26 de Novembro de 2010, às 09h (nove horas), na sede do Tribunal de Justiça, para reunião do grupo de trabalho constituído para o cumprimento da Meta Prioritária nº 05, a fim de deliberarem acerca das estratégias para a implementação do Mapa do processo (fluxo) nessa data validado, entendida como a Etapa 4. NADA MAIS HAVENDO, pelos coordenadores da Meta 5 foram encerrados os trabalhos, lavrando-se a presente ata, que segue assinada pelos Juízes para Validação.

Angela Cristina Celestino de Oliveira

Anselmo Laghi Laranja

Dejairo Xavier Cordeiro

Evandro Coelho de Lima

Fernando Antonio Lira Rangel

Gustavo Marçal da Silva e Silva

Luciano da Costa Bragatto

Marlúcia Ferraz Moulin

Salomão Ahknaton Zoroastro Spencer Elesbon

Trícia Navarro Xavier